# 华泰期货期赢通-APP-操作手册

## 为方便阅读请先打开导航栏查看对应内容 【视图】->【导航窗格】 2. iOS..... 8. 选择结算银行 (此处为结算账户设置,仍需要客户自行办理银期签约) …………… 9 C3 等级第二次告知 ········15

| 四、  | 登录······                                             | 23     |
|-----|------------------------------------------------------|--------|
| 五、  | 忘记密码                                                 | 23     |
|     | 1. 修改密码流程 (此处修改的密码是华泰期货期赢通手机号 <mark>注册账号</mark> 的密码) | 23     |
|     | 2. 截图说明                                              | 23     |
| 六、  | 关联/解绑期货账号 ·······                                    | 24     |
|     | 1. 关联流程                                              | 24     |
|     | 2. 截图说明                                              | 25     |
|     | 3. 解绑期货账号                                            | 27     |
| 七、  | 基金开户                                                 | 28     |
|     | 1. 开户流程                                              | 28     |
|     | 2. 截图说明                                              | 29     |
| 八、  | 资管开户                                                 | 31     |
|     | 1. 开户流程                                              | 31     |
|     | 2. 截图说明                                              | 31     |
| 九、  | 业务办理                                                 | 32     |
|     | 1. 操作流程                                              | 32     |
|     | 2. 可办理业务                                             | 33     |
|     | 期货仿真业务                                               |        |
|     | 股票期权仿真业务                                             | 34     |
|     | 银期转账                                                 | 35     |
|     | 身份证有效期变更 ·······                                     | 35     |
|     | 休眠账户激活                                               |        |
|     | 手机号变更                                                | 39     |
|     | 银行卡变更                                                | 40     |
|     | 适当性品种开通                                              | 42     |
|     | 个人信息变更                                               | 46     |
|     | 期货账户销户                                               | 47     |
|     | 已开通权限证明                                              | 48     |
|     | 期货密码重置                                               |        |
|     | 交易编码申请                                               | 50     |
|     | 查询业务                                                 | 51     |
|     |                                                      | 52     |
|     | 待办事项                                                 | 54     |
|     | 话当性信息完善                                              | 54     |
|     |                                                      |        |
| +.  | 首页标题栏                                                | 55     |
| 1 \ | 1 操作流程                                               | 55     |
|     | 2 标斯栏分类                                              | 56     |
|     | 河南                                                   |        |
|     | 投研                                                   | 00     |
|     | 以71                                                  | 00     |
|     | <br>数据抽哭 ······                                      | 61     |
| +_  |                                                      |        |
| I   | 、 573957、(20月17)                                     | <br>20 |
|     |                                                      | 02     |

|    | 2.导航栏切换交易所       |     |
|----|------------------|-----|
|    | 3.行情报价区域         | 65  |
|    | 4.添加自选合约         | 67  |
|    | 5.行情图表-分时图       |     |
|    | 6.行情图表-资讯        |     |
|    | 7.行情图表-盘口        |     |
|    | 8.行情图表-K 线图      |     |
|    | 9.画线下单           | 74  |
|    | 10.闪电下单          | 76  |
|    | 11.期权            | 77  |
|    | 12.行情设置          | 79  |
| +: | 二、 交易模块(易盛交易版)   |     |
|    | 1.操作流程           |     |
|    | 2.交易登录           |     |
|    | 3.交易页面           |     |
|    | 4.交易报单-选择合约      |     |
|    | 5.交易报单-设置手数、价格   |     |
|    | 6.交易报单-三键下单操作    |     |
|    | 7.交易-反手操作        |     |
|    | 8.交易-点价下单        |     |
|    | 9.交易-止损开仓        |     |
|    | 10.交易-改单和撤单      |     |
|    | 11.交易-一键平仓       |     |
|    | 12.交易设置          |     |
|    | 13.交易相关-银期转账     |     |
|    | 14 设置-换肤         |     |
|    | 15.设置-资金盈亏,资金使用率 |     |
| +3 | E、 云条件单          | 101 |
|    | 1.操作流程           | 101 |
|    | 2.添加云条件单         |     |
|    | 3.云条件单管理         |     |
| +Ľ | 9、 云止损止盈         |     |
|    | 1.操作流程           |     |
|    | 2.添加止损单          | 106 |
|    | 3.添加止盈单          | 108 |
|    | 4.添加保本单          | 109 |
|    |                  |     |

## 一、 APP 下载

1. Android

Android 或 iOS 均可使用微信或第三方扫描软件在官网http://www.htfc.com/ 扫描二维码

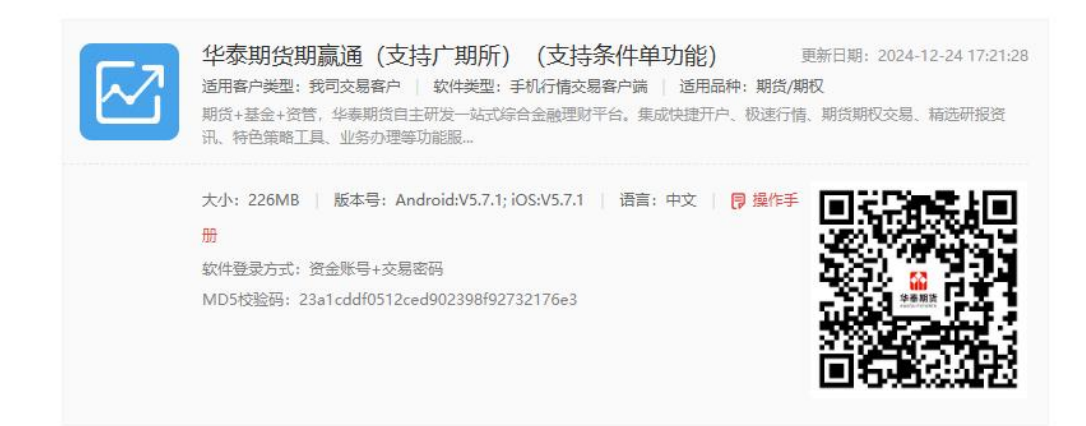

#### 点击对应版本进行下载。

或 Android 也可在各大市场应用商店输入 "华泰期货期赢通"进行搜索下载。

2. iOS

iOS 在苹果应用商店 App Store 搜索 "华泰期货期赢通"下载

#### 二、 期货开户

1. 期货开户

【打开 APP】->【首页】->【期货开户】->【立即开户】 或【打开 APP】->【首页】->【快捷开户】->【期货开户】->【立即开户】。

#### 2. 开户流程

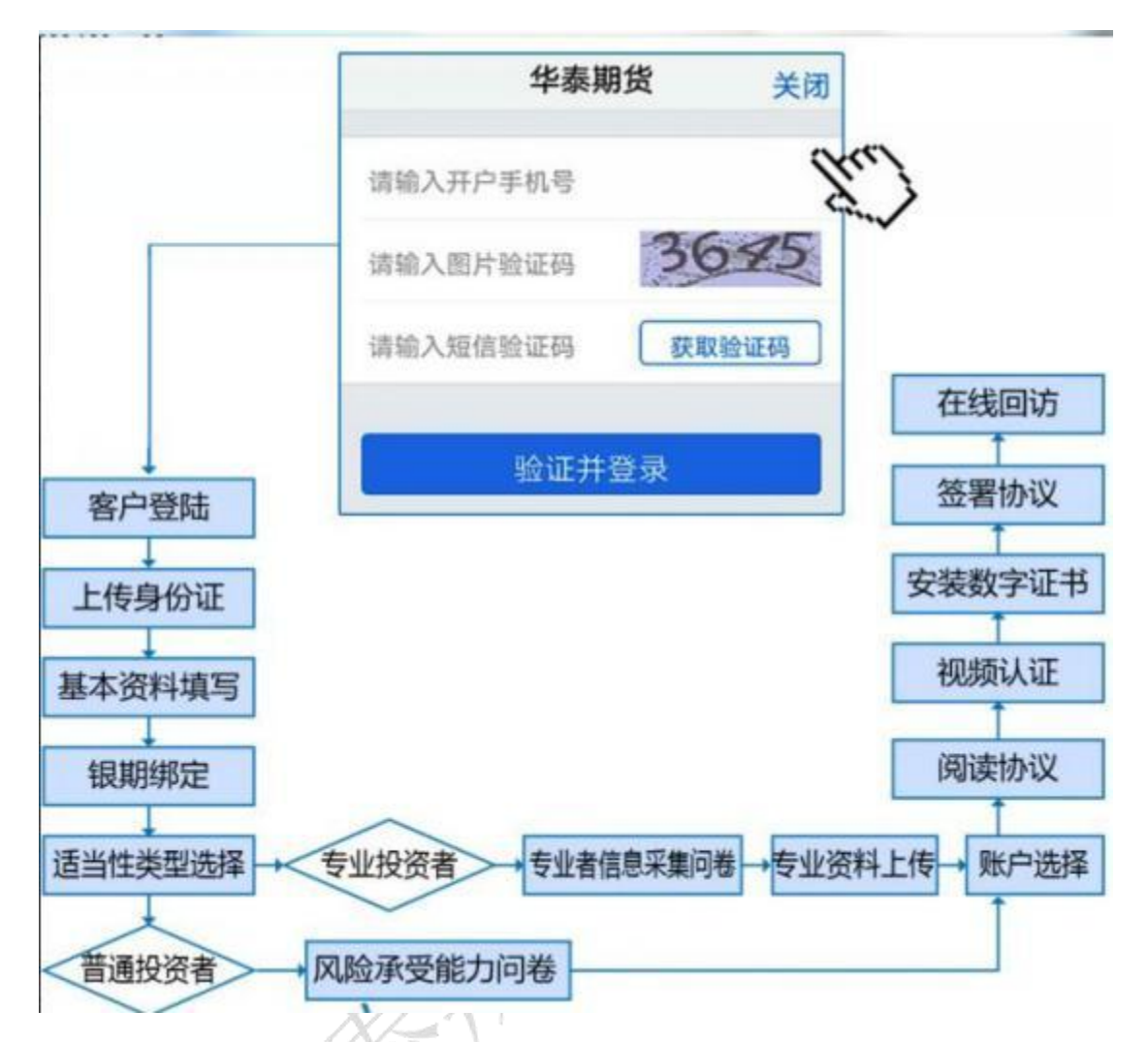

本章将详细讲解开户过程中各个步骤的操作方法,以截图加文字说明的方式一一呈现。 备注:本文涉及到的图片为测试环境图片,仅为制定操作手册使用,实际开户填写及签署内 容以生产环境为准。

#### 3. 开户准备

通过手机完成互联网开户的用户请首先准备好二代身份证 、银行卡 (可提前拍照保存在 手机相册中备用),并具备顺畅的 4G 或者 Wi-Fi 环境以保证开户环节的顺利进行。

使用手机开户的用户需要准备 Android5.0 以上系统或 IOS12 以上系统的智能手机,并且 安装华泰期货期赢通 APP。

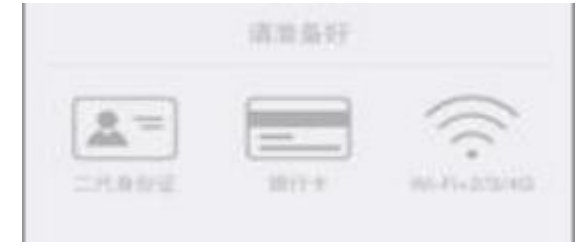

## 4. 点击期货开户、立即开户

用户需要先填写手机号,点击获取验证码,输入通过手机短信获取得验证码,点击验证 并登录。

| 4.16   |       | 15:52 |     |           |
|--------|-------|-------|-----|-----------|
|        | 1     | 毕泰期货  | 94  | 关闭        |
| 18.16  | 入开户手持 | 14    |     |           |
| 101500 | 入應片給证 | E49   | 36  | 25        |
| 请销     | 入短估验证 | ERA   | 税取输 | 正码        |
|        |       |       |     | _         |
|        | M     | 证并登   | 录   |           |
|        |       | 0     |     | ~8        |
| +      | t     | 2     | 3   | $\otimes$ |
| 4      | 4     | 5     | 6   |           |
| -      |       |       |     |           |
| 1      | 7     | 8     | 9   |           |

期货互联网开户界面

## 5. 上传照片

进入到上传照片页面,根据按钮提示上传身份证正面、反面和签名照等图片,上传的照 片时可以选择拍照或相册,拍照或相册中选择的照片必须是近距离拍摄、画面清楚,否则会 影响到后面获取客户资料的流程。上传的图片经系统自动压缩后如仍然超过 500K,会报错 提示重新上传。详细的注意事项请阅读页面下方的温馨提示。上传照片页面如下图所示。

| 上传导份证正面 | ● 中华人民民和国 展 民 身 份 证 |
|---------|---------------------|
| e       | NAME OF COMPANY     |
| 上传导份证反面 | at site             |
| e       | <ul> <li></li></ul> |
| 上传送名照   | T-#                 |

#### 上传身份证照片

所有照片都上传成功以后,请阅读"个人数字证书安全责任书",阅读完成并同意后点击"下一步"进入到"填写基本资料"页面。

6. 选择营业部

选择营业部

1週料紙庫 > 2回量协议 > 3在线回访

美闭

••••··· 中国移动 中 上午11:24

<

进入"选择营业部界"页面,先点击查找选择省份或直辖市,再选择该城市对应的营业部,选择后点击确定。

|  | Q 👔 | H. |  |
|--|-----|----|--|
|  | 下!  | ŧ  |  |
|  |     |    |  |
|  |     |    |  |

| <b>♦</b> 8.03+ <b>b</b> | 08.82     | ***** |
|-------------------------|-----------|-------|
| <                       | 请选择省份或直辖市 | 美田    |
| O REALS                 | 2105      |       |
| 1LR                     |           | - 5   |
| 3886                    |           |       |
| E3.816                  |           | 2     |
| 过宁省                     |           | 3     |
| C56                     |           | 3     |
| 费时度                     |           |       |
| RIS                     |           |       |
| 江客崔                     |           | 0     |
| 上海市                     |           | - 8   |
| ±##                     |           | 20    |
| 广西社務政治                  |           |       |
| 山东省                     |           | - 2   |
| 228                     |           | - 2   |
| 山田田                     |           | 32    |

| 5.85%         )           5.85%         )           7.46%         )           9.05%         )           9.05%         )           9.05%         )           9.05%         )           9.05%         )           9.05%         )                                                                                                    | 9. вланися<br>5 фл 27<br>7 Мл 27<br>9 щля 27<br>5 Мл 27<br>5 щля 27<br>5 щля 27 |
|----------------------------------------------------------------------------------------------------|---------------------------------------------------------------------------------|
| 5歳年<br>7州市<br>発山市<br>原州市<br>2回市<br>2回市<br>2回市<br>2回市<br>2回市<br>2回市<br>2回市<br>2回                                                                                                    | 5歳市 )<br>广州市 )<br>廃山市 )<br>原州市 う<br>変別市 う                                       |
| FM市                                                                                                    | FM名                                                                             |
| 9445                                                                                                    | டிபரு<br>தலரு<br>தறைக் அ                                                        |
| BMS 0<br>SUR<br>U-N 0<br>BMS 0<br>SUR                                                                                                    | 第州市 う<br>第回市 う                                                                  |
| 2008年 2018年 2018 | <b>200</b>                                                                      |
| 815                                                                                                    |                                                                                 |
| 815                                                                                                    | 858                                                                             |
| 985                                                                                                    | 816                                                                             |
|                                                                                                    | 986                                                                             |

| ★ 8.030+3m | 09:53    | 0 8 105 C |
|------------|----------|-----------|
| <          | 请选择营业部类型 | 关闭        |
| 期後公司禁止意    | 12<br>12 | 2         |
| 介绍经纪商(18   | ) 繁生俗    | >         |
|            |          |           |
|            |          |           |
|            |          |           |
|            |          |           |
|            |          |           |
|            |          |           |
|            |          |           |
|            |          |           |
|            |          |           |
|            |          |           |

选择营业部

选择省份和营业部后点击"下一步",进入"填写基本资料"页面。

注: 若前期客户开户手机号已扫描客户经理开户二维码, 该页面会自动锁定对应开户营 业部, 且无法修改。

7. 填写基本资料

进入到"填写基本资料"页面, 会看到有部分信息是已经默认填写的, 这都是根据上传的身份证资料自动获取的。如果获取的信息有不正确的地方可以自行修改。其他按照真实的资料填写即可。

如果发现上传资料发生错误,可以点左上角的"返回键"重新上传照片信息。基本资料的界面如图所示。

| <         |    | 基本资料   | ŧ.   | ×4       |
|-----------|----|--------|------|----------|
| CHINESES. | 2  | 文田市住住  | - 82 | 1.0000   |
| 対称        |    |        |      |          |
| 单例证书      |    |        |      |          |
| 就系统设备市    |    |        |      | -        |
| 联系结论      |    |        |      | ( STREET |
| 联系电话      |    |        |      | -        |
| 油子能件      | 1  | 卜人信息磷  | нi   | 电子 10 件  |
| ATHE      | 请  | 新认提交个人 | 信息   | 100000   |
| ED        | 确定 | 3      | 取消   | 人员       |
| 学历        |    |        |      | 大型       |
| 南非人姓名     |    |        |      |          |
| 地现人地与     |    |        |      |          |
|           |    |        |      |          |
|           |    |        |      |          |
|           |    |        |      |          |

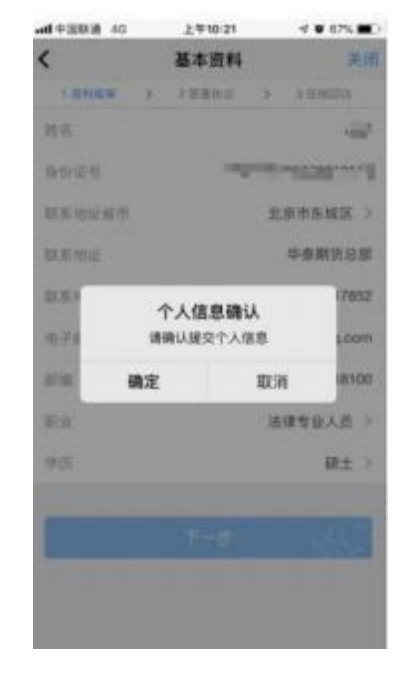

新版本

#### 基本资料

其中,除电子邮箱、推荐人、推荐人编码外,其他的都为必填项,填写完成后点击"下一步",弹出"个人信息确认"对话框,如需改动点击"取消"进行修改,若无误点击"确定",进入"选择账户"页面。

8. 选择结算银行 (此处为结算账户设置,仍需要客户自行办理银期签约)

客户根据实际情况选择指定的银行后,根据提示填写完成银行卡号和银行网点后上传银 行卡照片,同样,照片不得超过 500KB。

银行卡信息填写完成,点击"添加银行卡"后银行信息和卡号就会出现在已添加的银行 卡中,用户也可以删除该卡,重新上传、重新添加,添加后,点击"下一步"会弹出"温馨 提示"对话框,点击"取消"可以重新填写,点击"确定"则会进入到"适当性类型选择" 选择步骤。

## 9. 适当性类型选择

|                      | 投资          | 曾适当性分                  | 类选择           | ¥                 | 关闭      |
|----------------------|-------------|------------------------|---------------|-------------------|---------|
| 1 過料服用               | 3           | 2.望著协议                 | ×             | 3在300             | 防       |
| <b>唐根据风险能</b>        | り选择         | 投资者类型                  |               |                   |         |
|                      |             |                        |               |                   |         |
|                      |             | )                      | -             |                   |         |
| 11111                | 成成者         |                        | <b>牟</b> 亚왕   | 此代者               |         |
|                      |             |                        |               |                   |         |
|                      |             |                        |               |                   |         |
|                      |             |                        |               |                   | _       |
| 呈撃提示:<br>11法認安小均認    | a a         | t Witten le Sit        | n TSARA       | (推奋)              |         |
| 1 金融资产>50            | 0万元;        | 或近3年个人                 | 年均收           | 入>50万元            |         |
| 2.金融投放经历<br>工作经历>2年; | 32年)<br>或金剛 | ((玉殿))(山)<br>(語賞) (式金) | err,加<br>独相关注 | (m、1490)<br>(会和律师 | 审理<br>资 |
| B+                   |             |                        |               |                   |         |
|                      |             |                        |               |                   |         |
|                      |             |                        |               |                   |         |
|                      |             |                        |               |                   |         |
|                      |             |                        |               |                   |         |

#### 适当性类型选择

如果选择普通投资者,点击"下一步"进入到风险承受能力问卷页面,选择专业投资者, 点击"下一步"进入到专业投资者信息采集问卷页面。

#### 普通投资者

此步骤是了解客户的基本情况和投资意向等重要的信息,客户只需根据自身实际情况选 择即可。风险承受能力问卷界面如示

|                          | _    | 12.31 | 14.23.53   |                                           | U. T. Inn                             | C 8 44 |
|--------------------------|------|-------|------------|-------------------------------------------|---------------------------------------|--------|
| 适当性调查                    | 关闭   | 1     | <          | 风险承受                                      | 能力问卷                                  | 关闭     |
| 1 資料程庫 > 2 管制协议 > 3      | 在我回访 |       | WL PTT -   |                                           |                                       | *      |
| 1.您目前的主要收入来源是: (         | 单远)  |       | C.5年し      | LE                                        |                                       |        |
| A. 工资、劳务报酬               | ~    |       | 29.题时      | 目标投资品种量:                                  | 0,00100                               |        |
| B. 生产经营所得                |      |       | A.網序       | 10.00                                     |                                       | 1      |
| C. 利息、股息,转让证券等金融<br>产收入  | 性资   |       | 8.期<br>C.著 | 温馨<br>尊敬的客户愿好,1<br>能力问卷得分为83<br>急恐能力的流来;小 | 提示<br>医所填写的风险承受<br>分.您属于"C5型风险        |        |
| D. 出租、出售房地产等非金融性<br>收入   | 接产   |       | D.Щ        | 可购买相关资鉴产<br>开立商品期货账户;<br>者可开立商品期货。        | 品; C3型投资者可<br>; C4型、C5型投资<br>商品期权、金融期 | 1      |
| E. 无收入来源,生活主要依靠积<br>社会保障 | 電式   |       | 30.2       | 资、原油附为9                                   | 5户。请知晓。                               |        |
| 6T 52 14 18              |      |       | AR         | 重新测评                                      | 继续开户                                  |        |
| 2.您最近三年个人年均收入为:          | (華选) |       | B.成长       |                                           |                                       |        |
| A. 不超过5万元人民币             |      |       | C.Mill     |                                           |                                       | 1      |
| B.5万-20万元(不含)人民币         | ~    |       |            |                                           |                                       |        |
| C. 20万-70万元(不含)人民市       | 5    |       |            |                                           |                                       |        |
|                          |      |       |            |                                           |                                       |        |

适当性调查

点击"重新测评",重新进行答题。点击"继续开户",进入账户选择页面。

若客户选择了"踩雷题"的踩雷答案(问卷 17 、18 题),则会提示为"最低类别风险 承受能力投资者",暂不能开户,如图所示

| 14:58 🖂 🖉   | ) () 🗢 👬                                  | ÷ ⊂∎ 34 |        |         |
|-------------|-------------------------------------------|---------|--------|---------|
| <           | 风险承受能力问卷                                  | 关闭      |        |         |
| B.1年-5年     |                                           | 4       |        |         |
| C.5年以上      | 5. C. C. C. C. C. C. C. C. C. C. C. C. C. |         |        |         |
| 29.您的目      | 标投资品种是: (单选)                              |         |        |         |
| A.期损        |                                           |         |        |         |
| B.期         | 温馨提示                                      |         |        |         |
| -           | 数的客户您好,您所填写的风险承受<br>力问卷得分为66分,您属于'最低类     | 1       |        |         |
| 9.其<br>10.其 | 间风险承受能力投资者',暂不能并<br>户!                    |         |        |         |
| 30.2        | 确定                                        |         |        | ~       |
| A.稳健        |                                           |         |        |         |
| B.成长        |                                           |         | 1      | C/Y     |
| C.激进        |                                           | ~       | A.     |         |
| _           |                                           | _       | M, WC  | 49<br>K |
|             | 提交                                        |         | 点击"确定" | ,直接退出。  |
| 盗者          |                                           | 15      |        | ,       |

#### 专业投资者

此步骤是了解客户的基本情况和投资意向等重要的信息,客户只需根据自身实际情况选择即可。专业投资者信息采集问卷界面如图所示:

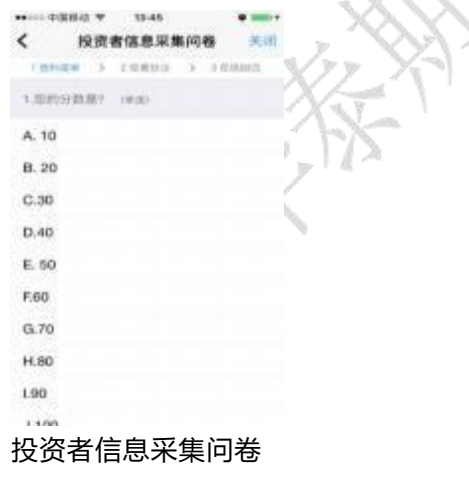

点击"提交"后,进入到"专业投资者资料上传"页面,如图所示:

| ◆ 新聞田中 In                                               |                       | 10:58                                       |                                |                          |
|---------------------------------------------------------|-----------------------|---------------------------------------------|--------------------------------|--------------------------|
| <                                                       | 专业                    | 投资者资料                                       | 4上传                            | 关闭                       |
| 工资利益率                                                   | $\rightarrow$         | 1.当等协议                                      | - 8                            | 5 化稀释油                   |
|                                                         |                       |                                             |                                | Θ                        |
|                                                         |                       | =                                           |                                |                          |
|                                                         |                       |                                             |                                |                          |
|                                                         |                       | 资料图片                                        |                                |                          |
|                                                         |                       |                                             |                                |                          |
|                                                         |                       | 增加的片                                        |                                |                          |
|                                                         |                       | A CONTRACTOR OF CONTRACTOR                  |                                |                          |
|                                                         |                       | T                                           |                                |                          |
| _                                                       |                       | 11.11P                                      |                                |                          |
| 海撃地示:<br>徳上传如下材料<br>1.金融資产>500<br>2.北融投市場历<br>经历>2年: 唯当 | (基章)<br>(万元)<br>-2年:1 | ) ,支持JPG格<br>成近3年个人推<br>成金融产品设:<br>- 成金融档关) | 式照片:<br>100枚入:<br>十、投资<br>主合和得 | 30万元。<br>、风险管理工作<br>研测地。 |
|                                                         |                       |                                             |                                |                          |
|                                                         |                       |                                             |                                |                          |
|                                                         |                       |                                             |                                |                          |
|                                                         |                       |                                             |                                |                          |
|                                                         |                       |                                             |                                |                          |

#### 专业投资者资料上传

点击上图的"增加图片"可以增加资料图片框,最多可以添加10张图片,最少需要上传2张,也可点击"-"进行删除,点击"下一步",进入账户选择页面。

#### 10. 选择账户

进入账户选择界面,若是普通投资者,针对风险等级为 C1、C2、C3 有两次告知,C1、C2 等级第一次告知如图 21所示:

| 账 | 户类型                            |                                        |                                      |         |
|---|--------------------------------|----------------------------------------|--------------------------------------|---------|
|   | 尊敬的<br>于'C1型风险<br>投资者仅可算<br>立具 | 提示<br>春户悠好。<br>承受能力:<br>助实相关语<br>制资或期权 | 经评估, 您<br>9资者", 该类<br>管产品, 不能<br>账户。 | Ku<br>Л |
| l | 坚持开户                           |                                        | 不想开户                                 |         |

C1、C2 等级第一次告知

若点击"坚持开户",弹出第二次告知如图所示,点击"不想开户"则直接退出。

| ~<br>新 | 1497322 BBY 11 |                   |                  |            |   |
|--------|----------------|-------------------|------------------|------------|---|
| i.     | 1              | 提示                | t                |            |   |
| r.     | 尊敬的<br>险承受能力   | 客户您好<br>投资者,1     | 。您瞎于C<br>该类型投资   | 1型风<br>者仅可 | 1 |
| ų      | 购买相关资*         | 管产品,7<br>吃不属于5    | N能开立期<br>LIDI承受能 | 货成期<br>力最低 | J |
| l      | 美别的投资          | 者且坚持 <del>3</del> | 千户, 開填           | 写《曾        |   |
| ŀ      | 品或者服           | 关而于目5<br>务的特别。    | 和國家受             | ₩БЛЛ-      |   |
| l      | 坚持开/           | 2                 | 不想开              | F₽         |   |

C1、C2 等级第二次告知

若点击"坚持开户",关闭提示,回到账户选择页面,如图所示,点击"不想开户"则 直接退出。

| ●●●●○ 中国移动 や | 下午12:17 |         | 27  |
|--------------|---------|---------|-----|
| <            | 选择账户    | 关键      | ۹ 🗸 |
| 1.資料採取 >     | 汇放费协议   | > ○在地田市 | X   |
| 這择开通账户       |         |         |     |
| 账户类型         |         | 3       | 2   |
|              |         |         |     |
|              |         |         |     |
|              |         |         |     |
|              |         |         |     |
|              |         |         |     |
|              |         |         |     |
|              |         |         |     |
|              |         |         |     |
|              |         |         |     |
|              |         |         |     |

|         | 14-2.0      |  |
|---------|-------------|--|
| (完成     | 账户类型        |  |
| 商品總加    |             |  |
| 上海城街交   | 8./fi       |  |
| 第州義品交   | 動所          |  |
| 大连商品交   | 8.9fi       |  |
| 含融料组    |             |  |
| • 中国全融交 | 8.95-12.81。 |  |
|         |             |  |
|         |             |  |
|         |             |  |
|         |             |  |
|         |             |  |
|         |             |  |
|         |             |  |

账户选择

若是一次开户的客户,可选择的期货市场包括:上海期货交易所、郑州商品交易所、大连商品交易所、广州期货交易所。二次开户或之前在他司开过的金融/原油户的客户,可选择的期货市场包括:上海期货交易所、郑州商品交易所、大连商品交易所、中国金融交易所-投机(金融二次开户可勾选)/上海国际能源交易中心(原油二次开户可勾选)、广州期货交易所。

C3 等级且选择金融期货时第一次告知如图24 所示:

| 大法需品交易所<br>上 新聞新交易所<br>提示<br>局教的客户您好, 经评估, 您属<br>于103型风险承受能力投资者, 该支型<br>投资者仪可购买相关资管产品和商品期<br>资账户, 不能开立金融, 原油期货账<br>户。<br>堅持开户 不想开户<br>平面面额期资实验明-按数          | 大使電磁交易所<br>中國國務交易所<br>建元<br>局務約客户您好, 经评估, 您属<br>节公选风险承受能力投资者, 该交量<br>能考升的原文相关资格产品和商品朝<br>资格, 不能开立金融, 原油明货账<br><i>P</i> 。<br>型持开户 不想开户<br>中国面和明英文物研-txtt | 品解放                                                     |                                                           |
|----------------------------------------------------------------------------------------------------|----------------------------------------------------------------------------------------------------|---------------------------------------------------------|-----------------------------------------------------------|
| ト告期目的単純<br>提示<br>局数的客户您好, 经评估, 您属<br>于C3型风险承受能力投资者, 谈类型<br>投资者仅均承受能力投资者, 谈类型<br>的资本的不是和在品牌<br>资用户, 不能开立金融, 原油期货账<br><i>P</i> 。<br>堅持开户 不想开户<br>平由重新期度实验明-按数 | - 新聞語な単新 - 提示                                                                                                    | 大连商品交易所                                                 |                                                           |
| 提示                                                                                                    | 提示<br>局勢的客户低好, 经评估, 您属<br>于C3型风险承受能力投资者, 该类型<br>投资者仅可购买相关资管产品和商品期<br>资账户, 不能开立金融, 原油酮货账<br>户。<br>坚持开户 不想开户<br>中国面離期质交畅用-按数                              | 上海館所交易所                                                 |                                                           |
| 坚持开户 不想开户<br>中国面融明贞父杨府-投机                                                                                                    | 坚持开户 不想开户<br>中山玉藏朋友父弟府-投机                                                                                                    | 提<br>尊敬的客户您<br>于'C3型风险承受装<br>投资者仅可购买相子<br>货账户,不能开立<br>户 | 示<br>好,经评估,您属<br>力投资者",读类型<br>4.资管产品和商品期<br>金融、原油期货账<br>。 |
| 平禹玉融期资父易用-按机                                                                                                    | 甲国王贼明贞父弟师-投机                                                                                                    | 坚持开户                                                    | 不想开户                                                      |
|                                                                                                    |                                                                                                    | 甲国苯醌明资父                                                 | 移用-12型L                                                   |

C3 等级第一次告知

若点击"坚持开户",弹出第二次告知如图所示,点击"不想开户"则直接退出。

| 大连弯品交易的                                                      | fr                                                                 |
|--------------------------------------------------------------|--------------------------------------------------------------------|
| ŧ                                                            | 显示                                                                 |
| 能开立金融。原油<br>属于风险承受能力<br>如坚持开立金融。<br>写《普通投资者购<br>能力产品或者服<br>书 | 期货账户。盖于您不<br>最低类别的投资者。<br>原油相货账户,需填<br>买高于自身风险承受<br>务的特别风险警示<br>)。 |
| 坚持开户                                                         | 不想开户                                                               |

C3 等级第二次告知

若点击"下一步",弹出金融账户开立确认提示,如图所示:

| ●●□□□□□□□□□□□□□□□□□□□□□□□□□□□□□□□□□□□ | 15:36         |       |
|---------------------------------------|---------------|-------|
| <                                     | 选择账户          | 美術    |
| Sector 1                              |               |       |
| -                                     |               | Θ     |
|                                       |               | 1     |
| 金融<br>我已充分了                           | 期货信息确认        | 18/1  |
| 确定                                    | 取             | 洒     |
| 投放者送出性的                               | 王祖周远,并上传)     | 2.质报查 |
|                                       | THE REPORT OF | _     |
|                                       | 100/04/020 /1 |       |
| 1                                     | 下一步           |       |

金融账户开立确认

点击"确定",关闭提示,回到账户选择页面,添加对应账户,点击"取消",关闭提示,回到账户选择页面,对应账户会去掉。

点击上图的"添加图片"可以增加资料图片框,最多可以添加 10 张图片,最少需要上传 2 张, (图片类型为 jpg) 也可点击"-"进行删除,点击"下一步"进入到"视频验证" 页面。

阅读开户相关协议(该页面截图仅为流程示意所用,具体协议以实际页面展示 为准)

| al 中国联通 🗢 | 11:36          |           | @ Ø 🔳 ) |
|-----------|----------------|-----------|---------|
| <         | 查看三协议          |           | 关闭      |
| 1 近时日日    | > 2 2 2 差 10 仪 | > 3 (E15) | 回访      |
| 请阅读开户相关   | 关协议            |           |         |
| 期货交易风险议   | 说明书            |           | >       |
| 客户须知      |                |           | 2       |
| 期货经纪合同    |                |           | >       |
| 互联网开户风险   | 金揭示            |           | 2       |
| 华泰期货有限公   | 公司银期转账业务使用     | 协议        | >       |
| 网上开户手续费   | <b>悲收取标准</b>   |           | >       |
| 个人税收居民务   | 份声明承诺函         |           | >       |
| 期货账户实际排   | 控制关系告知函        |           | >       |
| 数字证书用户数   | 责任书            |           | >       |
| 普通投资者适当   | 当性管理匹配意见告知     | 1与风险揭示确i  | 人书 >    |
| 1 我已阅读并   | 同意以上所有协议和      | 业务规则内容    |         |
| 0         | tables and     |           | -       |

## 11. 视频验证

视频验证页面是开户人员手持本人身份证与期货公司的见证人进行视频实名认证 。系统 会自动识别本机硬件的正常性 。视频认证界面如图所示。

 $\gamma \gamma$ 

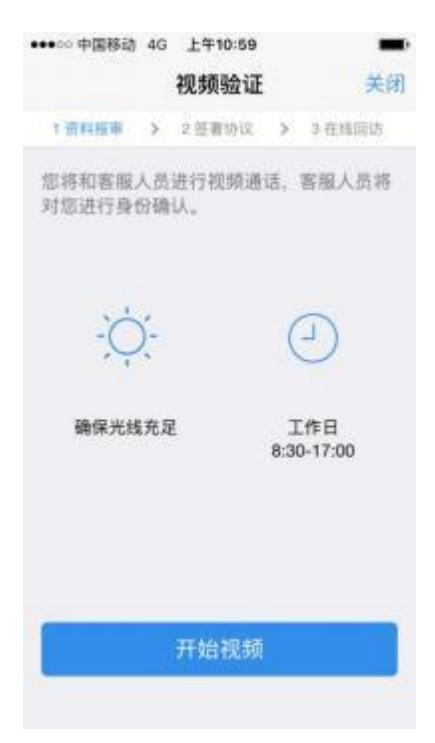

#### 视频认证

确认开户本机的硬件都正常后,点击"开始视频通话",出现一个排队页面,页面显示的数量是所有系统中同时发起视频的用户数量,包括本人。视频排队界面如图所示。

| 54 %              | 11:00           |        |
|-------------------|-----------------|--------|
|                   | 视频验证            | 关闭     |
| 1 资料报审            | > 2 签署协议 >      | 3在线回访  |
|                   | 555             |        |
| 您前方这              | E有 1 人排队等待      | ,请稍候   |
| 尊敬的用户的            | 您好,很高兴为您朋       | 服务     |
| 即将为您服务的           | 的坐席的工号为: 00145  | 5      |
| 为您服务的坐断           | 8的执业编号为:F3030   | 971    |
| 视频将在4 利<br>定按钮接通视 | 》后为您自动接通,您<br>顺 | 地可以点击确 |
| [                 | 立即接通            |        |
|                   |                 |        |

视频排队

期货公司认证人员接通视频后,与客户核对所填的基本信息,并采集客户的视频和照片, 同时也会问些相关的开户知识。视频认证界面如图所示。

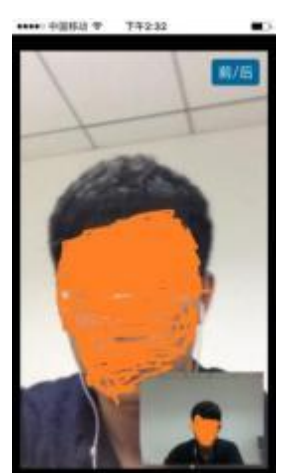

| 视频      | 後征     |
|---------|--------|
| 视频验证通过。 | 请进行下一步 |
| Ŧ       | -9     |
|         |        |
|         |        |
|         |        |

视频认证

如果有错误信息,见证人员会按照不通过原由打回到相关的步骤,客户刷新前端重新完善善信息后再发视频认证。视频审核通过以后,客户点击"下一步"进入到安装数字证书。

12. 安装数字证书

数字证书是唯一识别客户的凭证, 安装的证书需要输入密码, 且密码必须是 6 位数字, 安装成功后, 自动保存到本地。

注意:此处设置的密码一定牢记,在之后的流程中会用到验证证书的密码。否则,只能 删除本地证书文件,重新视频验证、安装证书才可通过。安装证书过程如图所示。

| 数         | 字证书    | 关闭     | <u> </u>          | +1191  | 0 40 | 数字证书   |     | 关闭                      |
|-----------|--------|--------|-------------------|--------|------|--------|-----|-------------------------|
| 1週料根率 > 2 | 医侧顶风 > | 3 在推动达 | $\mathcal{T}^{1}$ | 1 资料报率 | >    | 2 签署协议 | >   | s <del>ta istoria</del> |
| 请设置数字证书密码 | i.     |        | n.                | _      | 正在   | 下权安装证书 | >>> |                         |
| 请说置6位数字证书 | 的图明    |        |                   |        |      |        |     |                         |
| 请再次输入6位数7 | 宇证书密码  |        |                   |        |      |        |     |                         |
|           |        | ,<br>S |                   |        |      |        |     |                         |
|           | 下一步    |        |                   |        |      |        |     |                         |
|           |        |        |                   |        |      |        |     |                         |
|           |        |        |                   |        |      |        |     |                         |
|           |        |        |                   |        |      |        |     |                         |
|           |        |        |                   |        |      |        |     |                         |
|           |        |        |                   |        |      |        |     |                         |
|           |        |        | 安装数字证书            | 5      |      |        |     |                         |

证书安装成功后,页面提示"数字证书已经安装成功!"。否则,会提示证书安装失败, 用户可以点击"重新安装"。证书安装成功后界面如图所示。

| +++00 中国移动 40 | 下午1:52 |  |
|---------------|--------|--|
|               | 安装证书   |  |
| 数字            | 证书安装成功 |  |
|               | 完成     |  |
|               |        |  |
|               |        |  |
|               |        |  |
|               |        |  |
|               |        |  |

数字证书安装成功

数字证书安装成功后,点击"完成",进入签署协议步骤。 金融知识测评/原油期货基础知识测试通过以后,点击"提交"进入到签署协议页面。与商品户的协议内容区别之处就是开通金融户/原油户后需要签署"承诺函"协议。

13. 签署协议

安装数字证书成功后, 需签署华泰期货网上开户的风险揭示文件及协议文件(该页面截 图仅为流程示意所用, 具体协议以实际页面展示为准) 签署协议时, 需要输入证书面密码, 界面如图所示:

| all 中国移动                     | ÷                                    | 17:35                                    | 👁 🗹 100% 🖛                                   |
|------------------------------|--------------------------------------|------------------------------------------|----------------------------------------------|
|                              |                                      | 签署协议                                     | 关闭                                           |
| 船贞控犯                         | 一回                                   |                                          | 2                                            |
| 互联网开                         | 户风险揭                                 | 示                                        | 5                                            |
| 华泰期货                         | "掌上财富                                | 【"手机期货交易                                 | 使用申请表 >                                      |
| 华泰期货                         | 有限公司                                 | 限期转账业务使                                  | 用协议 >                                        |
| 网上开户                         | 手续费收                                 | 取标准                                      | >                                            |
| 个人鞋                          | 谓                                    | 输入证书密码                                   | д ) >                                        |
| 期货则                          | 请输入                                  | 证书密码                                     | >                                            |
| 数字订                          | 取消                                   |                                          | 确定                                           |
| 普通技。4<br>确认书                 |                                      | 6+±1260/0776                             | Averane -                                    |
| 采用电子<br>与纸质合<br>已知晓《<br>电子签名 | - 签名签订<br>(同、纸质)<br>(电子签名)<br>(约定权限。 | 的电子签名合同<br>风融揭示书同等<br>约定书》相关内<br>,并承担由此产 | 、风脑揭示书具有<br>的法律效力。本人<br>容,本人自愿开通<br>生的一切法律后果 |
| 1 我已                         | 澜读并同!                                | 图 · · · · · · · · · · · · · · · · · · ·  |                                              |
|                              | _                                    | 下一步                                      |                                              |
|                              | 协议                                   | 义签署                                      | J.                                           |

#### 协议签署

如果客户选择专业投资者,需要签署专业投资者附加协议;如客户为普通投资者且风险 等级为 C1、C2 或者风险等级为 C3 且选择金融账户,还需要签署普通投资者风险警示书(协 议)。

若协议全部签署后,点击"下一步"进入到在线回访步骤。

14. 在线回访

在线回访是期货开户的最后一个步骤,客户根据实际情况选择即可。问卷回访的界面如 图所示。

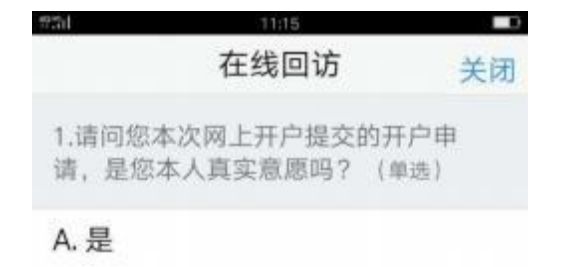

#### B. 否

2.请问您是否已仔细阅读《期货交易风 险说明书》、《互联网开户风险揭 示》、《客户须知》、《期货经纪合 同》等风险揭示文件并理解相关条款? (单选)

#### A. 是

B. 否

3.请问我公司工作人员是否存在全权帮 您操作账户,承诺收益分成等违规言 行?(单选)

#### A. 是

#### 在线回访

用户做完在线回访后,点击"下一步"进入到开户结果页面。如果开户申请提交成功, 正确返回客户的资金账号,等待后台人员审核即可,请阅读页面下方的温馨提示。如果开户 失败,客户会收到短信通知,重新登录本系统,修改完善以后再提交开户申请即可。

| 2211             | 11:18                                 |                      |
|------------------|---------------------------------------|----------------------|
| 刷新               | 申请提交                                  | 关闭                   |
| 尊敬的<br>成功提3<br>通 | ● , 您的开户<br>え! 请在下一交易时间<br>知短信后登录系统查求 | 9申请已经<br>]里或收到<br>看。 |
| 客户姓名             |                                       | 100                  |
| 资金账号             |                                       | 1.0                  |
| 大连商品             | 交易所                                   | 受理中                  |
| 郑州商品             | 交易所                                   | 受理中                  |
| 上海期货             | 交易所                                   | 受理中                  |
| 结管银行             |                                       | 受理中                  |

申请提交

经过以上这些步骤,用户就开户申请提交成功了。收到我司开户成功短信通知后,用户就可以在此我司进行相关的业务交易了。

## 三、 注册

1. 注册流程

【打开 APP】-> 【我的】-> 【头像】-> 【快速注册】

2. 截图说明

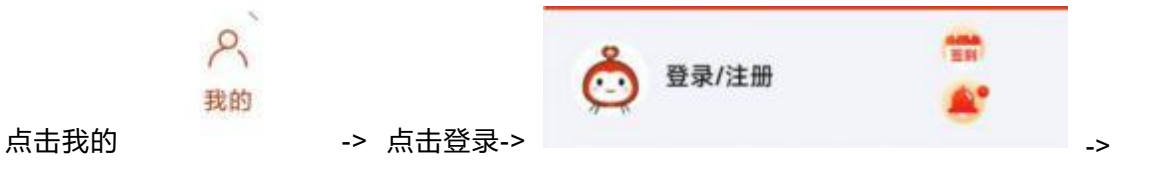

| 快速注册              | 忘记密码   密码登录                |                           |                  |    |     |
|-------------------|----------------------------|---------------------------|------------------|----|-----|
| 点击快速注册            | -                          | > 输入手机号、                  | 短信验证码、           | 密码 | (注: |
|                   |                            | < 18.6                    | izim             |    |     |
|                   |                            | 通知人是有专用                   |                  |    |     |
|                   |                            | 12.82.6<br>1011-10.422121 | 8.998.0          |    |     |
|                   |                            | 10.001234                 | 获荣世纪县            |    |     |
|                   |                            | 1                         |                  |    |     |
| 密码必须为 12-16 位字母和数 | <mark>文字的组合</mark> ) 即可注册完 | 己成                        | LY OF BRADILINES |    |     |

#### 四、登录

注册完成之后,返回账号登录页面输入注册的手机号和密码或者短信验证码即可完成登录。

| <.            | 账号登录            | © (          | 账号登录                      |           |
|---------------|-----------------|--------------|---------------------------|-----------|
| 184, 186      | 696             | 0 18         | (in all a                 | 0         |
| 短信舱证6         | 9               | <b>RR126</b> | 输入密码<br>密码12-10点点流展示码和数字电 | on6       |
| 7<br>1        | 登录              |              | 登录                        |           |
| □ == <b>C</b> | 乐教教通用户协议区址乐剧直通符 | MIN 80       | ] =={===================  | 东南直通章私协议》 |
| 快速注           | H I SIZRA I H   |              | NATE   BISEN              | ) 局信的证券员  |

#### 五、 忘记密码

1. 修改密码流程 (此处修改的密码是华泰期货期赢通手机号注册账号的密码)

【账号登录】-> 【忘记密码】-> 【填写账号】-> 【身份验证】-> 【设置新密码】

2. 截图说明

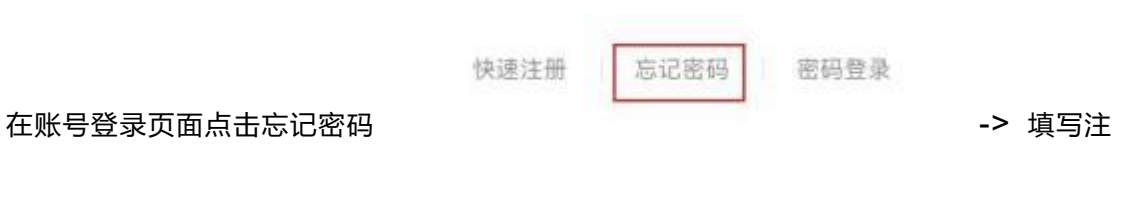

#### 华泰期货期赢通-APP-操作手册

| く忘记密码                                              |
|----------------------------------------------------|
| 1<br>填写账号 身份验证 设置新密码<br>填写低点                       |
| 12 36                                              |
|                                                    |
| 册时使用的手机号并输入验证码<br>送验证码 (如果输入的手机号有误会提示 "请输入注册的手机号") |
| <br>< 忘记密码<br>① ··· ② ··· ③                        |
| 項与账号 身份验证 设置新密码 填写信息                               |
| 666666 ② 发送中(54秒)                                  |
| 下一步<br>-> 下一步 设置新密码即可(注:密码必须为                      |
|                                                    |
|                                                    |
|                                                    |
|                                                    |
| 12-16 位字母和数字的组合)                                   |

## 六、 关联/解绑期货账号

1. 关联流程

首次绑定期货账户时会弹出提示绑定界面,【点击绑定】->【绑定期货账号】

#### 2. 截图说明

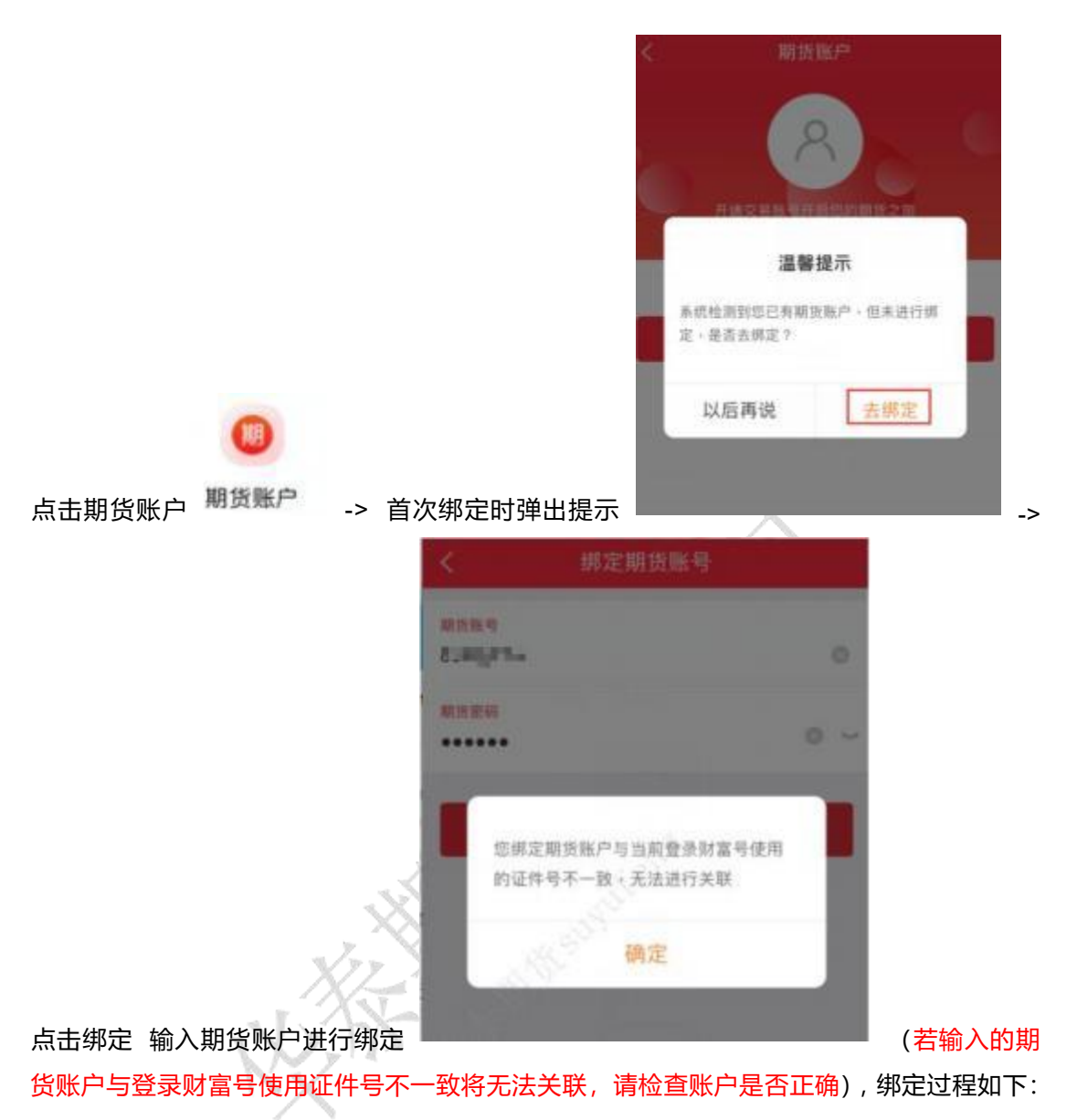

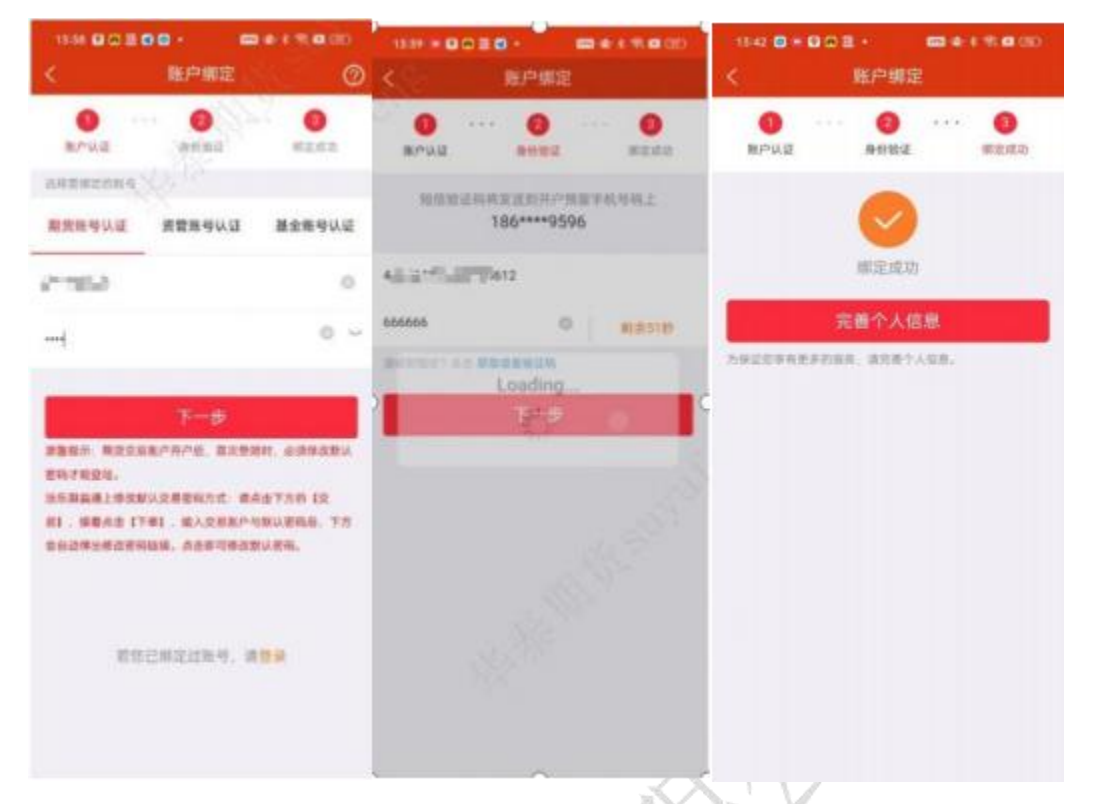

## 关联成功之后在财富号页面可查看到对应关联的财富号

| <          | 財富号 |                |
|------------|-----|----------------|
| 財富号        |     | Cigge Billinio |
| 财富马可关联以下账号 |     |                |
| 关联期货账号     |     | 80****061      |
| 关联资管账号     |     | 未绑定 〉          |
| 关联基金账号     |     | 未绑定 >          |
| 我的资产       |     | 0.00元          |

资产分布面(非实时数据・仅供参考):

| b    | <                                                             | 期货账户                           | ſ  |
|------|---------------------------------------------------------------|--------------------------------|----|
|      | 關鍵的                                                           | 19: 2000                       | ŧ, |
| 3    | 用来权益(元)<br>0.00                                               | . (9                           |    |
| X    | 保证金(元)<br>0.00                                                | 可用资金(元)<br>0.00                | 0  |
| 1000 | <ul> <li>我的持合</li> <li>取得力上一括算日日</li> <li>考,具体数据消以</li> </ul> | 明(2023-10-26)数据。仅供参<br>2卷系统为2准 |    |

也可以在期货账户页面查看账户相关的信息 🍡

#### 3. 解绑期货账号

若原期货账号已销户且在我司重新开户,该页面将提示解绑当前账号并支持重新绑定新开期 货账户,如下图所示:【短信验证】-【人脸识别】-【绑定期货账户】-【绑定成功】

| atorization analysis<br>C REAP                                                                                                    | ************************************               | ■*##*ご==== -¥#01410<br>く 人給研別       |
|----------------------------------------------------------------------------------------------------|----------------------------------------------------|-------------------------------------|
| ан на ну :<br>на жива<br>(0.00                                                                                                    | 131****1886<br>################################### | -                                   |
| NIER (70 NURRE(70<br>0.00 0.00<br>• NUMB<br>• NUMB<br>• NUMB<br>• NUMBER(201600 CONSE. 0000<br>• NUMBER(201600 CONSE. 0000<br>• NUMBER(201600 CONSE. 0000 | TENEN CORRECT                                      | 为保证您的能产安全性, 系统将进行人能识<br>就<br>用意<br> |
| RENGLINY BENERAL-                                                                                                    | 7-9                                                | a second                            |

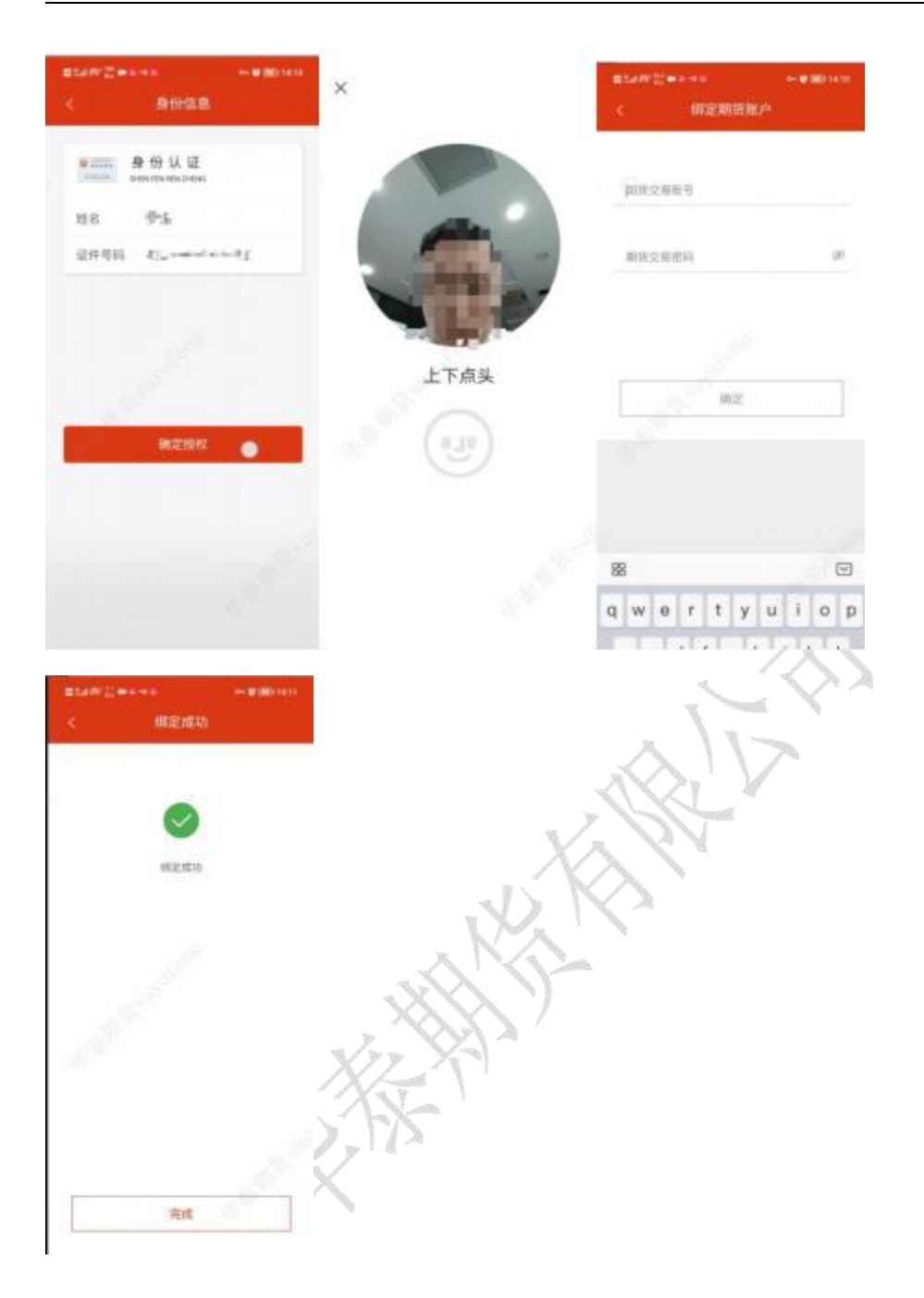

#### 七、基金开户

1. 开户流程

【上传身份证】-【信息确认】-【银行验证】-【补充基本信息并阅读相关协议】-【风险测 评】-【确认测评结果】-【设置交易密码】-【开户成功】

#### 2. 截图说明

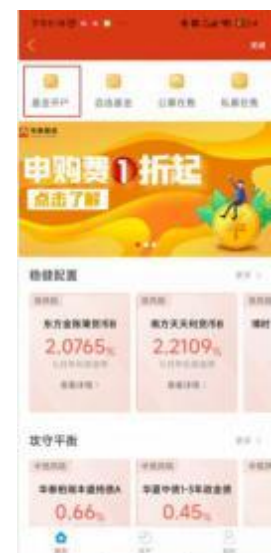

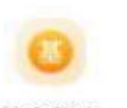

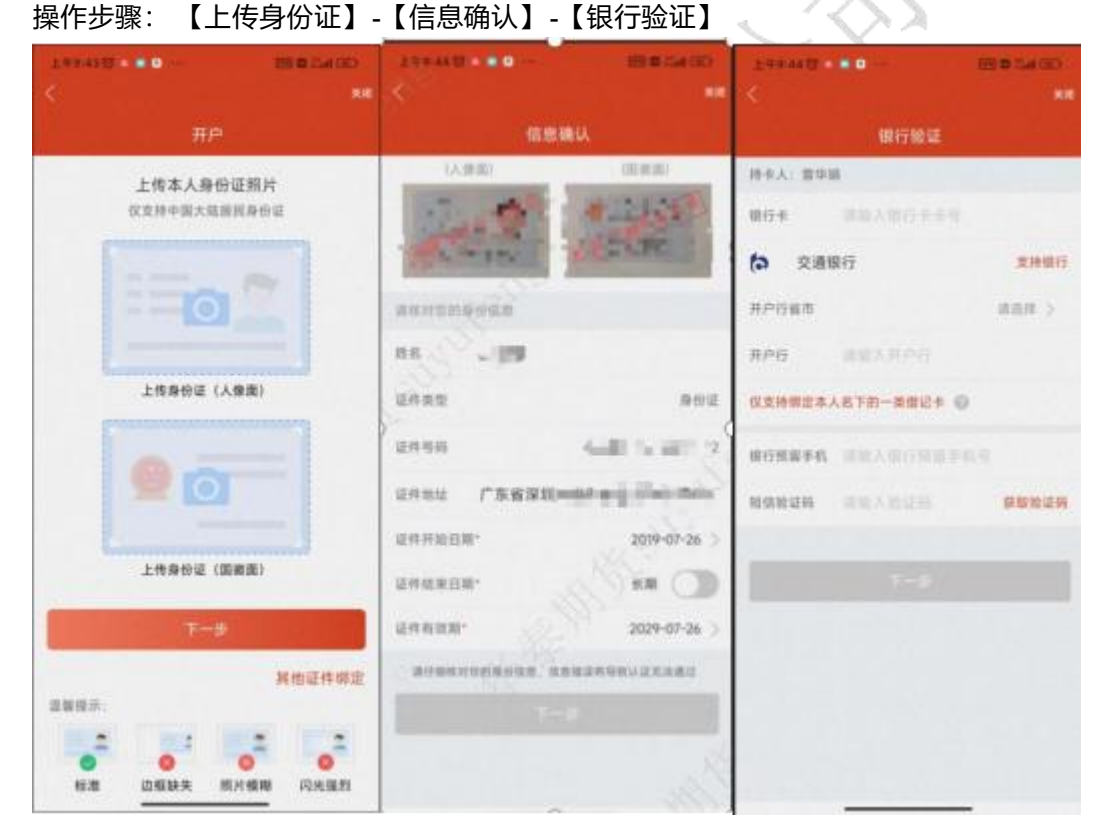

【补充基本信息并阅读相关协议】

#### 华泰期货期赢通-APP-操作手册

| 14100-0-                   |                | 2.994819 <b>6</b> 4 <b>6</b> | CONCERN:         | 740.00 <b>0</b> - 0                                                                                                    | HB.MOD                        |  |
|----------------------------|----------------|------------------------------|------------------|----------------------------------------------------------------------------------------------------|-------------------------------|--|
| 开户                         |                |                              |                  |                                                                                                    | ĦP.                           |  |
| ♥ 為了是一步能否保護条件的目<br>最終充以下活動 | RE. SPRENCLUR. | 电子邮箱。                        | Carbonges, pp.   | 关联人信息                                                                                                    |                               |  |
| ** 28                      |                | 新石港社                         |                  | 家田登益人"                                                                                                    | #A )                          |  |
| en.                        | #              | 原在地址*                        | •B >             | 家師控制人"                                                                                                    | 本人 >                          |  |
| HRANZ.                     | 中国             | 与证件地址一批                      | 0                | RESERCT                                                                                                    | 仅为中国积收居民 >                    |  |
| 生日*                        | 1996-06-02     | ×1                           | 用新农长研究遗光单数1号110度 | 2868                                                                                                    | (5443)                        |  |
| RARE                       | WARDON >       |                              | 广东省深圳市罗建区()      | 不良诚信记录*                                                                                                    | 8.)                           |  |
| 学师"                        | · 而在中方 >       | ◎ 请乘写来在地的街道                  | ]建瓴泉、树、叶繁叶有叶小区   |                                                                                                    |                               |  |
| 电磁力。                       | 读选择形成入 >       | #10 B                        |                  | 10.0000 FT 11.00 FT 11.00 FT |                               |  |
| RAMM*                      | WARRAND >      | 关联人信息                        |                  | 电子装着的定书                                                                                                    | DOME >                        |  |
| 现意思神*                      | 基金产品 >         | 家际受益人*                       | #A )             | 华泰和洪有限公司基金交易》                                                                                                    | 1910Q (AND)                   |  |
| 11908 <sup>+</sup>         | HAREANS >      | 重加投制人*                       | 本人 >             | 我很人权益派和                                                                                                    | (###.) >                      |  |
| 证件有效和                      | 2029-07-26     | RESEAD.                      | 双为中国税收居任 )       | 這葉還示: 个人说是中药都帮助证<br>時,就以後從解决力指定发送,如<br>但不会是                                                                                                    | 股认为电子研究和发展改善<br>我说他回来,请双系业务代理 |  |
| REGR                       |                | *848*                        | WARERER >        |                                                                                                    |                               |  |
| 电读号码*                      |                | *8.6952*                     | 无う               | 17                                                                                                    |                               |  |
| 【风险测评】                     | -【确认测评约        |                              | », (             | 2V                                                                                                    |                               |  |

## 【风险测评】-【确认测评结果】

| 1990/00 0 - 0 - 00 00.000<br><                      | < 200 million - 100 cm/m20<br>7 00 million - 100 cm/m20<br>7 00 cm/m20<br>7 00 cm/m200<br>7 00 cm/m20<br>7 00 cm/m200<br>7 00 cm/m200<br>7 00 cm/m200<br>7 00 cm/m200<br>7 00 cm/m200<br>7 00 cm/m200<br>7 00 cm/m200<br>7 00 cm/m200<br>7 00 | 74470.000 - El 65900<br>14470.000 |  |
|-----------------------------------------------------|----------------------------------------------------------------------------------------------------|-----------------------------------|--|
| 我的风险等级                                              | 风险测汗 我的风险领级                                                                                                    |                                   |  |
| 意尚未做过风险制得,为了更好的为您匹配道<br>会忽风险承受和力的产生,请进行风险制得<br>风险制得 | 2/17 下一副 上一副<br>忽最近三年个人年均收入为:<br>A. 不翻註 10 万元人民币                                                                                                    |                                   |  |
| ALPAGERING, REFERENC                                | <ul> <li>B. 10 万-30 万元(本含)人民币</li> <li>C. 30 万-70 万元(本含)人民币</li> <li>D. 70 万元人民币以上</li> </ul>                                                                                                    |                                   |  |
|                                                     |                                                                                                    | IR 52.97 (Bridd Hr                |  |
|                                                     |                                                                                                    | 重新测评                              |  |

## 【配置交易密码】-【开户成功】

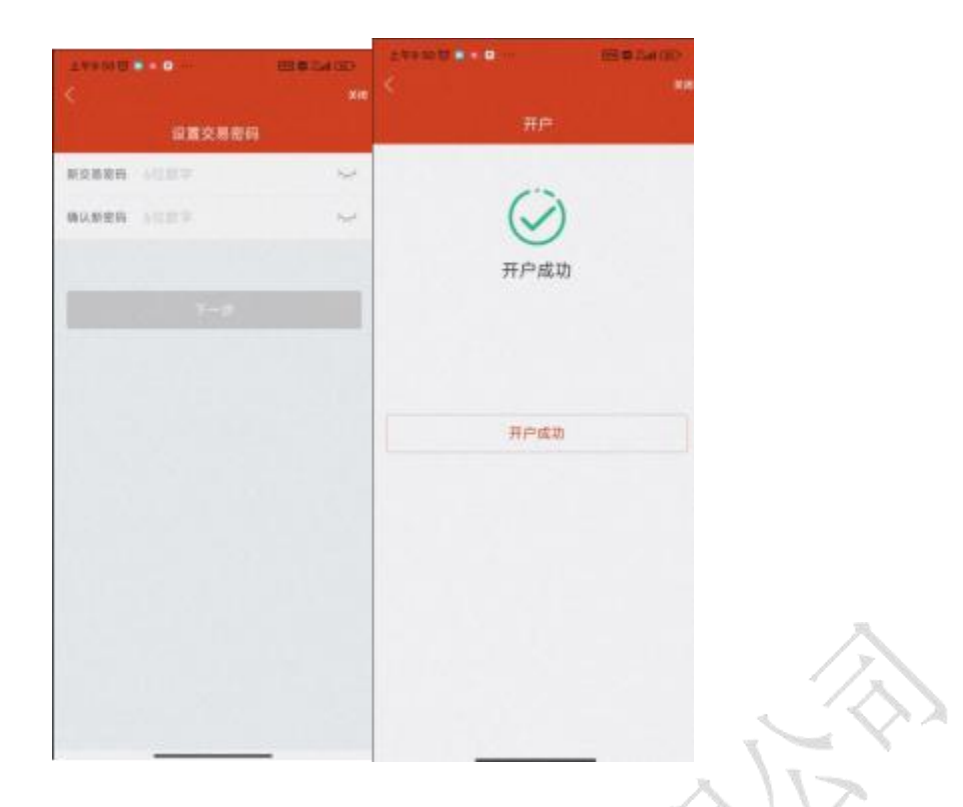

## 八、资管开户

1. 开户流程

【财富】 -> 【资管开户】-> 【身份证上传】-> 【资管开户(填写银行卡信息)】-> 【资 管开户(完善个人资料)】

-> 资管账户

2. 截图说明

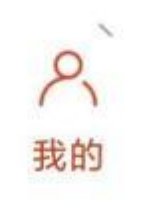

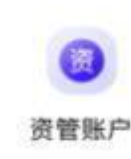

-> 资 管 开 户

入口:我的

| 1952HU + 818<br><         | B.44                      | -       |
|---------------------------|---------------------------|---------|
| <b>0</b><br>81844         | • •                       |         |
|                           |                           |         |
| 稳心投资 健康                   |                           | -       |
| 圆收                        |                           | 68 ×    |
| 中国地理                      | 中四股                       | +88     |
| 年8期288899<br>认证可见<br>2000 | 华泰联防曲部6号<br>认证可见<br>2019年 | 41<br>1 |
|                           | RIGHT)                    |         |
| 衍生品                       |                           |         |
| +852                      | YESS.                     | 48.8    |
| 98889F0F28                | <b>日本形式記者FOF7</b> 号       |         |
| 认证可见                      | 认证可见                      | 3       |
| <b>0</b><br>111           | E B                       |         |

操作步骤: 【上传身份证】-【信息确认】-【银行验证】-【补充基本信息并阅读相关协议】 -【风险测评】-【确认测评结果】-【配置交易密码】-【开户成功】

由于流程与基金开户相类似,截图说明参照【七、基金开户】

#### 九、业务办理

1. 操作流程

| x77 >           | $\langle \gamma \rangle$ |             |      | 13:18           |              |             |              |
|-----------------|--------------------------|-------------|------|-----------------|--------------|-------------|--------------|
| XE              | 1.                       |             |      | <               | 业务           | 办理          |              |
|                 |                          |             |      | MALS            | 8818         | RESS        |              |
| o 137 595-      |                          | -           | *    | 0               | •            |             | -            |
| 我的账户            |                          |             |      | 順臣仿真<br>业务      | 後置期权<br>佐真业务 | All HESSER. | 身份证明<br>效期变更 |
| 0               | 0                        | 0           | 6    | 0               |              | -           |              |
| #38/* F         | 128/                     | 8.87        | lia. | 体眼镜户<br>激活      | 手机号<br>安更    | 银行卡<br>突更   | 适当性品<br>种开通  |
| 常用功能            |                          |             |      |                 | •            |             | 0            |
| (1)<br>東西の堆 (5) | 1840                     | #28/        | 分析   | 个人信息<br>空更      | 期货账户<br>镇户   | 已开通权<br>保证明 | 期货密码<br>重置   |
| netro           |                          |             |      |                 |              |             |              |
|                 |                          | 11.123.11   | HZ I | 交易编码<br>申请      |              |             |              |
| 其他功能            |                          |             |      | 1244            |              |             |              |
| 竹 活动中心          |                          |             | 2    | -               | -            | -           |              |
| ⑧ 网点童尚          |                          |             | 5    | 交易日历            | 意義用户         | IS IS IN IN | 2028         |
| 合 我的收藏          |                          |             | 5    |                 | 银行卡          | 11.6        | 编码           |
|                 |                          |             |      | 0               | 10           |             |              |
| 載: 六1<br>第四 17日 |                          | ती।<br>१९१४ | 19   | 登询已开<br>28.6708 | 12.00 M      | 开户进度        | 發展整約<br>1921 |
|                 |                          |             |      |                 |              |             |              |

【我的】-【业务办理】

#### 2. 可办理业务

#### 期货仿真业务

#### 1) 还没有仿真账户, 立即开户

操作步骤: 【期货仿真业务】-【仿真开户】-【手机验证】-【身份证上传】-【信息录入】

|                                                                                                    | C 1083                | 10.<br>1 | 3 868      | HARD .      | < near                                  | 杵          |
|----------------------------------------------------------------------------------------------------|-----------------------|----------|------------|-------------|-----------------------------------------|------------|
| 期货仿真业务                                                                                                    | • EXMERSE 2           | 87FP     | 十百姓人手指引指世  | 0           |                                         |            |
|                                                                                                    | #A                    | 11.05    | 银矿工作中和     |             | interner 🛔                              | (2)<br>  # |
| - Million (1997)                                                                                                    |                       | 64.      | 2012/01/21 | scere       | Strakan                                 |            |
|                                                                                                    |                       | 114      |            |             | and the state                           | -11        |
| AND                                                                                                    | HARDEAN               |          | 0          |             |                                         |            |
| RETT. XOURAASTEDED, OHE<br>HEE BUDADE, MUDETREN,                                                                                                    | NEGREG                |          | S DEPORTA  |             | ***** C                                 | -          |
| ET:<br>IRALBENEEDERINARY, RF                                                                                                    | 8.803ER               |          |            |             | 8. ale                                  |            |
| #10年1月1日日1月1日1日1日、東田田町日7千日<br>東日市に進行作業定業:                                                                                                    | 120302                |          |            |             |                                         |            |
| 2.0-2.01代代表2010年11月21日(1012年11月21日)<br>1月、月香秋四、河南尚道1<br>2.5年11日中、日東九年、日東北年、四月前後                                                                                                    | REGARDED              |          |            |             |                                         |            |
| 0.000/0                                                                                                    |                       |          |            |             | -                                       |            |
|                                                                                                    |                       |          |            |             | 1. A 1. A 1. A 1. A 1. A 1. A 1. A 1. A | 2          |
|                                                                                                    |                       |          |            | 10          | 1                                       |            |
| 19月21日 0 19月1日<br>(19月2日)<br>(19月2日)                                                                                                    | 0-100                 |          |            | R           | S/N                                     |            |
| 24 (21)、+ 0 % 24<br>(2世界)、<br>(2世界)                                                                                                    | 0                     |          |            | Å           | STN ST                                  |            |
| 1019年1月<br>1019年<br>1019年<br>1019<br>1019                                                                                                    | - 100<br>0            |          | 3          | R           | AN A                                    |            |
|                                                                                                    | 0                     |          | ر<br>بل    | R<br>R<br>R | AV<br>VV                                |            |
|                                                                                                    | 0                     |          | K          |             | AV<br>VV                                |            |
|                                                                                                    | 0                     | ×        | N<br>K     |             | AV<br>V                                 |            |
|                                                                                                    |                       |          |            |             | AV<br>VV                                |            |
|                                                                                                    | 0<br>0<br>0<br>0<br>0 | J.       | N.         |             | AN AN                                   |            |
| 24 年24 年<br>(日本)<br>(日本) | 0<br>0<br>0<br>0<br>0 |          |            |             | A V                                     |            |

## 提交之后,后台会进行审核,审核通过的客户可以在【我的办理记录】中查询

| 18.17              |                  |        | 1010                                                               |                |             |
|--------------------|------------------|--------|--------------------------------------------------------------------|----------------|-------------|
|                    |                  |        | ٤.                                                                 | -              |             |
| 25889P             | 4 162630         | KALEN  | R.                                                                 | 112            | 3.<br>1-814 |
| F6.922             |                  | 1410   |                                                                    |                |             |
| P41452             | E<br>4. 17.20.09 | 10052  | <ul> <li>MORE</li> <li>MORE</li> <li>MORE</li> <li>MORE</li> </ul> | 0-12 ID 50 PE  |             |
| 811+53             | 10.20.30         |        | • 0.099<br>2023-3                                                  | 1-12-10.22/51  |             |
| 8-9-243            | 1912 B           | 1.41.1 | S. Bellet                                                          |                | UNITED      |
| 49E13              | 19.32.01         | 1413   |                                                                    | 1948 - 969-420 | - 20000     |
| ※行ナ支援<br>2022-12-2 | 10.00.00         | 1413   |                                                                    |                |             |
| 新行十回道<br>2003-42-1 | r 1985-42        | 1.975  |                                                                    |                |             |
| 身份证有为              | REE              | 1.01   |                                                                    |                |             |
|                    |                  |        |                                                                    |                | _           |

#### 2) 找回仿真账号

操作流程:【仿真业务】-【找回仿真账号】-【输入身份信息】-【查询】

|            |             | Title C C all E P + |             |
|------------|-------------|---------------------|-------------|
| < 05       | 真化务         | < 1000              | A8-9        |
| ○ 还没有仿真涨号。 | 立即开户        | • 清编人身份信息           |             |
| 请靖任客户类型    |             |                     |             |
| 个人         | 6748        | 90                  |             |
|            |             | sitial testers      | 1           |
| 已有仿真触号、总   | 可以          |                     |             |
| 请选择在户关型    |             | 您的仿真能可为             |             |
| <b>*</b> A | 机构          | 1.20                | M2          |
| 请违模业务受型    |             |                     |             |
| 我朋仿真账号     |             | 你可以办理:包括来来          | L+          |
| 重置仿真密码     |             |                     |             |
| 增加仿真资金     |             |                     |             |
| 增加仿真开户类型   |             |                     |             |
|            |             |                     |             |
| _          |             |                     |             |
|            | 1- <b>8</b> | 12 GRTOBRIEAN       | Interaction |
|            |             |                     |             |
|            |             |                     | $\sim$      |

股票期权仿真业务

若已有我司期货仿真账号,则可以找回仿真账号(仅限个人)、重置仿真密码(仅限个人)、 增加仿真资金(仅限个人) 若没有我司期货仿真账号,则可以点击申请 截图如下:

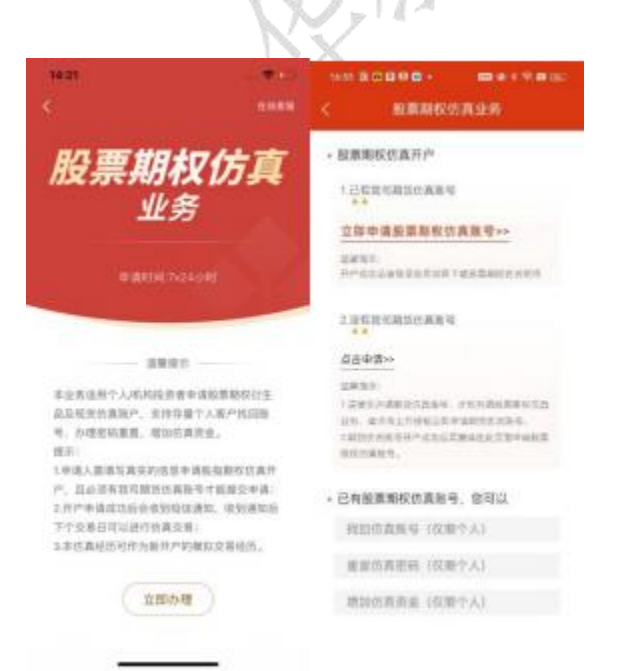

银期转账

操作流程:【银期转账】-【银行转期货】或【期货转银行】-【输入资金密码和转入金额】 -【确认转入】

截图说明:

| \$4.27 |                   |             | 1627   |                                                                                                    | (@)D     | 14:28    |          |      | - 10        |
|--------|-------------------|-------------|--------|----------------------------------------------------------------------------------------------------|----------|----------|----------|------|-------------|
| <      | 20239058          | 常说问题        | <      | 20239058                                                                                                    | 常见问题     | \$       | 20239058 |      | 常见问题        |
| 银行转模仿  | 期货转银行             | 流水洋情        | 银行转撤资  | 期货转银行                                                                                                    | 還水详情     | 银行转期资    | 關於转银行    | 1    | <b>泉水详情</b> |
| 1817   | 相磨银行 (CNY)        | i 9         | 银行     | 把商银行 (CNY)                                                                                                    |          | 4596     | 树和大约     | 2.0  | 假行+         |
| 资金密码   |                   |             | 资金密码   |                                                                                                    |          | 14-28-01 | 順後時間行    | 0.01 | 后期银行        |
| 银行密码   | 司路 (司用于余          | \$\$.\$7(M) | 破行图码   | 河路 (河用于余                                                                                                    | SEACHT() |          |          |      |             |
| 银行可转金额 | 17.58             | ë           | 期货可转金额 | 8.01                                                                                                    | C        |          |          |      |             |
| 转入金额   | 0.01              |             | 转出金额   | 0.01                                                                                                    |          |          |          |      |             |
|        |                   | _           | _      | Contraction of the local distance of the local distance of the loc | _        |          |          |      |             |
|        | MUMA.             |             |        | MEATER                                                                                                    |          |          |          |      |             |
| 党委員    | R30-16301 38 04-0 |             |        | 交易日 930-1930                                                                                                    |          |          |          |      |             |
|        |                   |             |        |                                                                                                    |          |          |          |      |             |
|        |                   |             |        |                                                                                                    |          |          |          |      |             |
|        |                   |             |        |                                                                                                    |          |          |          |      |             |
|        |                   |             |        |                                                                                                    |          |          |          |      |             |
|        |                   |             |        |                                                                                                    |          |          |          |      |             |
|        |                   |             |        |                                                                                                    | XA       |          | 10.      | _    |             |

身份证有效期变更

操作流程: 【身份证有效期变更】-【交易账号认证】-【短信验证】-【上传身份证】-【身 份验证】 截图说明:

第一步:点击【身份有效期变更】按钮,然后点击【立即办理】;

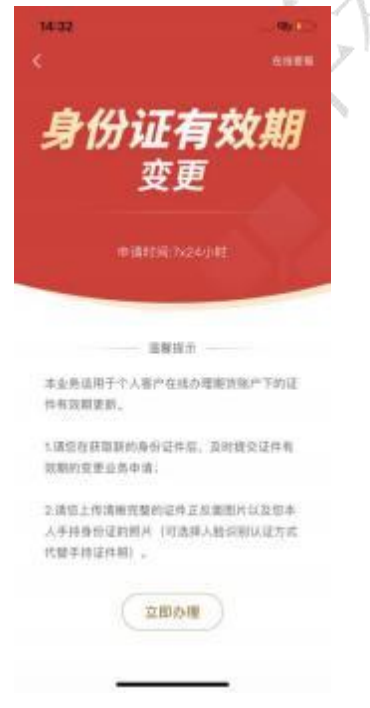

交易账号认证页面, 输入正确的交易账号密码、验证码; 点击【下一步】按钮;

| B.≋ ∦ = +0          |           | r+101())+2:02 |
|---------------------|-----------|---------------|
|                     | 交易账号认证    |               |
| 请该可能证该品             |           |               |
| 2.818.1             |           |               |
|                     |           |               |
| 交易世時                |           | her.          |
| 图形触证码               |           | 1063          |
|                     |           |               |
|                     |           |               |
|                     |           |               |
| 您还可以                | 选择人脸识别身份能 | 证方式 >>        |
|                     |           |               |
|                     |           |               |
|                     |           |               |
|                     |           |               |
|                     |           |               |
|                     |           |               |
|                     |           |               |
| 第 <sup>一</sup> 步: 新 | 豆信验证:     |               |

跳转至[短信验证]页面,预留手机号获取短信验证码; 输入正确的短信验证码; 点击【开始身份证变更】
| Bま#=⇒9<br>< 短信3      | ↔101010+212<br>登证  |
|----------------------|--------------------|
| 短短脸道将用发送来。<br>131*** | 用户期留手机号码上<br>*1886 |
| 服用的证明                | 发进给证码              |
| 开始身份                 | iuge.              |
| 东西最手机专业定。            | 诸前任拒绝办理            |
|                      |                    |
|                      |                    |
|                      |                    |
|                      |                    |
|                      |                    |
|                      |                    |
|                      |                    |

第三步:身份证上传

需要上传[身份证正面照]、[身份证背面照]、[手持身份证正面头像照] 点击【上传】按钮

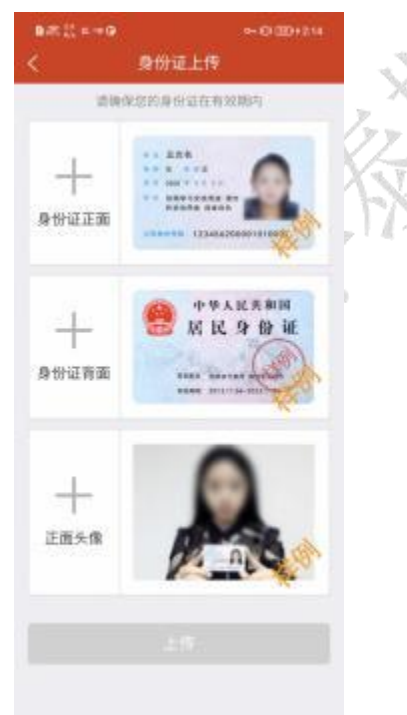

第四步:身份验证 显示用户姓名; 输入身份证有效期,点击【确认并提交】按钮; 至此, 身份证有效期变更业务操作申请完成, 页面弹出提示: 预约成功, 可在[我的办理记录]中查看办理结果;

后续结果待后台审核;

| 8.5.2 ×+9 ++0.00+111 | ■.#                   |
|----------------------|-----------------------|
| PATAPOON             | 身份違変更 完成              |
| 44<br>-0E            | <b>~</b>              |
| NIN -                |                       |
|                      | 预约成功!                 |
|                      | 请在2个工作日内整梁APP 豪奢协哪结果。 |
|                      |                       |
|                      | 查看办理记录                |
|                      |                       |
|                      |                       |
|                      |                       |
|                      | Y Y                   |
|                      | 5/12                  |
|                      |                       |
|                      | N. PV                 |

休眠账户激活

操作流程:【休眠账户激活】-【立即办理】-【交易账户认证】-【短信验证】-【身份验证】 -【回访问卷】-【预约成功】 截图说明:

| - 1848<br>                                                                                           | 961")<br>(1988)           | ∎#2×+9<br><   | 交易账号认证            | •• 000+200 | na::::+0<br>< 5 | ++0(3)+2年<br>日信約证       |
|----------------------------------------------------------------------------------------------------|---------------------------|---------------|-------------------|------------|-----------------|-------------------------|
| 休眠账户                                                                                                 |                           | 2 10 0        |                   |            | 131<br>131      | 2月开产用银手机可用上<br>****1886 |
| 激活                                                                                                   |                           | <b>文利世</b> 刊  |                   | 5          | pianzes.        | <b>秋田住住</b> 村           |
|                                                                                                    |                           | weight of the |                   |            | 开始的             | HELP MA                 |
| 直襲電力<br>本业高速用于个人体觀戶指线重交面资料<br>有用开通中间、系统自动识别定的高户是<br>就未加速的条件、通过按他的可能交流来<br>面消成功提倡。这律信及下您的原户将<br>日和数字样 | 双照户<br>因称会<br>中语。<br>于T+1 | THUR          | TECT<br>UKABIRNIN | izht »     |                 |                         |
| алителия, испалования<br>ил.<br>                                                                     | 892                       |               |                   |            |                 |                         |
| 文語の現                                                                                                 |                           |               |                   |            |                 |                         |

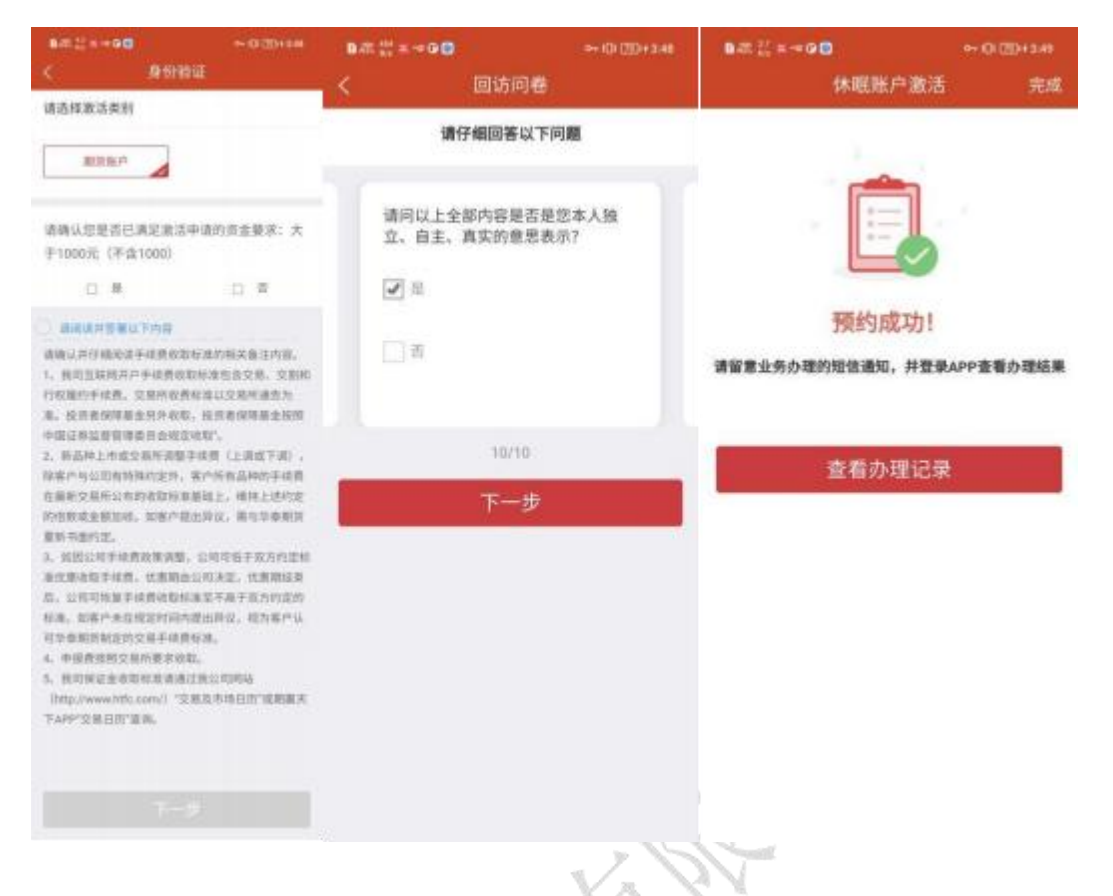

## 手机号变更

## 操作流程:【手机号变更】-【交易账号认证】-【身份证上传】-【修改手机号】

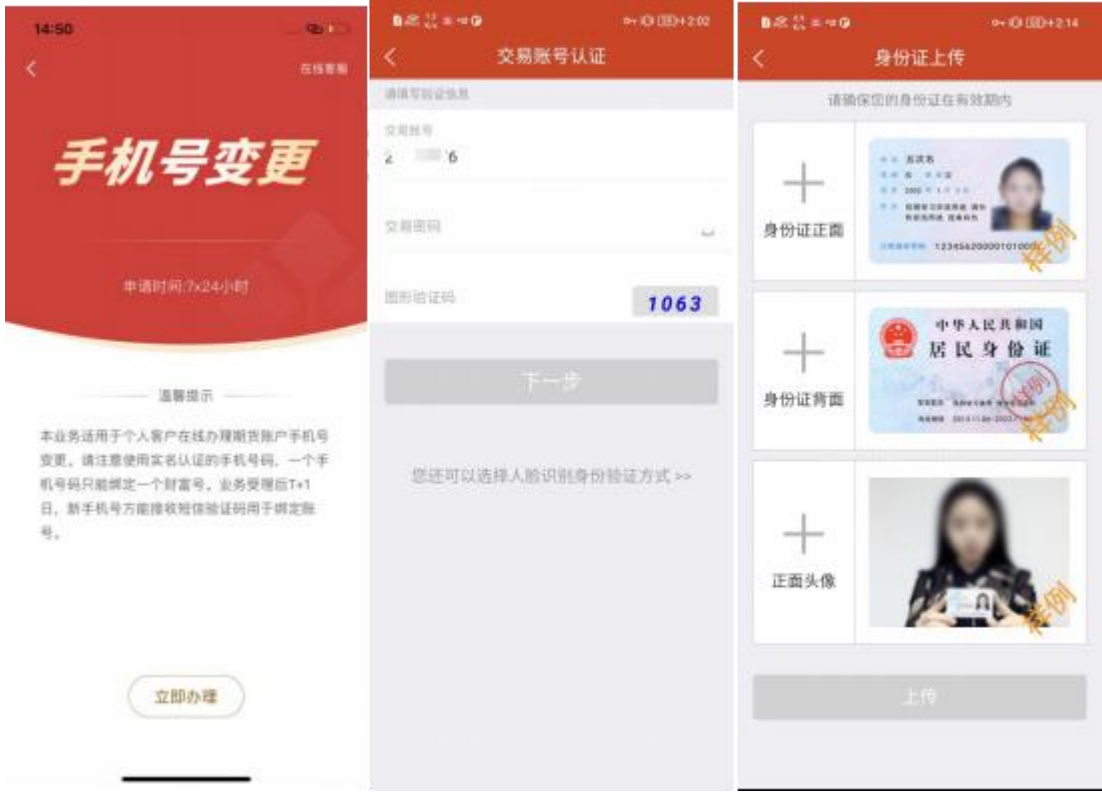

#### 华泰期货有限公司

| 0.42 D/ # 1 | -90*            | +-ID-ED+241 | B.W. 22 =  | 0B=                     | +            |      |
|-------------|-----------------|-------------|------------|-------------------------|--------------|------|
| <           | 修改手机号           |             |            |                         | - ST.        |      |
| SHEFE       | 号为: 131****1806 |             | Inite and  |                         | 1.07         |      |
| 请输入您要       | 使更更的手机号         |             | vrada.     | 37                      |              |      |
| 请输入短位       | 自验证码            | 获取验证码       | 666666     |                         | 制金加股         |      |
|             |                 |             | SALES I    | A STATUTE               |              |      |
|             |                 |             |            | 18.00                   |              |      |
|             |                 |             | 您的<br>理1 · | # 请已耀交,可在<br>【我的办理记录】 查 | 【业务办<br>両进度。 |      |
|             |                 |             |            |                         |              |      |
|             |                 |             |            |                         | 2221         | - 14 |

银行卡变更

1) 如尚未绑定银行卡,则可添加银行卡 操作流程如下:

| 14:56<br><                                                                         |                      | 1505 夏日 <b>日本日</b><br>银行卡 | ■+(2,4.80<br>支更 | 1507 夏 <b>○○</b> 高〇→<br>く 新増 / 安 | ■ # + 9 0 10<br>更银行卡 |
|------------------------------------------------------------------------------------|----------------------|---------------------------|-----------------|----------------------------------|----------------------|
| <b>银行一卡变</b><br>中语时后 7x24-047<br>建築提示<br>一<br>本业终近两于个人都产在战空要成就<br>会就产于的使行账户,新聞行账户等 | 更<br>調査期推測<br>反及時講社館 | 型运来源如银行卡,请在               | •               | 2823928                          | )<br>MH-7#12:1       |
| 立即办理                                                                               |                      | - X8.00                   | <b>御行卡</b>      | Ţ.                               | -Ð.                  |

2) 如已绑定银行卡,则变更卡

操作流程:【银行卡变更】-【已绑定银行列表】-【新增/变更银行卡】-【上传身份证件】-【银行卡变更申请成功,待后台审核】

截图说明:

第一步:点击【银行卡变更】按钮;

用户已绑定银行卡列表;

| 10:69 |                           | ateries |
|-------|---------------------------|---------|
|       | 银行卡变更                     |         |
|       | 81891927<br>81891<br>7682 | 2 **    |
|       |                           |         |
|       | + 添加银行+                   |         |

第二步:可直接新增银行卡;也可在列表中选择银行卡,进行变更操作;

| 1617-144.9                                                    |              |          |        |        |           |  |
|---------------------------------------------------------------|--------------|----------|--------|--------|-----------|--|
| 9012 F04240                                                   |              |          |        |        |           |  |
| 广发银行                                                          |              |          |        |        |           |  |
| 621walts                                                      | 5848         | 2956     | ø.     |        |           |  |
| 1011.5.11/9                                                   | 14           |          |        |        |           |  |
|                                                               |              |          |        |        | <br>14400 |  |
| 10日日中国43<br>日前11日中国43                                         | inita<br>M.  | 2.9.1    | 11. 1  | in the | <br>- 114 |  |
| BURPRAS<br>E ÉVARAN                                           | insia<br>NY, | 7        | #<br># |        | <br>      |  |
| 10000000000000000000000000000000000000                        | insia<br>Ny  | R84      | ·世     |        | <br>      |  |
| NUMPERS<br>D. D. M. R. S. S. S. S. S. S. S. S. S. S. S. S. S. | there are    | R#4      | ·作. 1  |        |           |  |
|                                                               | i testa la   | ₩##<br>₩ | ·步     |        |           |  |
| 88                                                            | Press Press  | 7        | ·#     | 879. I |           |  |

第三步: 上传身份证件

需要上传[身份证正面照]、[身份证背面照]、[手持身份证正面头像]、[银行卡照片];

至此, [银行卡变更]业务操作申请完成, 页面弹出提示: 预约成功, 可在[我的办理记录]中查 看办理结果;

后续结果待后台审核;

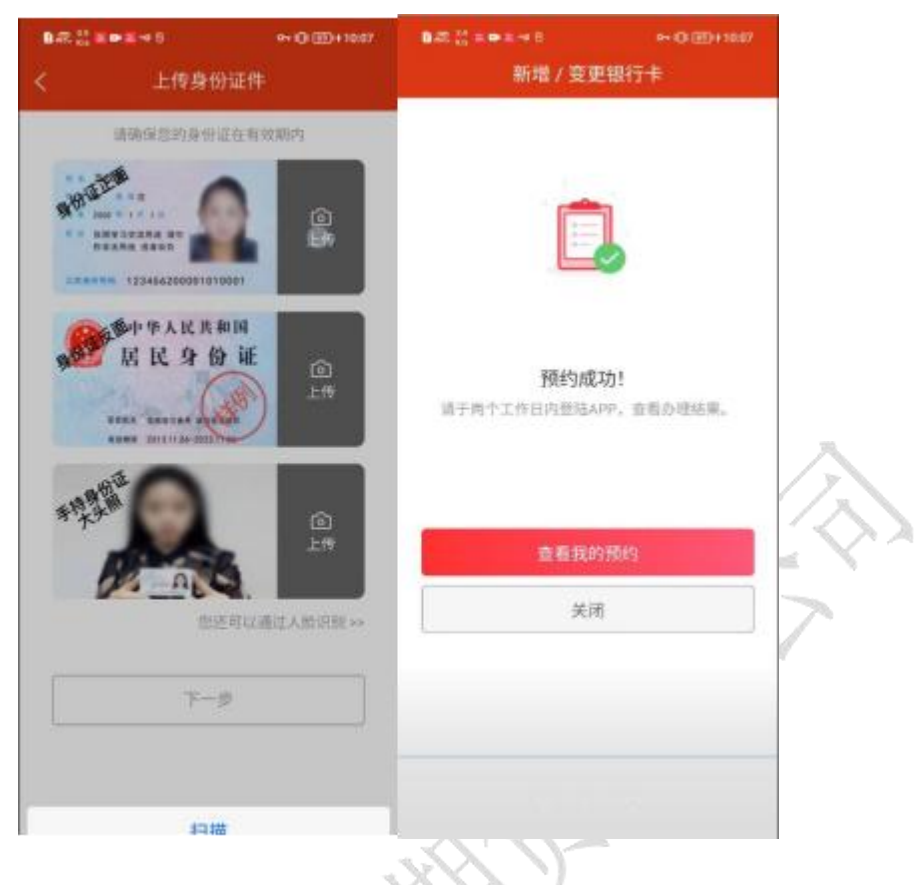

适当性品种开通

操作流程:

第一步: 【交易账号认证】-【人脸识别】-【身份信息认证】-【授权声明】-【人脸认证】

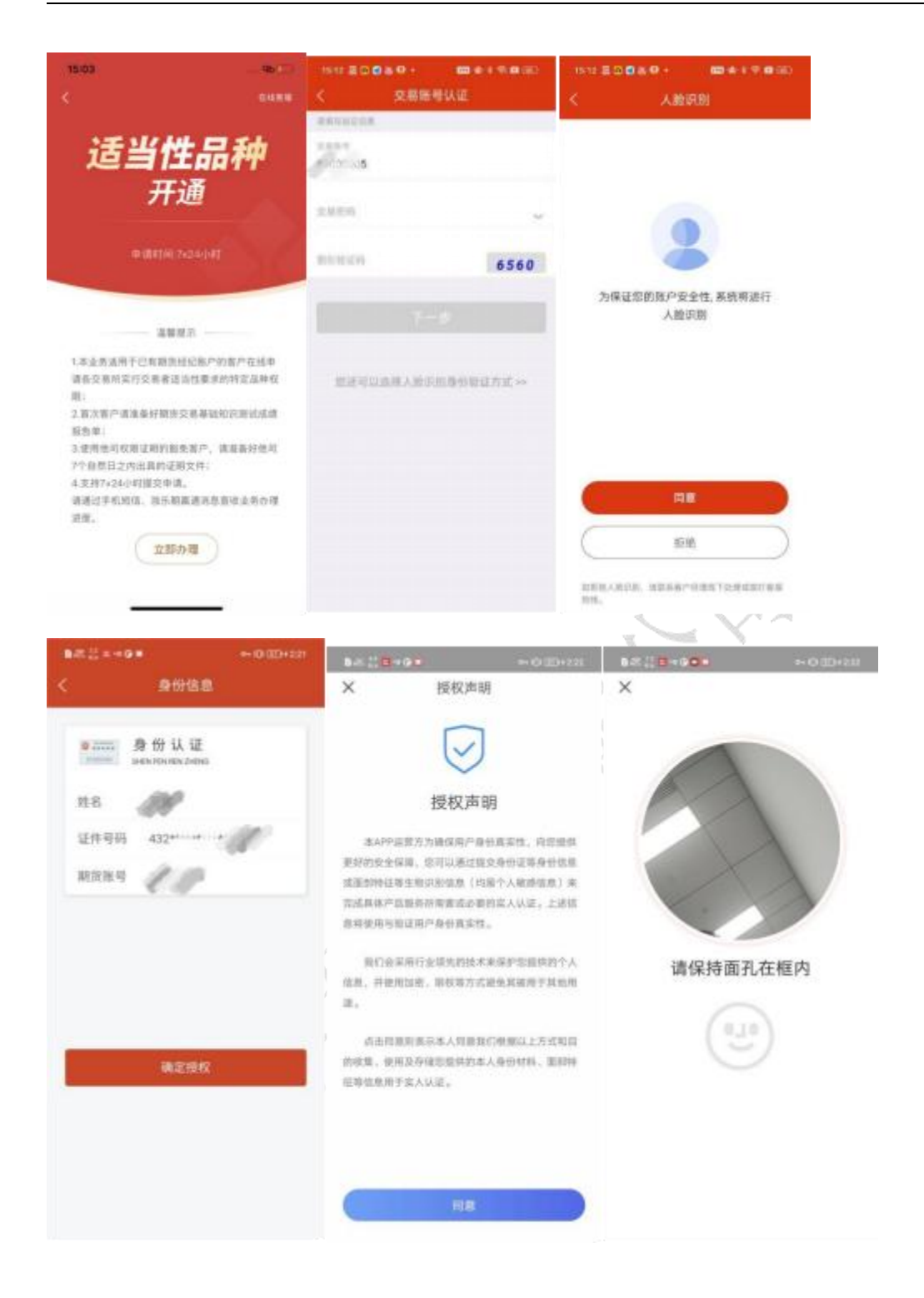

| 1428 |          | + 0 (0+22) |
|------|----------|------------|
| ×    |          |            |
|      |          |            |
|      |          |            |
|      |          |            |
|      | 507      |            |
|      | (C)      |            |
|      | 认证成功     |            |
|      | 感谢您的信任和支 | 10         |
|      | a600     |            |

第二步:【适当性品种开通】-【上传成绩单】-【上传证明文件】-【预约成功】

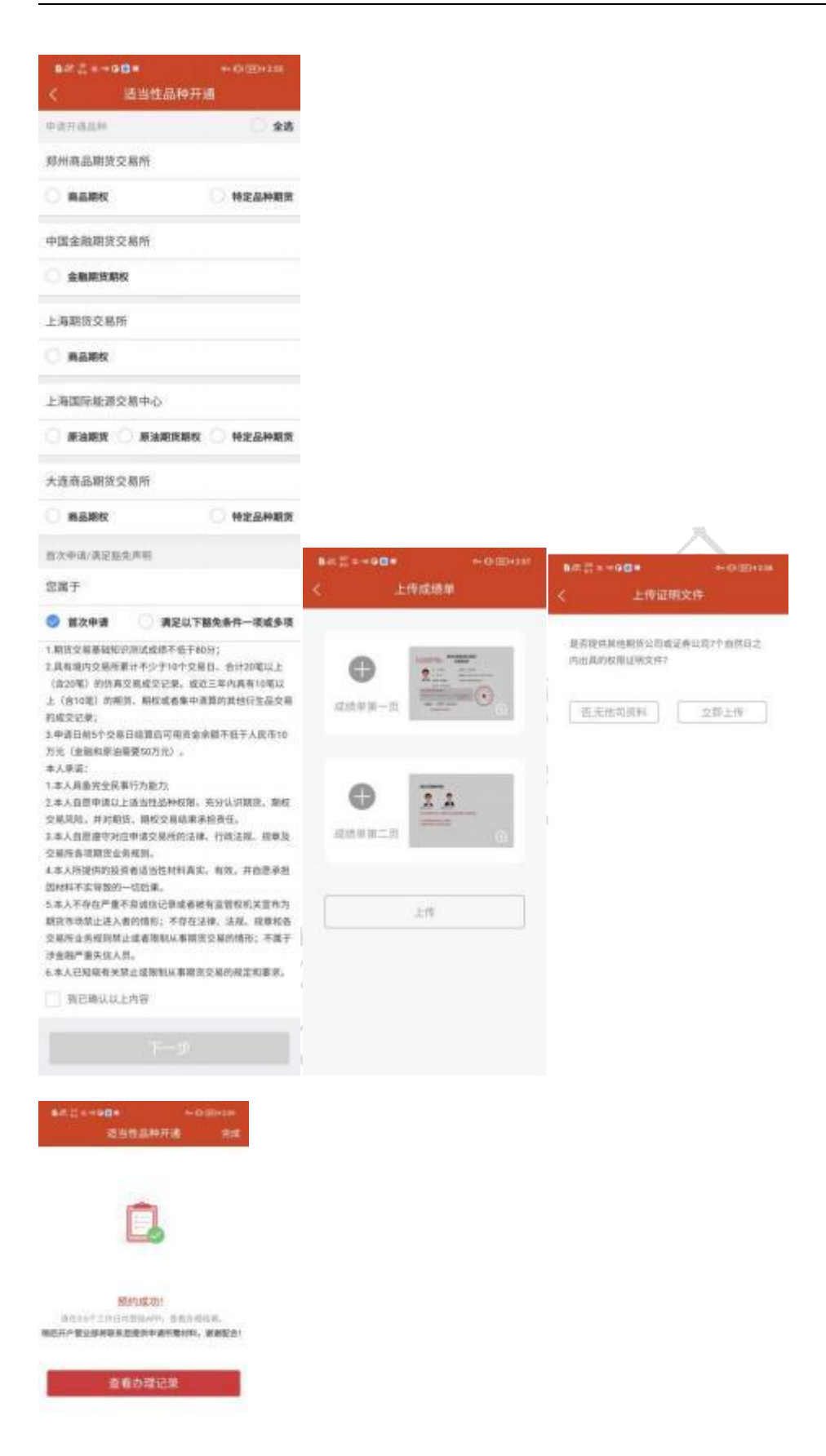

# 个人信息变更

# 操作流程: 【基本资料变更】-【身份证上传】-【预约成功】

| 15:25                                       |          | 1615 2 0 0 0 0 · · · · · · · · · · · · · · · | 1615 E O P O D +                                                                                                    |
|---------------------------------------------|----------|----------------------------------------------|----------------------------------------------------------------------------------------------------|
| <                                           |          | 《 基本资料变更                                     | < 身份证上传                                                                                                    |
| 1                                           |          | 有效联系地让                                       | 请确保您的身份证正有效制作                                                                                                    |
| 个人信息                                        |          |                                              |                                                                                                    |
| 变更                                          |          | 有市区 >                                        | +                                                                                                    |
|                                             | <u> </u> | (FID:53)                                     | 身份证正面                                                                                                    |
| 申请时间(7)(24小时)                               | 1        | 能改编码                                         | *                                                                                                    |
|                                             |          | 1223                                         | ● 中華人民共和国                                                                                                    |
|                                             |          | 310012                                       |                                                                                                    |
| 温敏线水                                        |          | trial                                        | 身份证料图 man server and a                                                                                                    |
| 本业务活用于个人客户在线办理联系地址。                         | 部政       |                                              | and the second second sec |
| 编码以及电子即用的交更。诸注意味从出现<br>组到门牌、福丽、南号: 老地址受更涉及来 | (市信)     | 80 M                                         | ^                                                                                                    |
| 意、衝相应修改超改编码。                                | *        | ① 我用于在後年人傳教交筆业的的客户身份信息确认。                    | + 83                                                                                                    |
|                                             |          | 下一步                                          | 手持身份证大 的现在分子                                                                                                    |
|                                             |          |                                              | 头照 二日に 日本                                                                                                    |
|                                             |          |                                              | · 这. 在用于你想个人世界安美亚来开展产品的位置确认。                                                                                                    |
| 立即办理                                        |          |                                              |                                                                                                    |
|                                             |          |                                              |                                                                                                    |
|                                             |          |                                              |                                                                                                    |
| WHERE                                       | 0.000    | 1/12                                         |                                                                                                    |
| 基本资料交更                                      | 完成       |                                              |                                                                                                    |
|                                             | 7.       | NA A                                         |                                                                                                    |
|                                             | $-\chi$  | $Z_{1}$                                      |                                                                                                    |
|                                             | - 4      | No.                                          |                                                                                                    |
|                                             | - P I    | 17                                           |                                                                                                    |
| <b>新闻中的 (1117年)</b>                         |          |                                              |                                                                                                    |
| 19157102471                                 |          |                                              |                                                                                                    |
| 创作304.TUD以互称MALEENGER                       |          |                                              |                                                                                                    |
|                                             |          |                                              |                                                                                                    |
| 查看办理记录                                      |          |                                              |                                                                                                    |
|                                             |          |                                              |                                                                                                    |
|                                             |          |                                              |                                                                                                    |
|                                             |          |                                              |                                                                                                    |
|                                             |          |                                              |                                                                                                    |
|                                             |          |                                              |                                                                                                    |
|                                             |          |                                              |                                                                                                    |

## 期货账户销户

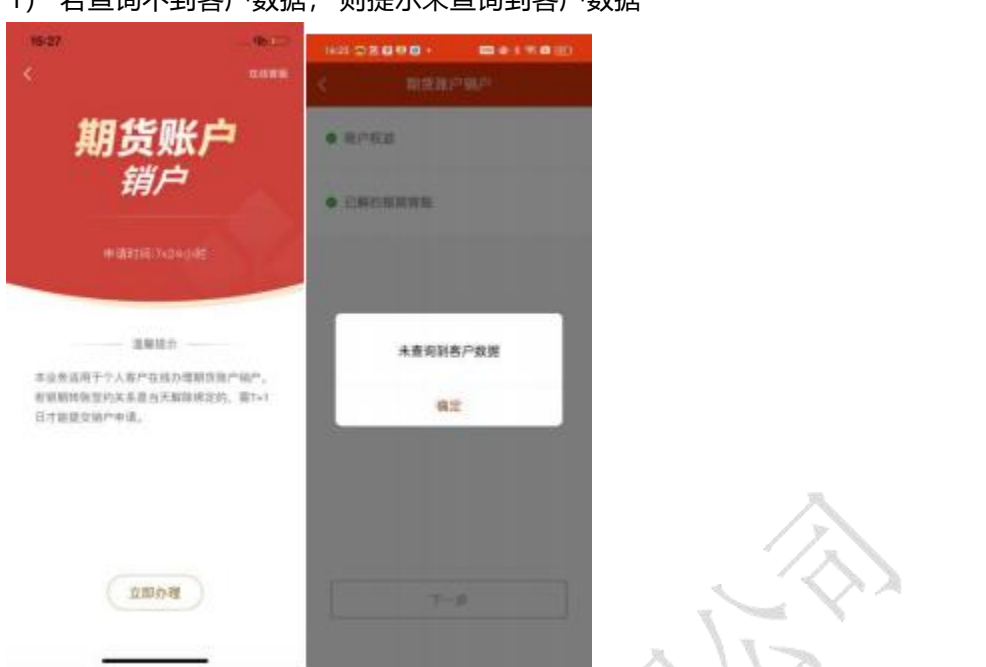

# 2) 若能查询到客户信息,则操作流程如下:

| 15:31    | -90 |                                                |                                                               | - 963.0                                             | 75:31       |                      |
|----------|-----|------------------------------------------------|---------------------------------------------------------------|-----------------------------------------------------|-------------|----------------------|
| < 期货账户铺户 | 6   |                                                | 和我医户前户                                                        |                                                     | <           | 身份证上传                |
| ● 账户权益   | 1   | 11636/2月3                                      | 84                                                            |                                                     | 50          | 保密的身份设在有效期内          |
|          |     | K人现决定封<br>市经纪台同》<br>F泰期货有景<br>考止,本人已<br>与债权债务。 | 5止与卒奉願與有限<br>、申请の理趣销版<br>(公司签订的《期近<br>(法清与毕泰期货有)<br>本人張い、以往在( | 公司签订的《期<br>中手续。本人与<br>还纪合同》前时<br>限公司之间的所<br>手泰相抗有限公 | +<br>997220 |                      |
|          |     | 1进行的全部<br>1此无任何算                               | 「期当交易和最金慎」<br>(议, 并承诺不再主)<br>日期: 2                            | 2均属实,本人<br>8任何权利。<br>8户签名: 2<br>023年10月27日          | +<br>90290  | ***AKRAM<br>BKR **** |
|          |     | 黄田明以5                                          | LENI                                                          |                                                     |             |                      |
| ₹-#      |     |                                                |                                                               |                                                     | +13 (XRTARR | 实现产能产生美的客户身份信息确认。    |
|          |     |                                                | ាលដោះអង្គរេ                                                   |                                                     |             | s 17 s               |

## 1) 若查询不到客户数据,则提示未查询到客户数据

| B.R. ¦¦ = + Q | 0 。<br>期货账户销户         | 0 (四+137<br>完成 |
|---------------|-----------------------|----------------|
|               | Ċ,                    |                |
| 请在3-5个工       | 預約成功!<br>作日內登結APP,查看办 | 理结果。           |
|               | 查看办理记录                |                |
|               |                       |                |
|               |                       |                |

## 已开通权限证明

1) 若没有有效的适当性品种权限,则提示无法办理此业务

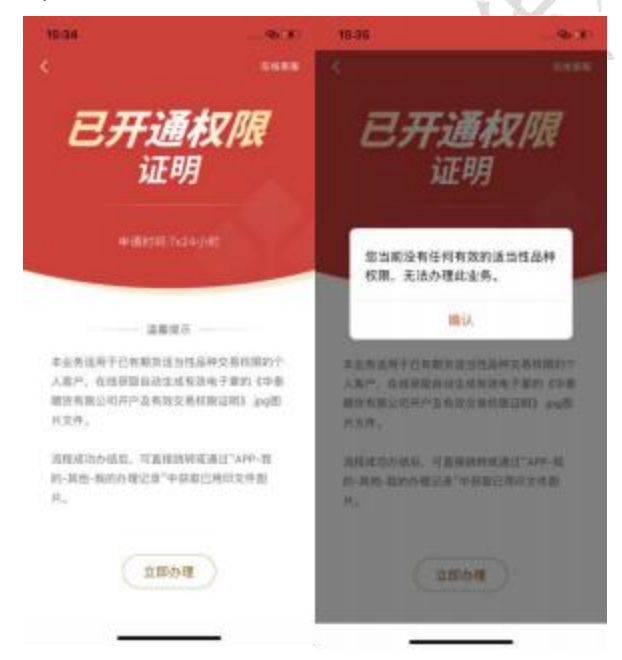

若有有效的适当性品种权限,则操作流程如下:【交易账号认证】-【适当性品种权限】
-【短信验证】

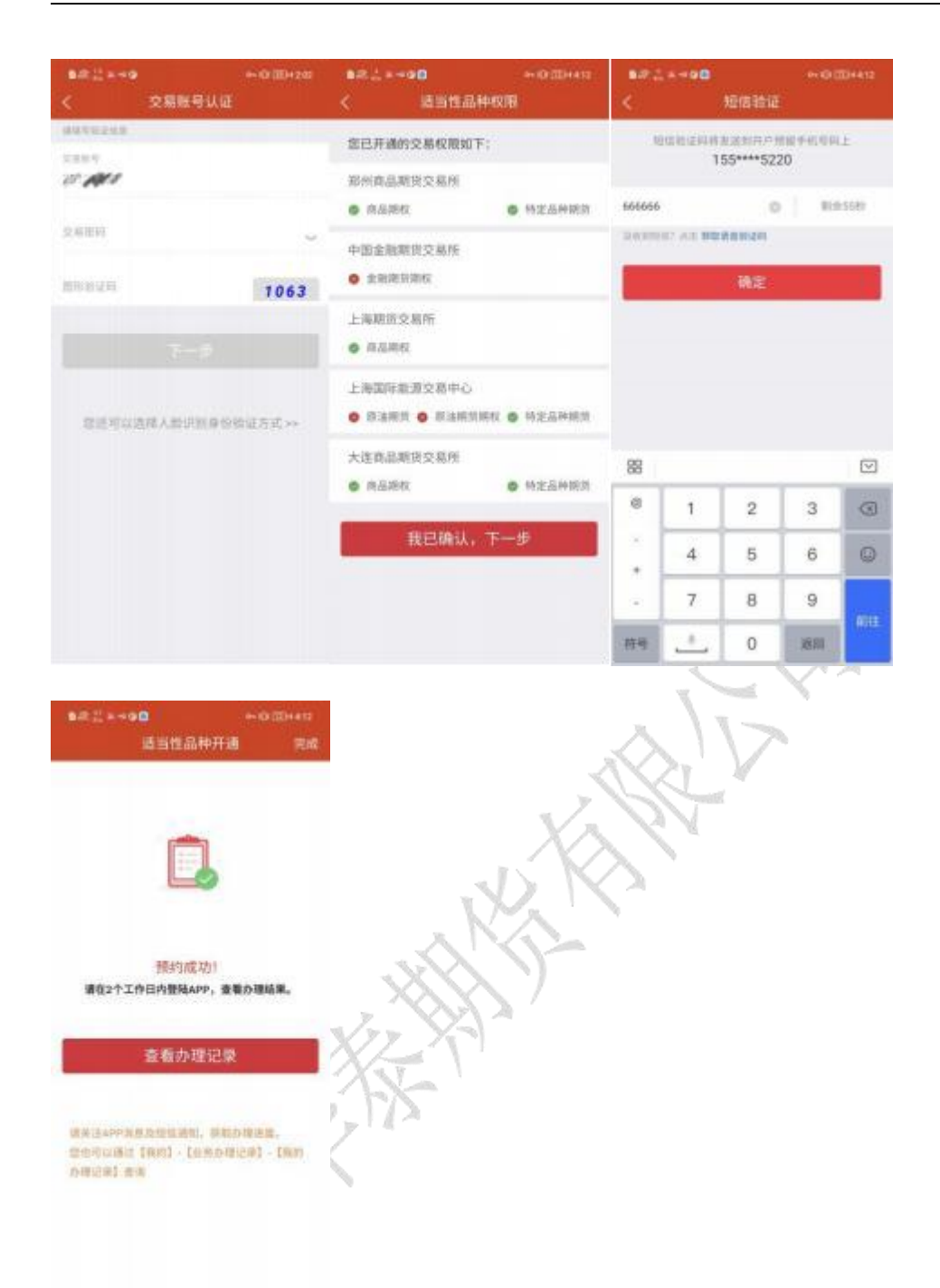

期货密码重置

操作流程: 【人脸识别确认】-【身份信息确认】-【协议签署】-【密码类型选择】-【密码 重置提交成功】

| 15:45                                                                                                    |                 | 16 50 🚍 🗆 🖬 🕶 🔘 +             | 00 4 4 % <b>0</b> (80) | 16:50 2 0 0                 | (COM#15000)                              |
|----------------------------------------------------------------------------------------------------|-----------------|-------------------------------|------------------------|-----------------------------|------------------------------------------|
|                                                                                                    |                 | く 人脸                          | 讯剧                     |                             | 身份信息                                     |
| 期货密码<br>重置<br>*ittel%:7x24/ut                                                                                                  |                 | 9                             |                        | 2000年<br>姓名<br>证件号码<br>期货账号 | 9 份认证<br>HERITERS 2 Mild<br>432*******12 |
|                                                                                                    | 密码集<br>进入室      | 为保证您的账户安<br>人脸                | 全性, 系统称进行<br>识别        |                             |                                          |
| 立即办理                                                                                                    |                 | BERRANDER, AREAR<br>2011.     |                        |                             | 建定规权                                     |
| 1631 至○ <b>○○○</b> • ●●(●)<br>〈 协议签署                                                                                           | • 80            | 1631 回口 <b>日日</b> 。<br>《 选择图6 | 》<br>■★15000           | 16-51 II @ @                | <b>○○・ 四★(**○</b> ○○<br>密码重置 完成          |
| 请仔细阅读以下协议内容                                                                                                    |                 | □ 交易密码                        |                        |                             | Ê.                                       |
| VARIATION                                                                                                    |                 | □ 资金密码                        |                        |                             |                                          |
| 和日本人共同公司的制度每个部份不可靠。<br>公司的目的本人建筑的个部件(如果)和<br>和标志重复的不在的影响中的一个意思?」和<br>例如可能,在在时间和新闻的发展出的人类和<br>人类的。                              | 15<br>245<br>25 | 」 监控中心查询                      | 16                     | 请在2个工                       | 提交成功!<br>作日內豐泉APP自着办理结果。                 |
| (進導路): 空间度型足成度,通信於出行和这<br>型化的人家以內拉拉里來不必為於於太,通知為,<br>單位官が空時に的意味, 口的出意時間時, 但何<br>始人, 指導的社会以工作人具, 違点的工程和的<br>能可要4, 口思於的公司的出现一些点。) |                 | (注:)清洗除荞麦里面的店口<br>将以短信的形式通知信  | atato, 7468            |                             | 查看办理记录                                   |
| BARRA BAR                                                                                                    |                 |                               |                        |                             |                                          |
| 教記和读得认力様                                                                                                    |                 |                               |                        |                             |                                          |
|                                                                                                    |                 |                               |                        |                             |                                          |

交易编码申请

操作流程: 【交易账号认证】-【交易编码申请】-【身份证上传】-【交易编码申请预约成功】

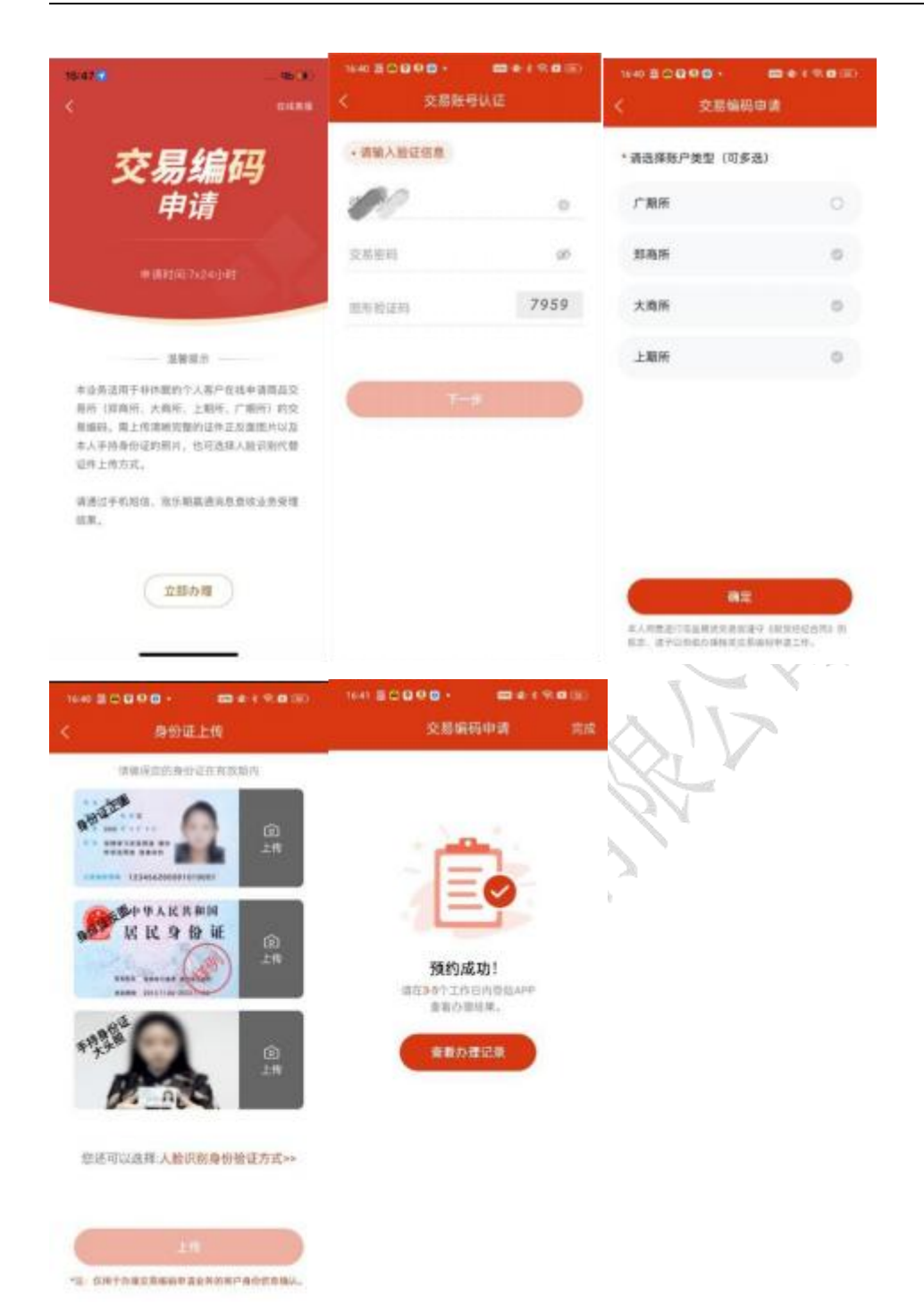

#### 查询业务

可查询的业务有查询开户信息、找回期货账号、查询交易编码、查询已开通权限、结算单查 询、开户进度查询等,如下图:

| 16-52           |              |                | 5.90 M       |  |  |  |  |
|-----------------|--------------|----------------|--------------|--|--|--|--|
| s.              | 业务           | 业务办理           |              |  |  |  |  |
| -               | -            | 364.0          |              |  |  |  |  |
|                 |              |                |              |  |  |  |  |
| 交易日日            | 意祝什严<br>报行专  | Raimin<br>B-17 | 着我交易<br>编码   |  |  |  |  |
| 0               |              |                |              |  |  |  |  |
| #58             | 編集集<br>東南    | 214<br>214     | 新新設約<br>第1   |  |  |  |  |
| 0               |              | -              |              |  |  |  |  |
| 28/19           | 半碳塑料<br>約00時 | 生力会约<br>保证金表   | 新西川5<br>白約清料 |  |  |  |  |
| 0               |              |                |              |  |  |  |  |
| RING IN<br>REAM |              |                |              |  |  |  |  |
| 8016            |              |                |              |  |  |  |  |
| 0               | -            | ā              |              |  |  |  |  |
| RAL MIT         | 1043         | 地址151年<br>地元者  | 補約办理<br>记录   |  |  |  |  |
|                 |              |                |              |  |  |  |  |
| 朝時戦子            |              |                |              |  |  |  |  |

操作流程: 点击相应业务, 提交身份信息或者认证交易账号, 即可查看相应的业务信息 截图如下:

| 16-46 至○日 <b>日日</b> →<br>< 交易联号 |      | 144 20008 · @+1582<br>《 能交导份信息 |
|---------------------------------|------|--------------------------------|
| 14                              |      | READERS                        |
| 2889                            | ø    | · E. GREORIERARRENARE/ANGENA.  |
| 图明检查码                           | 7186 | T-8                            |
|                                 |      |                                |
|                                 |      |                                |
|                                 |      |                                |
|                                 |      |                                |
| [                               | 5    |                                |

风险测评

操作流程:

第一步: 【人脸识别】-【身份信息认证】-【授权声明】-【人脸认证】

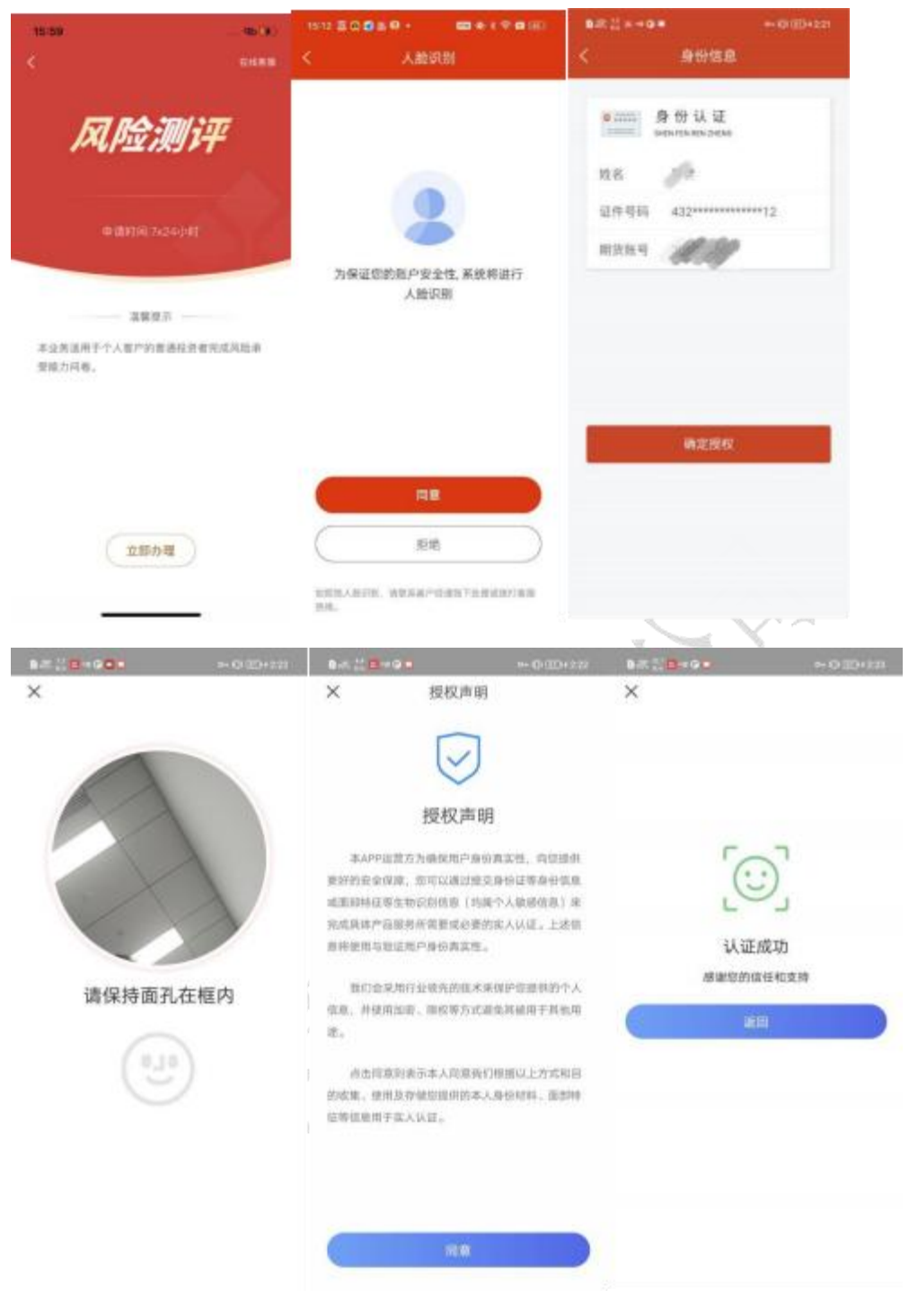

第二步: 【风险测评答题】-【风险测评结果】

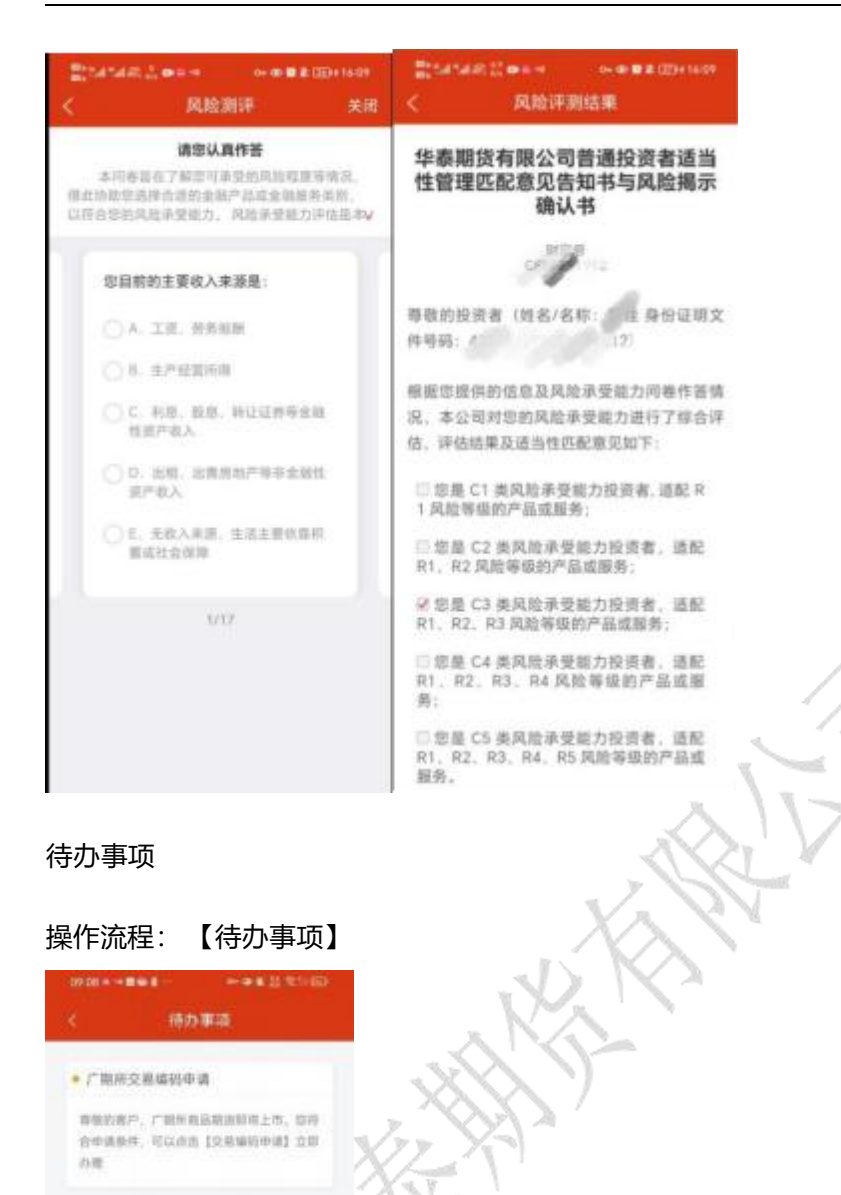

适当性信息完善

4 0 0

操作流程: 【适当性信息完善】 截图说明: 在页面填写适当性信息, 点击完成, 跳转回业务办理页面

华泰期货有限公司

| 4647                            | 0145-414                      | •       |                                       | an t |
|---------------------------------|-------------------------------|---------|---------------------------------------|------|
|                                 | 4                             | *****   | 595 (ALIE)                            |      |
|                                 | 他入派中世际用                       | 0.0     |                                       |      |
| 适当性信息                           | anoesian<br>B                 | NA.5    | ************************************* |      |
| 完善                              | 24-RME12#                     | 4876784 | HTT HASHDAT                           |      |
|                                 | RONRORA                       | 网络纳人州   |                                       |      |
| .0.00000000                     | 0-300290<br>9961              | н.      |                                       |      |
| 5816                            | 6日11日<br>0年-1年                |         |                                       |      |
| 今人而户时职业、城市记录、黄五百位实际控制           | 10(10)(1000(10)(00))<br>#8138 |         |                                       |      |
| RD. BEINGRAD, HUBZANEHTE<br>RD. | 10.12                         |         |                                       |      |
|                                 | 8223+24                       | APR.    |                                       |      |
|                                 | <br>2,2,8                     |         |                                       |      |
| (注册办理)                          | 1                             | 痢       | nt.                                   |      |
|                                 |                               |         |                                       |      |

## 我的办理记录

操作流程:【我的办理记录】-【业务详情】 截图说明:点击我的办理记录图标可进入业务办理记录查看页面,点击相应业务,可查看相 应业务详情

| 0947-0-16                           |                   | 09441415           | 10.00 B (0.000)        |
|-------------------------------------|-------------------|--------------------|------------------------|
| < 889.001                           | 制造業               | ×                  | 业务评价                   |
| 交易编码专请<br>2023-07-16 1841-12        | 办理中               | 1<br>0.89          | [2]<br>pana            |
| 官研算言中语<br>2023-07-14 1631.69        | 218 <sup>10</sup> | 81183+3.           | 办面时来答案3-5个工作目          |
| 个人信息变更<br>2023-07-14 1416-08        | 力理中               | 0 但交司<br>2023-0    | 07-14.16(31.49         |
| 道当性品种开通<br>2023-07-14 15:17:07      | の様中               | 0 49.013<br>2023-0 | 金都御候<br>07-14 16:31 50 |
| <b>享机号资更</b><br>2023-07-14 14:57:40 | お田中               | 11.015.12<br>1     | RIME ADDRESS           |
| 0425                                | 45.87             |                    |                        |
| ⊲ 0                                 |                   | d                  | 0 0                    |

# 十、 首页标题栏

1. 操作流程

【首页】-【标题栏】

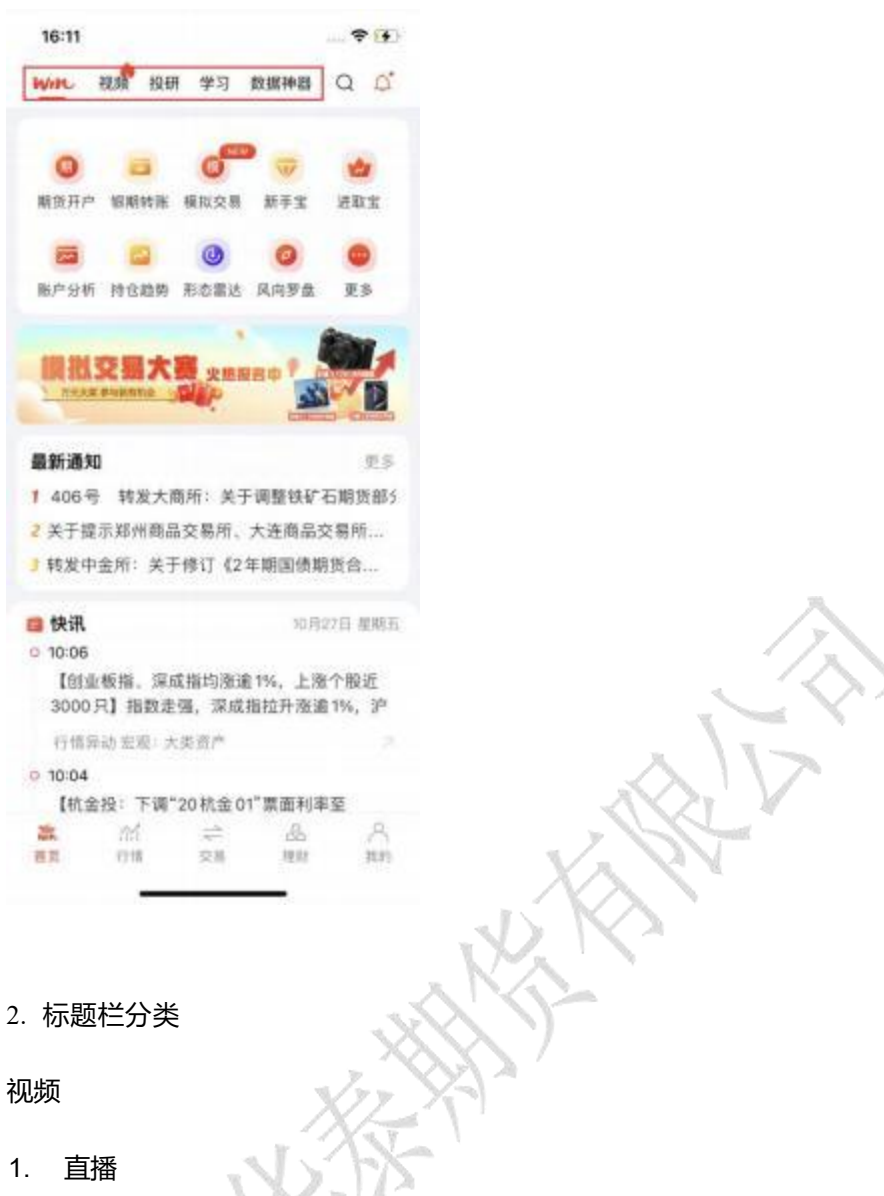

操作流程: 【视频】-【直播】 如截图所示, 直播栏目分为预告、回放、直播等形式, 预告可以预约

#### 华泰期货期赢通-APP-操作手册

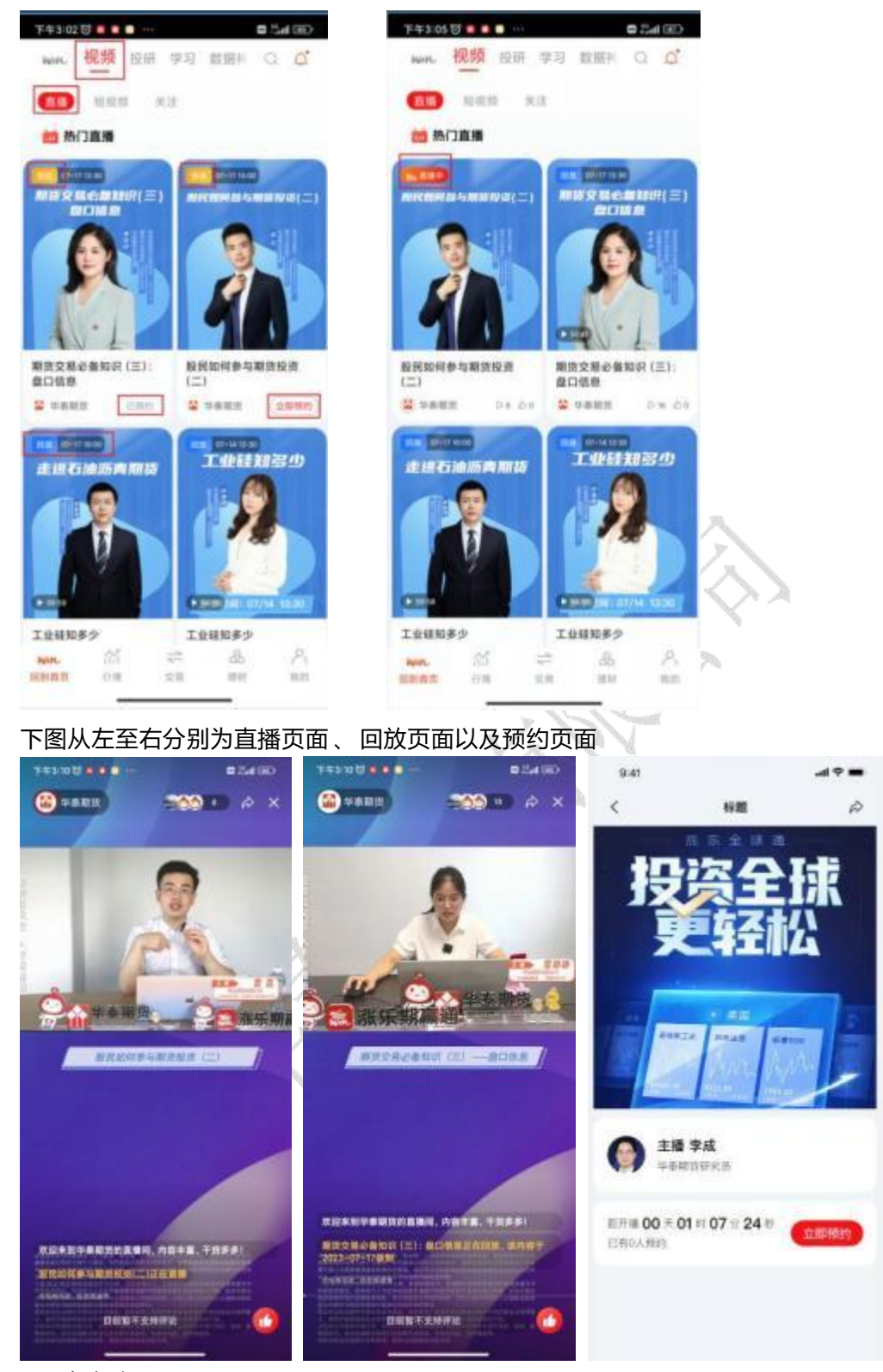

2. 短视频

短视频栏目具有点赞、收藏、转发到微信、QQ 或微博等功能 截图说明:

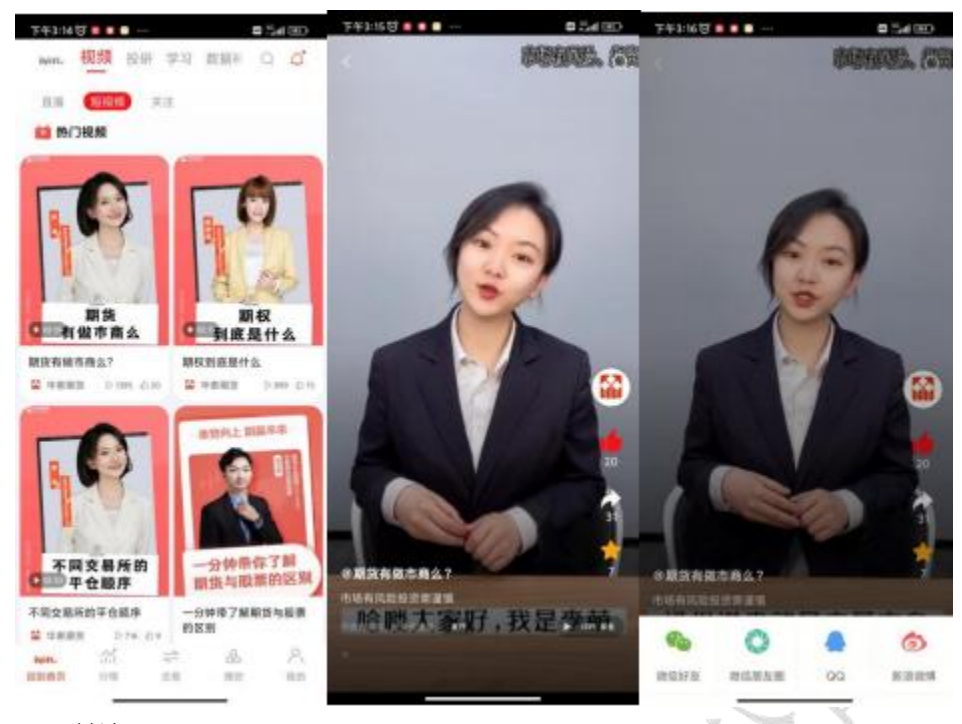

## 3. 关注

关注栏目展示关注的直播 、 回访与直播预约 , 以及关注列表 截图说明 : 点击我的关注进入关注列表

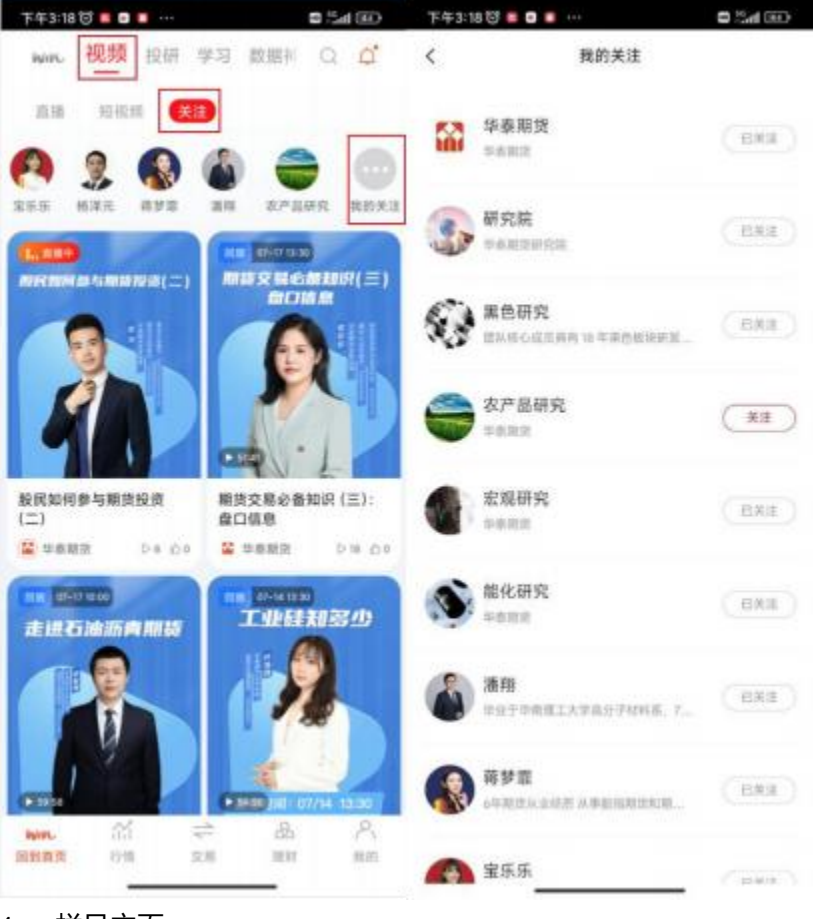

4. 栏目主页

栏目主页包括了该栏目的直播(包括直播、回访、直播预约)与短视频

操作流程:栏目入口有 1)点击关注的栏目头像、2)点击直播页面的头像、3)点击短视频 的头像

截图说明:

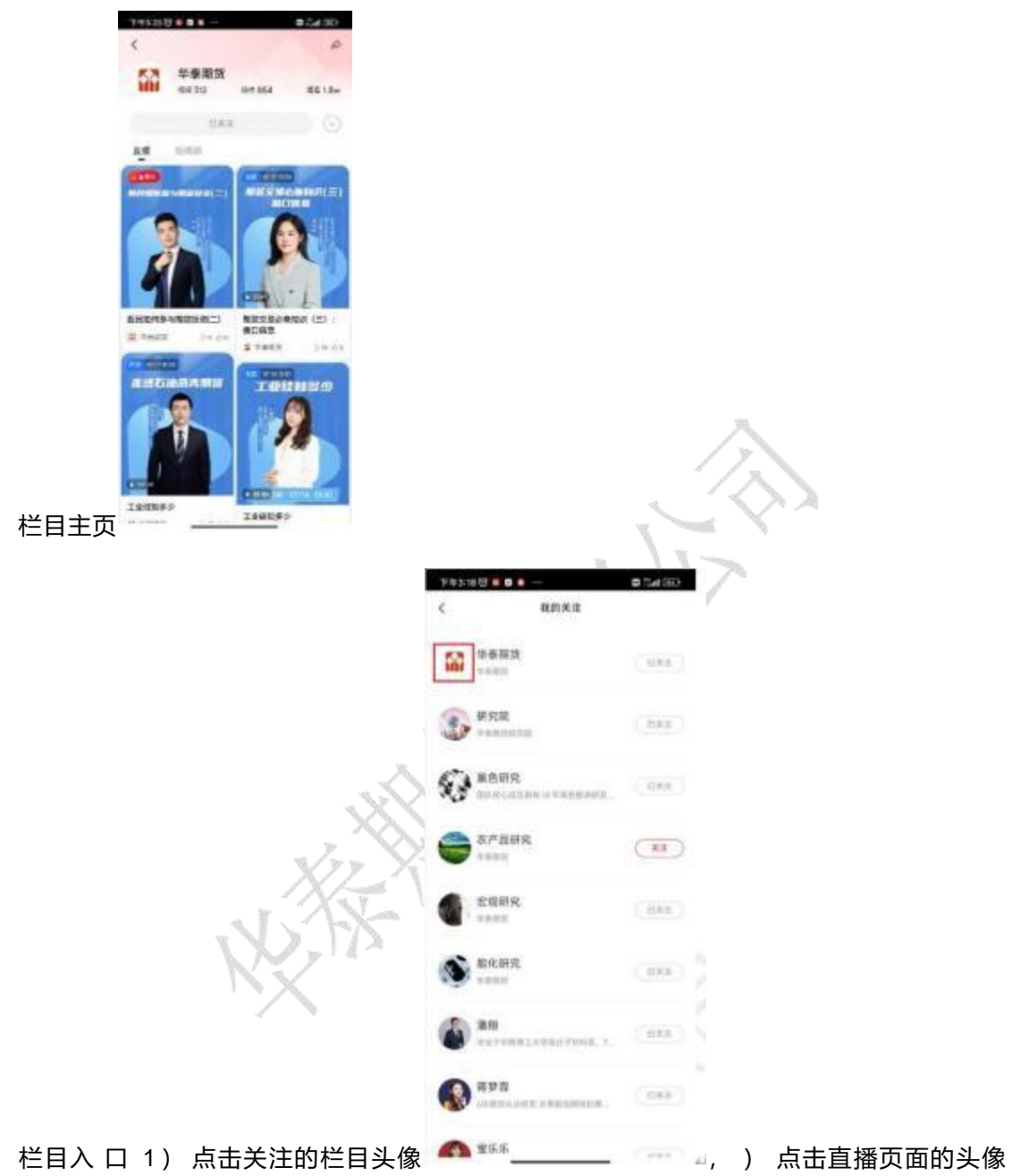

|                                                       | <                      |                                 |                                          | 59219 0                 | 1920-00<br>1920-005, 721 |
|-------------------------------------------------------|------------------------|---------------------------------|------------------------------------------|-------------------------|--------------------------|
|                                                       | 2                      |                                 |                                          |                         |                          |
| 投研                                                    | , 3) 点                 | 语击短视频的                          | 的头像                                      |                         |                          |
|                                                       |                        |                                 |                                          |                         | Y                        |
| 入口: 【投研】<br>±++++++++++++++++++++++++++++++++++++     | ra∎saœ<br>⊪ q <b>q</b> | 〒11342日 ■ ■ ■<br>く【华泰朝読眉振       | [[泉] 南1                                  | ■ 5a ce<br>全風: 美元大…(    |                          |
| 自該 全部 自臣 両重 西田<br>华泰期党原素清报20231029;日<br>产水平逐步提升,基差呈规修 | 9 88 H                 | 【华泰期货周<br>元大幅下跌 贵<br>2023/07/17 | 报汇总】<br>金属涨                              | 贵金属;美<br>編明显            | 7                        |
| 2023-10-30 07:54 00                                   | -                      | 100 \$\$1125×                   | - 华泰期3                                   | 新究院                     |                          |
| 华泰聪资市场量化跟踪周报<br>20231027                              |                        | 822'-588886993%                 | NUTARTLE                                 |                         |                          |
| 1023-18-30 07:50:07                                   | (MB) (BH)              | ni Bh inne                      |                                          | aa                      |                          |
| 华泰期货饲料周报20231029:下<br>游雾求鲍星疲软, 豆稻農落运行                 | -                      | 服务和通道                           | -                                        |                         |                          |
| ENFERALI +2.475. ([16240] +1.78%                      | . Det                  | 62 6942<br>14                   | 14 <u>1</u><br>875                       | 108.0 BP                |                          |
| 2023-12-29 (9.37)48                                   |                        | - 17                            | 11                                       | 45<br>8300              |                          |
| 华泰期贷液化石油气间报<br>20231029: PDH需求维持级                     |                        |                                 |                                          | 878<br>418<br>419<br>10 |                          |
| 2023-10-29 W 36 16                                    |                        |                                 | 11 A 11                                  | 11.5                    |                          |
| 华泰期货石油沥青周接<br>20231029: 台簧情绪走强, 契                     | and and and            |                                 | 量<br>7年月<br>1月1日<br>1月1日<br>2月1日<br>2月1日 | Off                     |                          |
| 石油质数2401 +0 86%                                       | T-ORCER                |                                 | RADEN.S                                  |                         |                          |
| non di a                                              | an ann                 |                                 | ::                                       |                         |                          |
| 20022 150 2.6 I                                       | 814 B.0                | 注: 上間所有品                        | 中观点为当                                    | 力合约的短期观                 |                          |

## 学习

### 1. 剑客训练营

入口:【学习】-【剑客训练营】 截图说明:点击对应选项(新手入门、期货进阶、股指专栏和财富课堂),进入对应学习页 面

| 上午9:411 |       | -     | 0%(0%) | 00  | 149423                                                                                                    |
|---------|-------|-------|--------|-----|----------------------------------------------------------------------------------------------------|
| s. 83   | 10.01 | 学习前期  | 411 C. | ti. | < 新手入门                                                                                                    |
| Sillin  | Ð     |       |        |     |                                                                                                    |
| T       | 1     | 2     | 00     |     |                                                                                                    |
| 87.     | in.   | -     | 8890   |     | 熱门有数 NDATE                                                                                                    |
|         |       |       |        |     | MARANA                                                                                                    |
| E       | 1     |       |        |     | 1045 -D                                                                                                    |
| 228.0   | en:   |       |        |     | ·····                                                                                                    |
|         |       |       |        |     | BASSAGE BASSAGE                                                                                                    |
|         |       |       |        |     | A LINE (an) 1042 C                                                                                                    |
|         |       |       |        |     |                                                                                                    |
|         |       |       |        |     | 82-8P6820-818                                                                                                    |
|         |       |       |        |     |                                                                                                    |
|         |       |       |        |     |                                                                                                    |
|         |       |       |        |     | ARRENGE AREAL                                                                                                    |
|         |       |       |        |     |                                                                                                    |
|         |       |       |        |     |                                                                                                    |
|         |       |       |        |     | C C REACES SWAN                                                                                                    |
| 100R.   | 12    | 12    | di.    | 8   | Contraction of the local division of the local division of the loc |
| NHOR.   | 118   | 10.00 | 891    | 10  |                                                                                                    |
|         |       |       |        |     |                                                                                                    |

## 数据神器

数据神器包括五个方面: 持仓趋势、交割地图、避险神器、仓单日报 、风向罗盘 、形态雷达 和技术事件

截图说明: 分别点击对应卡片, 进入对应详情页面

|             |        |           |    | 1   | PARTICULAR DE LA COLONIA | and the second | -      | Col IIID | 19430 0 4  |                                                                                                    | 1.14110- | 7-14 OL 10 8 | 1             | 0.54(0)  |
|-------------|--------|-----------|----|-----|--------------------------|----------------|--------|----------|------------|----------------------------------------------------------------------------------------------------|----------|--------------|---------------|----------|
|             |        | -         |    | -   | #1210                    | 1.8 1.5        | RTC8   | 25       | 4.4        | ARME DATE                                                                                                    |          | 0            |               |          |
| -           |        | -         | -  | **  | 100 ALIS                 | 8 1 N          | N:     | seusi    |            | 67 105 ED-                                                                                                    |          | -            |               |          |
| (1)<br>e#0  | 1<br>1 | @<br>8898 |    | 9   | - 1                      | )<br>Hill      | That   | 1        | ~2         | A                                                                                                    | j.       | 1111         | ,             | ~        |
| 12<br>8.7.9 | 1      |           |    |     |                          |                |        |          | ~          |                                                                                                    | 4        | Fue          |               |          |
|             |        |           |    |     | 2023-02-14               | -              | -      | - 21     |            | 2                                                                                                    | 18       |              | 141.04 CHAPTE | 1.114912 |
|             |        |           |    |     | riset a                  | ster is a      | -      | (11) and | 3          | A CA                                                                                                    |          | 0            | And the       |          |
|             |        |           |    |     |                          |                |        | 1049     |            | 50 %                                                                                                    |          | -            | -             | _        |
|             |        |           |    |     | -                        |                | 10754  | -        | 0.0        | 8 . 0                                                                                                    |          | 12           | 1             |          |
|             |        |           |    |     | 10.00                    | 1010           | ALLAR  | ares.    | 257        | 1                                                                                                    |          | 1            |               |          |
|             |        |           |    |     | -                        | 10.00          | 12144  |          | The second |                                                                                                    |          |              |               |          |
| -           |        | 100       | 26 | 1.0 | 4101                     | rates          |        |          | 1          | 1 65                                                                                                    |          |              |               |          |
| 100.00      | 1.4    | 14        | ** |     | #2+00                    | SOUTH.         | ARD IN |          | 100        |                                                                                                    |          | -            |               |          |
|             | _      | _         | -  |     |                          |                |        |          | A          | And and a state of the local division of the local division of the |          |              |               |          |

| 794003     |         |            | 0.5400   | T94050 = 9     |                | 8.54103    | 249440 **    |        | 05/015/00     | 249348                            |         | 85/85/0D         |
|------------|---------|------------|----------|----------------|----------------|------------|--------------|--------|---------------|-----------------------------------|---------|------------------|
| 4          | -       | 1010       |          |                | NUMBER OF      |            | 19           | BARS   |               | 14 C                              | 推制制度    |                  |
| 10.64      | 大教室     | 上刻所        | 新聞から     | 10.00.00.00    |                | 1883       | LINE         | /      | 1200          | CONTRACTOR .                      |         |                  |
| - 22       |         | 3          | 023-0214 | A+2+1.4 22     | and the second |            |              |        |               | -                                 |         |                  |
| 24         | -       | 1005       | 1000     | Arease at      | energy a       | AHE F      | 1 114400 (80 | 0.0.   | BETTERLET     |                                   |         | 100              |
| = 10       | 0.085   |            | -10.     |                | NUMBER         |            | 123          |        |               | 1101000                           |         | ********         |
| **         | ****    |            | 0        |                | 4040           |            | 11           | 101-0  |               | 100 T                             |         | 8.8<br>+1114     |
| **         | 10111   |            |          | 1 2            | 1              | 1          | Ξ            |        | - Bagke       |                                   | • 1     | iner e interio   |
| 2.8        | ****    |            | :0       | ×4             | 34             | Suc        | 8.5.8        |        | 3.42N         | 1. 1                              | 5       |                  |
| **         | RHR.    |            |          | 168.240.081    | HYIRA          |            |              | -      |               | EW.                               | 30      | anos             |
| <b>#</b> # | 医果然的    |            | .0.      | No. Cal.       | writeroos.     | Tell .     | 1.00365 000  | 0.0    | 40170538      |                                   |         |                  |
|            |         |            |          | 35             | Nº2            | N.C.       | N            | A      | linet         | * 2010 10<br>10 10 10<br>10 10 10 |         | 62.00105         |
|            |         |            |          |                |                |            | 1000         | N      | 10.14         | 104,800                           | 100.730 |                  |
|            | 88109-2 | adriant in |          | -              |                | 101.0      | -            | 10.000 | -             | 18-                               |         | 10110-000-       |
|            |         |            |          | A DECIMAL OF A |                |            | 15:00 8      |        | 0.79%         | 10 1                              |         | 10.00<br>0.00110 |
|            |         |            |          | 007303910      | ALCO DIMANS    | 10.00      |              | -      |               |                                   | +1      |                  |
|            |         |            |          | 204 8 2 MD     | NUBLINE VOID   | PRINE, A M | 1.982.6 0    |        | annania)<br>X | 3.1                               | Pril.   |                  |

## 十一、 行情模块 (易盛行情版)

1.操作流程

【打开 APP】-> 定位【行情】->通过左侧导航栏切换交易所->通过右侧设置栏可进行[行情 设置]、[外盘行情登录]等操作;

- ●提供内盘: 国内四家期货交易所、能源中心、上海黄金 交易所、套利(交易所组合)、 夜盘及内盘总量和内盘主力合约; 外盘: 国外主要期货交易所和外汇市场的行情。 注: 查看外盘实时行情, 需要外盘行情账号登录;
- ●其他行情栏目: 自选、期权、极星套利、商品指数、策略指数、上证 SSE 和深证 SZSE、 市场热点、外盘交易所延时行情(免费延时 15 分钟行情);
- ●合约详情页, [资讯] 、 [盘口] 、 [分时] 、 [K 线] 、 [交易] 、 [龙虎榜] 、 [相关资料]等栏目;
- 交易登录的情况下:【画线下单】、【闪电下单】、【云条件单】、【止损开仓】等快 捷功能;
- ●行情页面各参数设置;

2.导航栏切换交易所

行情交易所分为: 1、内盘: 国内四家期货交易所、能源中心、上海黄金 交易所、套 利(交易所组合)、夜盘及内盘总量和内盘主力合约; 2、外盘: 国外主要期货交易所和外 汇市场; 3、期权; 4、极星套利(极星自带套利组合,提供K线图); 5、商品指数、策 略指数; 6、上证 SSE 和深证 SZSE; 7、市场热点,自选; 8、外盘交易所延时行情(免 费延时 15 分钟行情)

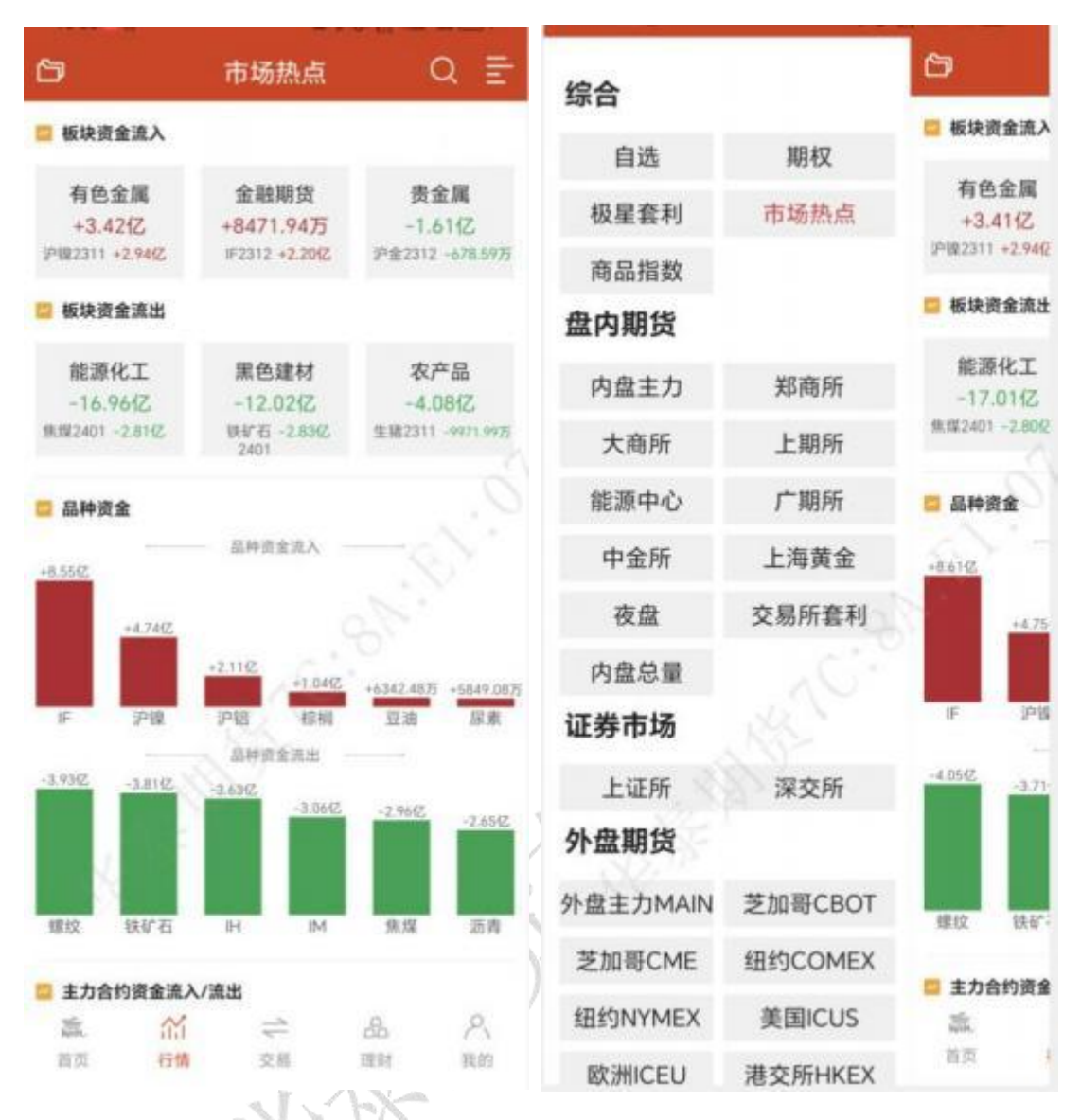

●选择好类别后, 会展示出相应的交易所, 期权会直接跳转到期权界面。

●选择交易所后,在行情界面底部会有该交易所的品种信息栏,可以用手指进行左右拖动, 点击选择品种名称后在行情界面进行定位。

●该交易所行选择情板块可根据日常习惯选择常用交易所展示,在【设置】 -【报价相关】
-【报价板块设置】中设置。

| < _             | 设         | 置  |      | <           | 报价板块设置           |              |  |  |
|-----------------|-----------|----|------|-------------|------------------|--------------|--|--|
| 报价              | 图表        | 交易 | 系统   | 内盘期货        |                  |              |  |  |
| 服价相关            |           |    |      | 内盘主力        | 郑商所              | 大商所          |  |  |
| 张跌计算方           | त्त       |    | >    | 上期所         | 能源中心             | 广期所          |  |  |
| NB/(11 9173     |           |    | ×.   | 中金所         | 上海黄金             | 夜盘           |  |  |
| 设价板块设           | 置         |    | >    | 交易所套利       | 内盘总量             | 极星仿真         |  |  |
| 吸价抬头设           | 置         |    | >    | 证券市场        |                  |              |  |  |
| <b>行情字体大</b>    | Ψ         |    | 中>   | 上证所         | 深交所              |              |  |  |
| 伏认行情设           | 置         |    |      | 外盘期货        |                  |              |  |  |
| 图表相关            |           |    |      | 外盘主力        | 芝加哥CBOT          | 芝加哥CBOE      |  |  |
|                 |           | 0  |      | 芝加哥CME      | 纽约COMEX          | 纽约NYMEX      |  |  |
| 日表積竖屏           | 切换万式      | 64 | 动目动  | 美国ICUS      | 欧洲ICEU           | 港交所HKEX      |  |  |
| 日表横屏显           | 示副图       | X  | 闭开启  | 伦交所LME      | <b>欧</b> 交所EUREX | 新交所SGX       |  |  |
| 示K线剩余           | 全时间       |    | 胡开启  | 新加坡APEX     | 日本TOCOM          | 外汇           |  |  |
| 673 (1 (2363))) | 3611-3    |    | 7174 | 马来西亚BMD     | 澳大利亚ASX          | 韩国KRX        |  |  |
| 显示K线涨距          | 跌停线       | ×  | 闭开启  | 大版OSE       | 泰国TFEX           | 迪拜黄金DGCX     |  |  |
| R度买红卖           | 绿         | ×  | 闭开启  | 泛欧EURONEXT  | 新加坡ICSG          | 明尼纳波理MGE)    |  |  |
| 9口挂菌器           | 林泉云       | 4  | a Te | 台湾TAIFEX    | 越南HNX            | 外盘套利         |  |  |
| 1111年111        | ALL ME AN | 0  |      | 延时行情        |                  |              |  |  |
| 图表显示画           | 线设置       |    | >    | 芝加哥CBOT[延时] | 芝加哥CME[延时        | ] 纽约NYMEX[延时 |  |  |
| 42 回 111 (0.1   | 80        |    | ~    |             |                  |              |  |  |

●在行情界面点击可以列表字段可进行排序,如下图所示:涨跌、涨幅、成交量、持仓量、 日增仓等字段均可按升序、降序排序。

| ð                             | 内創      | 主力    | (                   | a ≣      | 67                            | 内的        | 盘主力      | 3       | q ≣     |
|-------------------------------|---------|-------|---------------------|----------|-------------------------------|-----------|----------|---------|---------|
| 取消排序                          | 最新      | 涨跌    | 涨幅↓                 | 成交量      | 取消排序                          | 最新        | 涨跌       | 涨幅↑     | 成交量     |
| 沪铝2310<br>AL2310 M            | 19440   | 195   | 1.01%               | 159193   | 纯碱401<br>SA401™               | 1834      | -73      | -3.83%  | 1105202 |
| 红枣401<br>CJ401M               | 13580   | 105   | 0.78%               | 86011    | 沪镍2310<br>NI2310 <sup>M</sup> | 158750    | -4780    | -2.92%  | 170374  |
| 碳酸锂2401<br>LC2401M            | 157250  | 1250  | 0.80%               | 110518   | 苯乙烯2311<br>EB2311 M           | 8954      | -252     | -2.74%  | 263216  |
| 纸浆2401<br>SP2401M             | 6102    | 32    | 0.53%               | 612834   | 豆油2401<br>Y2401M              | 7872      | -214     | -2.65%  | 871213  |
| 沪锌2311<br>ZN2311回             | 21480   | 80    | 0.37%               | 106075   | 对二甲苯405<br>PX405 M            | 9180      | -234     | -2.49%  | 89829   |
| 沪锡2310<br>SN2310M             | 222580  | 710   | 0.32%               | 77091    | 集运欧线2404<br>EC2404 M          | 880.0     | -23.3    | -2.58%  | 99636   |
| -三十债2312<br>TL2312例           | 99.20   | 0.25  | 0.25%               | 20195    | 丁二烯橡胶2401<br>BR2401 M         | 13445     | -295     | -2,15%  | 98088   |
| -豆-2311<br>A2311₩             | 5115    | 11    | 0.22%               | 110272   | 线材2310<br>WR2310 M            | 4180      | -93      | -2.18%  | 237     |
| •淀粉2311<br>CS2311ᢂ            | 2946    | 5     | 0.17%               | 125772   | 热卷2401<br>HC2401 M            | 3850      | -82      | -2.09%  | 603691  |
| •十债2312<br><sup>T2312</sup> ᢂ | 101.885 | 0.145 | 0.14%               | 51888    | 豆二2311<br>82311 M             | 4695      | -101     | -2.11%  | 68635   |
| •五债2312<br>TF2312∭            | 101.955 | 0.115 | 0.11%               | 36269    | 菜油401                         | 8561      | -167     | -1.91%  | 561952  |
| 20▲2212<br>Ⅲ 烧碱 对::           | 二甲苯 花生  | 短杆 纯矿 | 18花                 | 棉纱 苹果    |                               | 甲苯 花生     | 短纤 纯     | 碱 棉花    | 棉纱 苹果   |
| <b>族</b><br>百页                | 合合      |       | 品<br><sup>理</sup> 新 | ペ<br>第89 | 識.<br>首页                      | 介.f<br>テ情 | 28<br>28 | 品<br>理时 | 八段的     |

## 3.行情报价区域

行情界面中部是报价区域,以每一个合约一行的形式显示报价。手机端默认显示合约名称、最新 / 昨结、涨跌/涨幅和成交 / 持仓这些字段。

22

相较于国际交易所,国内的期货交易所在每一个品种报价前会汇总指数合约、主连合约和近月合约,每个交易所品种的第一行还会有整个交易所的交易总量和期权交易总量,方 便用户了解市场情况。

行情列头支持自定义设置,在【行情设置】-【报价相关】-【报价抬头设置】中,可选 行情是否单行显示,以及自定义列表字段,如下图所示:

|                     | iQ 11 |       |
|---------------------|-------|-------|
| E                   | ま 交易  | 系统    |
| ¥                   |       |       |
| †算方式                |       | >     |
| 板块设置                |       | >     |
| 拍头设置                |       | >     |
| Later of the second | 50    | -     |
| 1子体大小               |       | 甲2    |
| 人行情设置               |       | >     |
| 相关                  |       |       |
| 廣竖屏切換方              | JE C  | 手动 自动 |
| 展显示副图               | 9     | 关闭开启  |
| (线剩余时间              |       | 关闭开启  |
|                     |       |       |
| 大統計的                |       | 大同 井居 |
| [买红卖绿               |       | 关闭开启  |
| 挂单量柱显示              | ŧ.    | 美國 开启 |
| 显示面线设置              | t     | >     |
| IEI WRIZE WE        |       |       |

## ●行情列头显示:

行情列头显示字段: 名称/代码固定不变, 可以往左滑动查看更多字段数据, 如下图所

| 69                            | 内          | 盘主力      | (           | ຊ ≣"    | 内由主                      | , Q ₽          |
|-------------------------------|------------|----------|-------------|---------|--------------------------|----------------|
| 取消排序                          | 最新         | 游鉄       | 迷镜士         | 成交量     | 名称 成交量 持行                | 副 日增仓 开盘       |
| 沪铝2310<br>AL2310 <sup>回</sup> | 19440      | 195      | 1.01%       | 159193  | 烧碱405 396216 545         | 35 -5436 3116  |
| 红枣401<br>CJ401 <sup>99</sup>  | 13580      | 105      | 0.78%       | 86011   | 对二甲苯405 92038 467        | 72 -1355 9344  |
| 碳酸锂2401<br>LC2401⊟            | 157250     | 1250     | 0.80%       | 110518  | ·花生311 55867 1529        | 24 -3855 10134 |
| 纸浆2401<br>SP2401 H            | 6102       | 32       | 0.53%       | 612834  | 短纤311 164735 4103        | 07 -42744 7844 |
| 沪锌2311<br>2N2311 M            | 21480      | 80       | 0.37%       | 106075  | 纯碱401 1129490 878        | 58 -2616 1892  |
| 沪锡2310<br>5N2310 H            | 222580     | 710      | 0.32%       | 77091   | ·棉花401 242471 5919       | 90 5275 17180  |
| 三十億2312<br>TL2312日            | 99.20      | 0.25     | 0.25%       | 20195   | 標鈔401 2064 33            | 27 32 23295    |
| 豆-2311<br>A2311日              | 5115       | 11       | 0.22%       | 110272  | 苹果401 45216 102          | 22 -5445 9124  |
| 淀粉2311<br>C52311星             | 2946       | 5        | 0.17%       | 125772  | 尿素401 458698 3601        | 48 25286 2214  |
| +债2312<br>T2312 网             | 101.885    | 0.145    | 0.14%       | 51888   | 红枣401 88873 63           | 15 2687 13545  |
| 五债2312<br>TF2312间             | 101.955    | 0.115    | 0.11%       | 36269   | ·白穗401 510710 593        | 91 -4505 6910  |
| :n本:n1:n<br>目 明細 対:           | 甲苯 花生      | 101F 16  | 碱 棉花        | 接纱 草屋   | SRADI H                  |                |
| 25.<br>16.5                   | (1)<br>(1) | 2<br>2 H | 23.<br>1911 | A<br>Rm | 111 時時 町二甲草 花生 18日<br>二二 |                |

#### 4.添加自选合约

在行情界面,长按想要添加到自选的合约,会出现添加自选的按钮,点击即可将选中 合约添加到自选界面,自选合约按添加顺序显示;

合约详情页, 右上角也有添加自选的标识;

点击自选,跳转到自选界面,可以点击【马上添加】添加合约。点击顶部的加号按钮,可以搜索交易所或合约,也可以将持仓合约导入到自选列表中,如图所示。

交易账号登录成功,自动获取持仓合约到自选合约列表。

| 69                         | 内盘        | 主力       | (        | a ≣                  | <       | 纯碱401 ⊠  | 形态      | ø      | ٠             | 0    |   |
|----------------------------|-----------|----------|----------|----------------------|---------|----------|---------|--------|---------------|------|---|
| 名称                         | 最新        | 涨跌       | 涨幅       | 成交量                  | 2000    |          |         | 4.88%  | -             | 842  | - |
| ,焼碱405<br>SH405∭           | 3066      | -34      | -1.10%   | 397198               | 1969    |          |         | 3.25%  | 荣4            | 1841 |   |
| 对二甲苯405<br>PX405 M         | 9174      | -240     | -2.55%   | 92559                | 1938    |          |         | 1      |               |      |   |
| 花生311<br>PK311网            | 10100     | -40      | -0.39%   | 57456                | 1907    |          | 1       | -0.00% | 案3            | 1840 |   |
| 短纤311<br>PE31100           | 7760      | -100     | -1.27%   | 165968               | 1876    |          | /       | -1.63% | 卖2            | 1839 |   |
| <del>纯碱401</del><br>SA401M | ♀<br>加入自选 | い<br>行情预 | (<br>第 3 | ② 6<br><sup>2局</sup> | 1845    |          | Ma      | -3.25% | (2)1          | 1838 | 1 |
| 棉花401<br>CF401M            | 17160     | -95      | -0.55%   | 243862               | 1814    | www      | - wyw   | -4.88% | 买1            | 1837 |   |
| 棉纱401<br>CY401M            | 23350     | -20      | -0.09%   | 2078                 | 44839   |          |         | 907088 | 买2            | 1836 |   |
| 苹果401<br>AP401 M           | 9122      | -15      | -0.16%   | 45795                | 33629   | M        |         | 897814 | 买3            | 1835 |   |
| 尿素401<br>UR401M            | 2234      | -18      | -0.80%   | 464043               | 22420   |          | hy      | 888541 | 买4            | 1834 |   |
| 红枣401<br>CJ401M            | 13575     | 100      | 0.74%    | 89533                | 1210    | 1. 1. 1. |         | 79267  | 买5            | 1833 |   |
| 白糖401<br>SR401M            | 6817      | -100     | -1.45%   | 513989               | 21:00   | 1920     | 1059    |        | 15:00         |      |   |
| ₩87011                     | 甲苯 花生     | 短杆 纯矾    | 1. 棉花    | 棉纱 苹果                | 买       | 1837     | 750 1   | 837    | +             |      |   |
| 蕭                          | M -       | 4        | A        | 2.                   | 仓       | 877850   | -3524 - | 70 -3  | .679          | 6    |   |
| 前页                         | 行情 交      | 13       | 明明       | 說的                   | [-<br>资 |          | ~<br>分时 | ¢<br>ĸ | <b>0</b><br>线 | (    | 2 |

#### ● 自选列表:

添加合约成功后,可以在自选界面中查看,如果想删除合约,可以长按合约,会出现删 除自选按钮,点击即可;

合约详情页, 右上角也有删除自选的标识;

也可以点击顶部左侧的工具图标,可以统一编辑所有的自选合约,比如拖动合约位置、 置顶、批量删除等;如下图所示:

| <b>87 88 (0</b> )              | 自进      | i C         | 2 ≣-    | < | 自                        | 选设置                  |                       | Ŵ  |
|--------------------------------|---------|-------------|---------|---|--------------------------|----------------------|-----------------------|----|
| 名称                             | 最新      | 涨跌 涨幅       | 成交量     | 0 | 名称                       | 置换主力                 | <b>MI</b>             | 排序 |
| 螺纹2401<br>RB2401M              | 3771    | -68 -1.77%  | 1656552 | 0 | 螺纹2401<br>R82401 M       |                      |                       |    |
| 白糖401<br>SR401回                | 6815    | -102 -1.47% | 518430  | 0 | 白糠401                    |                      | Ŧ                     |    |
| <b>鸡蛋2408</b><br>JD2408        | 4623    | -5 -0.11%   | 52      |   | 遮蛋2408                   |                      | -                     |    |
| 烧碱405<br>SH405例                | いの思想    | 」<br>行情預置 交 | ②<br>:易 | 0 | JD2408                   |                      | Ť                     |    |
| 豆-2311<br>A2311                | 5106    | 2 0.04%     | 112916  | 0 | 烧碱405                    |                      | Ť                     |    |
| 十债2312<br>T2312M               | 101.830 | 0.090 0.09% | 60875   | 0 | 确定删除选                    | <b>提示</b><br>中的自选合约吗 | ?                     |    |
| 三十债2312<br>TL2312 <sup>1</sup> | 99.08   | 0.13 0.13%  | 22840   | 0 | 取消                       | 确定                   |                       | =  |
| 五债2312<br>TF2312M              | 101.920 | 0.080 0.08% | 42204   | 0 | 三十億2312                  | 15                   | <u>_</u>              |    |
| 沪课3002312C420<br>IO2312C4200   | 0 18.4  | -1.8 -8.91% | 775     | 0 | TL2312 1                 |                      | 4                     |    |
| 花生311<br>PK311 M               | 10066   | -74 -0.73%  | 63632   | 0 | 五顿2312<br>1F2312州        |                      | Ť                     |    |
| 生猪2311<br>LH2311 M             | 16770   | -130 -0.77% | 32962   | 0 | 2372C4200<br>XOZA12C4200 |                      | $\overline{\uparrow}$ |    |
| 鸡蛋2311<br>JD2311网              | 4619    | -26 -0.56%  | 83807   | 0 | 花生311<br>PK311 M         |                      | $\overline{\uparrow}$ |    |
| 篇                              | (<br>文哥 | 265<br>理解   | 八       | 0 | 生猪2311<br>LH2311网        |                      | $\overline{\uparrow}$ |    |

多股同列功能,可将自选列表所有合约的行情图展示在一个界面中,可选分时图、日线 图、1分钟线图、5分钟线图和15分钟线图,提供2种展示方式,如下图所示:

#### 华泰期货期赢通-APP-操作手册

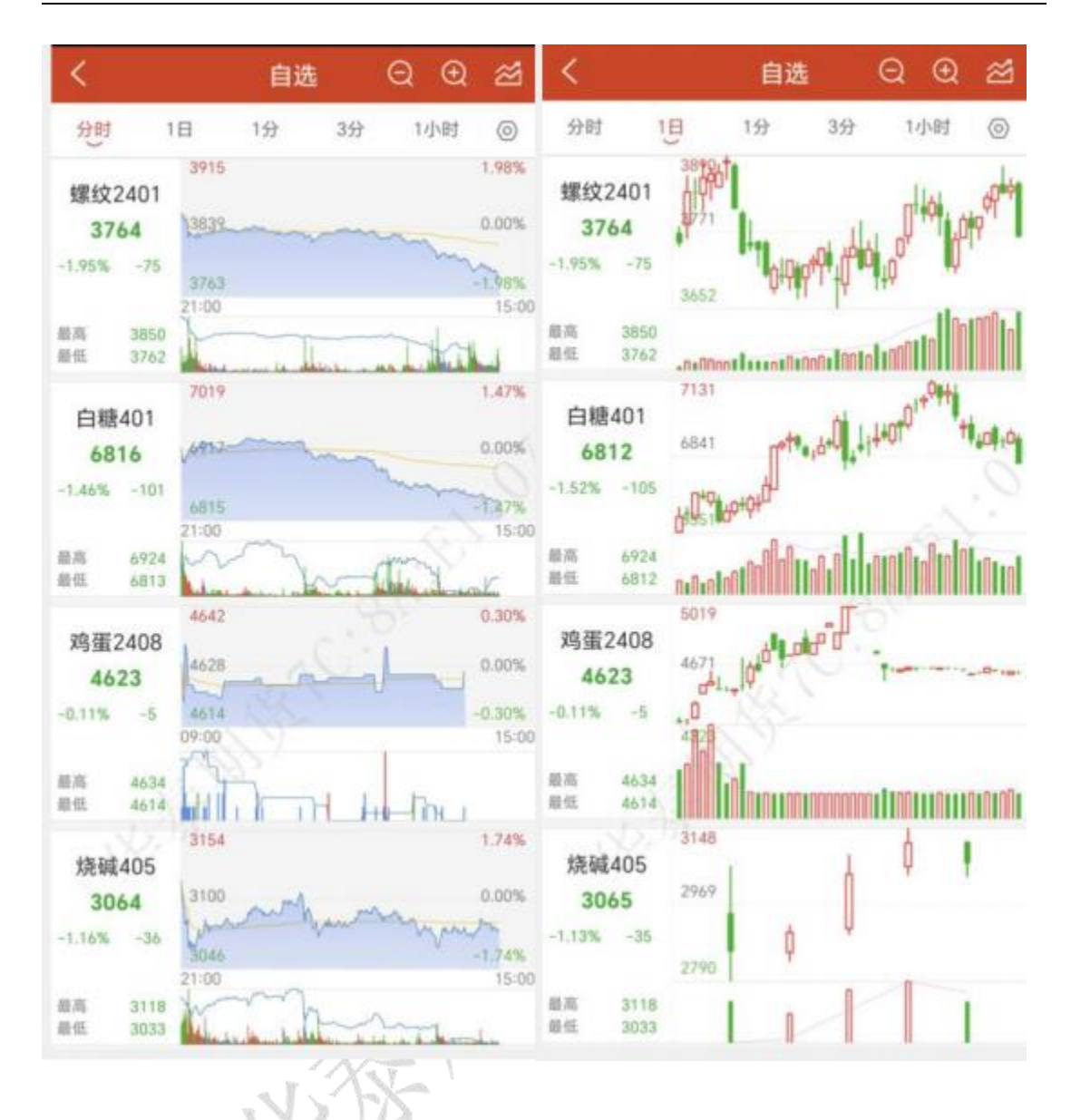

5.行情图表-分时图

在行情界面点击合约,进入合约详情页,可以查看该合约的分时图,如下图所示:

点击顶部右上角的爱心按钮,可以将该合约添加到自选,加号变为减号,表示已添加; 再次点击会将该合约从自选列表中删除,减号变成加号;

在分时图右侧,点击左侧三角按钮可以打开或关闭多档行情列表。提供郑商所、上期所、 黄金交易所、能源交易所五档行情,大商所、中金所一档行情,国外期货交易所五档行情 (部分需付费购买)

横屏可以将行情走势图放大观看;

在分时图上长按,显示十字光标,此时在分时图左上方会有弹窗显示当前十 字光标对 应的时间、价格、均价、涨跌幅、成交量等数值,可通过音量键调整十 字光标位置

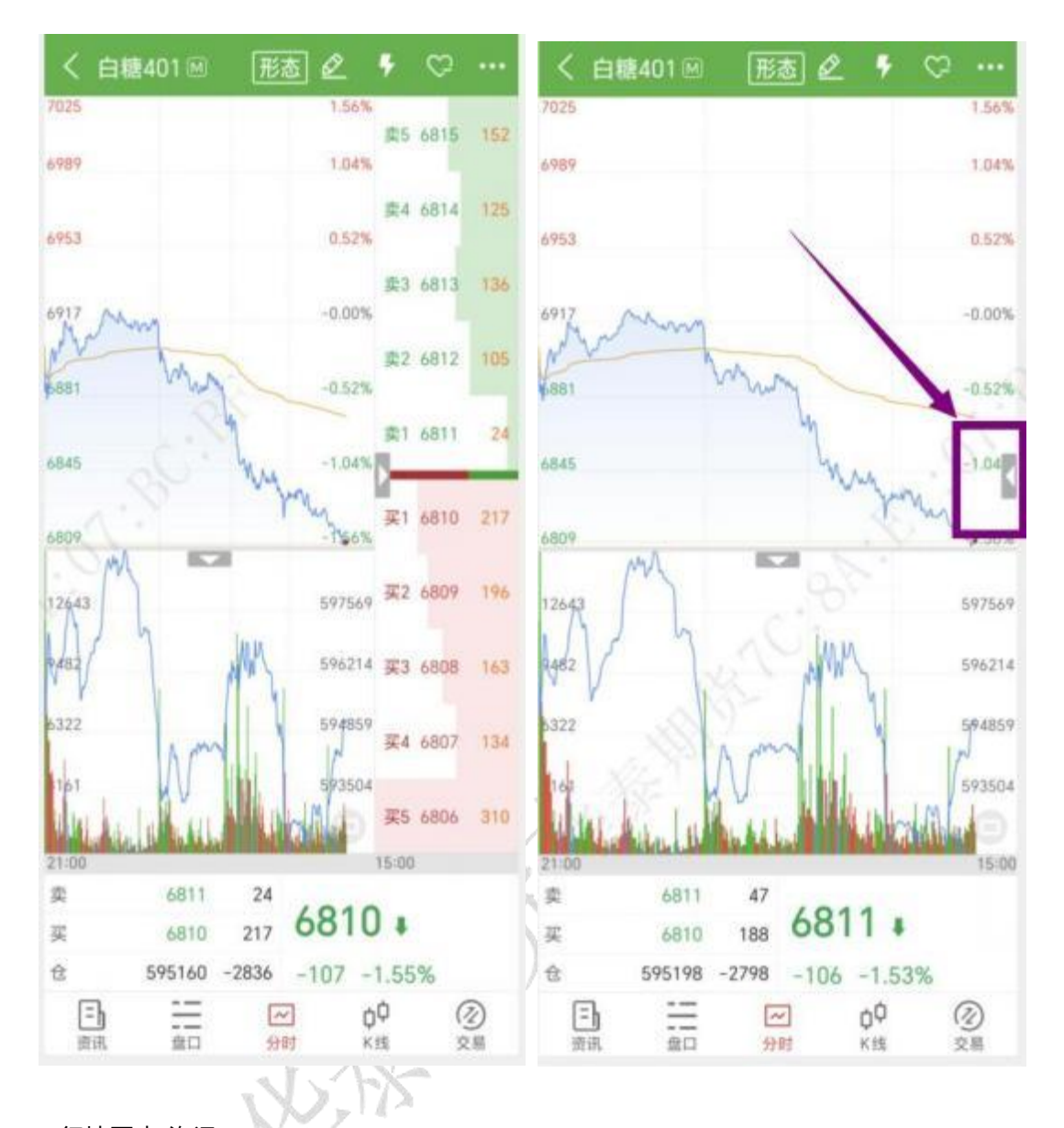

6.行情图表-资讯

在资讯界面展示该合约相关资讯信息; 点击右上角可以打开 F10 功能,见下图:

| く 白糖401 図     形态 100 ♡ ・                                               | < F10        |
|------------------------------------------------------------------------|--------------|
| 光大期货: 9月21日软商品日报                                                       | 交易品种         |
| 白糖: 原糖期价调整,主力合约收于27.2美分/                                               | 交易单位         |
| 磅,宏观方面美联储一致同意本次会议跳过加息,将<br>目标利率区间维持在5.25%-5.5%。国内昨日现货报价。               | 报价单位         |
| 2023-09-21 09:13:27 )新浪财经网花(农产品)白棚(现货市场                                | 最小变动价        |
| 23/24年度印度食糖出口可能会因产量下降而下降一                                              | ₩ 每日价格波动限制 . |
| 来源:农产品集购网<br>2023-09-20 16:40:09 印度用目前的支产品等资料系                         | 1            |
| 光大期货:9月20日软商品日报                                                        | 最低交易保证金      |
| 白糖: 原糖期价继续小幅上行,主力合约收于27.79<br>分/磅。巴西9月前三周出口糖和糖蜜146.19万吨,日1             | 合约交割月份       |
| 出口量为14.62万吨, 较上年9月全月的日均出口量14.3.<br>2023-09-20 09:15:40                 | 交易时间         |
| 中天期货:商品指数迟疑震荡 螺纹冲高回落                                                   | 85580        |
| 熱点品种分析 一、商品指数 二、設指期货 中国」                                               | 800,000      |
| 报3124.96点: 中国深证成据9月19日(周二)收盘下.                                         | 截后交割日 1      |
| 2023-09-19 20:56:10 原色電源化工/豆相生態層纹液产品                                   | 交割品级         |
| 光大期货: 9月19日软商品日报                                                       | 24           |
| 白糖: 原糖期价小幅上行,主力合约收于27.34美分<br>磅,2023年8月我国进口食粮37万吨,同比减少31.3万吨           | 交割地点 人       |
| 障幅45.83%, 2023年1-8月累计进口食槽157.77万吨, 2023-09-19-09:20:47 顺度射经熵指次产品图内证例问题 | 交割方式         |
|                                                                        | 交割单位         |
| 中天期货:纯碱逐渐走强 棕榈重回弱势                                                     | 交易代码 5       |
| 而后面押刀切一、而而用数 二。服指相员 中国」<br>证综指9月18日(周一)收盘上涨8.19点、涨幅: 0.26%             | )上市交易所 1     |
|                                                                        |              |

| 交易品种     | 白砂糖                                                                              |
|----------|----------------------------------------------------------------------------------|
| 交易单位     | 10吨/手                                                                            |
| 报价单位     | 元/吨                                                                              |
| 最小变动价    | 1元/吨                                                                             |
| 每日价格波动限制 | 上一交易日结算价±8%及《郑州商品交<br>易所期货交易风险控制管理办法》相关<br>规定                                    |
| 最低交易保证金  | 合约价值的15.00%, SR401, SR409, SR403, SR407, SR405为7.00%                             |
| 合约交割月份   | 1、3、5、7、9、11月                                                                    |
| 交易时间     | 每周一至周五(北京时间法定节假日<br>除外)上午9:00-11:30,下午1:<br>30-3:00及交易所规定的其他交易时间                 |
| 最后交易日    | 合约交割月份的第10个交易日                                                                   |
| 最后交割日    | 合约交割月份的第13个交易日                                                                   |
| 交割品级     | 基准交割品:符合《中华人民共和国国家标准白砂糖》(GB/T317-2018)(以下简称《白糖国标》)规定的一级白糖。<br>详见《郑州商品交易所期货交割细则》。 |
| 交割地点     | 交易所指定仓库                                                                          |
| 交割方式     | 实物交割                                                                             |
| 交割单位     |                                                                                  |
| 交易代码     | SR                                                                               |
| 上市交易所    | 郑州商品交易所                                                                          |

7.行情图表-盘口

盘口可以查看盘口详情和成交明细,见下图:

| く白棚              | ŧ401 ₪ | 形态                     | · · · · · | く白糖      | 401 🗎 | 形态  | 5 5 (          | ÷  |  |
|------------------|--------|------------------------|-----------|----------|-------|-----|----------------|----|--|
| 盘口               |        | 成3                     | 成交明细      |          | 盘口    |     | 成交明细           |    |  |
| 卖价               | 6808   | 卖量                     | 98        | 时间       | 价位    | 现手  | 增仓             | 开平 |  |
| 买价               | 6807   | 买量                     | 62        | 14:34:00 | 6807  | 1.4 | -14            | 双平 |  |
| 最新               | 6807   | 现手                     | 2         | 14:33:59 | 6808  | 30  | 21             | 多开 |  |
|                  |        |                        |           | 14:33:59 | 6807  | 11  | -1             | 多平 |  |
| 涨跌               | -110   | 涨幅                     | -1.59%    | 14:33:58 | 6807  | 2   | -2             | 双平 |  |
| 成交               | 538997 | 均价                     | 6870      | 14:33:58 | 6807  | 5   | 4              | 空开 |  |
| 持合               | 594500 | 日博会                    | -3406     | 14:33:57 | 6808  | 6   | 0              | 多换 |  |
| 14.65            | 314305 | 146                    | 0         | 14:33:57 | .6807 | 2   | 2              | 双开 |  |
|                  |        | <b>nb</b> .1. <b>b</b> | 0         | 14:33:56 | 6807  | 1   | 1              | 双开 |  |
| 升盘               | 6910   | 昨站                     | 6917      | 14:33:56 | 6808  | 1   | 25             | 双开 |  |
| 最高               | 6924   | 最低                     | 6804      | 14:33:54 | 6807  | 1   | -1             | 双开 |  |
| 涨停               | 7333   | 跌停                     | 6501      | 14:33:53 | 6808  | 11  | 0              | 换手 |  |
|                  |        |                        |           | 14:33:53 | 6808  | 5   | 2              | 参开 |  |
| 总买               | 13178  | 总卖                     | 24708     | 14:33:52 | 6807  | 2   | 1              | 空开 |  |
| 内盘               | 291147 | 外盘                     | 247850    | 14:33:52 | 6807  | 5   | 2              | 空开 |  |
|                  |        |                        |           | 14:33:51 | 6807  | 30  | 12             | 空开 |  |
|                  |        |                        |           | 14:33:51 | 6808  | 1   | -1             | 双平 |  |
|                  |        |                        |           | 14:33:51 | 6808  | 2   | -1             | 空早 |  |
|                  |        |                        |           | 14:33:50 | 6808  | 1   | 0              | 多损 |  |
|                  |        |                        |           | 14:33:50 | 6807  | 3   | -3             | 双平 |  |
|                  |        |                        |           | 14:33:49 | 6808  | 1   | -1             | 双平 |  |
| <b>三</b> )<br>潮讯 |        |                        |           |          |       | ~   | 0 <sup>0</sup> |    |  |

8.行情图表-K 线图

在行情界面,可以选择查看 K 线图, 默认周期为日线、1 分钟线、3 分钟线、 5 分钟线等;

在 K 线图上长按,显示十字光标,此时在 K 线图左上方会有弹窗显示当前十字光标 对应的时间、开盘价、最高价、最低价、收盘价、涨跌幅、成交、持仓等数值,可通过音量 键调整十字光标位置。

K 线图不仅提供默认的时间周期,还可以自定义周期,在主菜单界面选择【设置】— 【图表相关】中的【常用周期设置】;

指标参数可以在【设置】-【图表相关】-【指标参数设置】中进行修改;

华泰期货有限公司
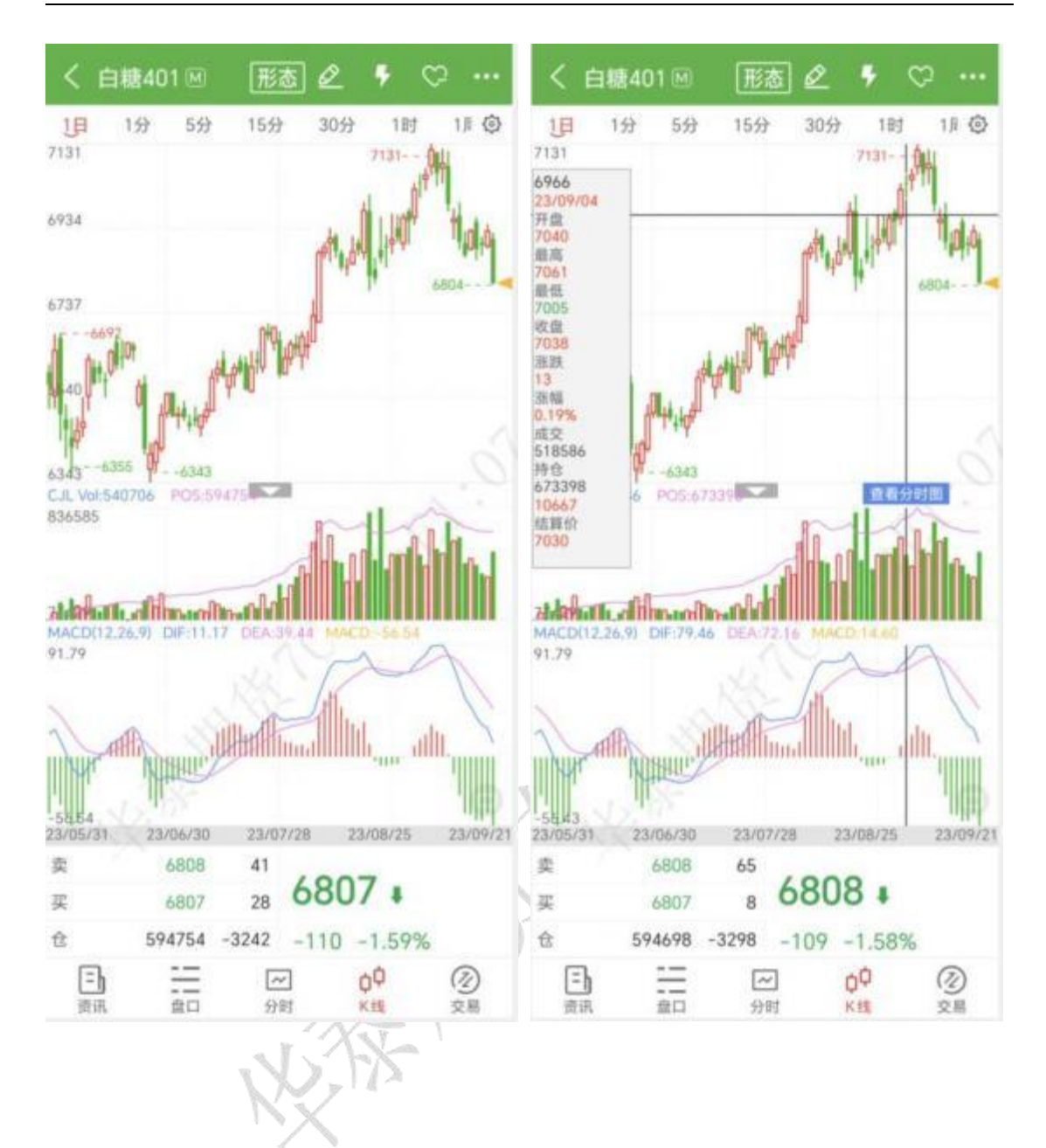

| <    | 常用周期设置 |                       |          | <     | 常   | 用周期设置 |                       |          |
|------|--------|-----------------------|----------|-------|-----|-------|-----------------------|----------|
| 常用周期 |        | 置顶                    | 排序       | 常用周期  |     |       | 置顶                    | 排序       |
| 0    | 1日     |                       | =        | 0     | 1日  |       |                       |          |
| 0    | 1分     | $\overline{\uparrow}$ | $\equiv$ | 0     | 10分 |       | $\overline{\uparrow}$ | =        |
| 0    | 5分     | $\overline{\uparrow}$ | =        | 0     | 28分 |       | $\overline{\uparrow}$ | =        |
| 0    | 15分    | $\overline{\uparrow}$ | $\equiv$ | 0     | 1分  |       | $\overline{\uparrow}$ | =        |
| 0    | 30分    | $\overline{\uparrow}$ | $\equiv$ | 0     | 5分  |       | $\overline{\uparrow}$ | Ħ        |
| 0,   | 1小时    | $\overline{\uparrow}$ | =        | 0     | 15分 |       | $\overline{\uparrow}$ | =        |
|      | 1周     | $\overline{\uparrow}$ | =        | 0     | 30分 |       | $\overline{\uparrow}$ | e,       |
| 0    | 1月     | $\overline{\uparrow}$ | $\equiv$ | 0     | 1小时 |       | $\overline{\uparrow}$ |          |
|      | 1季     | $\overline{\uparrow}$ | $\equiv$ |       | 1周  |       | $\overline{\uparrow}$ | -        |
| 0    | 1年     | $\overline{\uparrow}$ | =        | 0     | 1月  |       | $\overline{\uparrow}$ | $\equiv$ |
| 可选周期 |        |                       |          |       | 1季  |       | $\overline{\uparrow}$ | =        |
| 0    | 3分     | $\overline{\uparrow}$ | =        | -     |     | S) >  | -                     | ~        |
| 0    | 4小时    | $\overline{\uparrow}$ | =        | 自定义周期 | XZ  | 10 分钟 |                       | 确定       |
|      | 1周     | $\overline{\uparrow}$ | $\equiv$ | 1     | 2   | 3     |                       |          |
|      | 1季     | $\overline{\uparrow}$ | $\equiv$ | 4     | 5   | 6     |                       | +        |
|      | 添加常用愚問 |                       |          | 7     | 8   | 9     |                       |          |
|      |        |                       | -        |       | 0   |       |                       | -        |

9. 画线下单

交易账号已登录情况下,在合约详情页走势图界面点击顶部的铅笔图标可打开画线下单 功能;

交易账号未登录情况下,点击跳转到交易登录页面;

点击买、卖,即可画线开仓,如果有持仓,且是双向持仓,可选是平多或平空。目前, 买、卖仅支持各画一条线。可直接用手指拖动画线,也可以使用音量键做价格微调修改。若 是买开,画线下单价格条件即为:最新价<=画线价,委托价为画线价。若是卖开,画线下 单价格条件即为:最新价>=画线价,委托价为画线价。可在【交易设置】-【交易默认配 置】-【画线下单配置】中设置默认委托价格。

打开画线下单功能的情况下,需关闭画线下单才能操作其他栏目;再次点击画线下单图 标就可关闭;

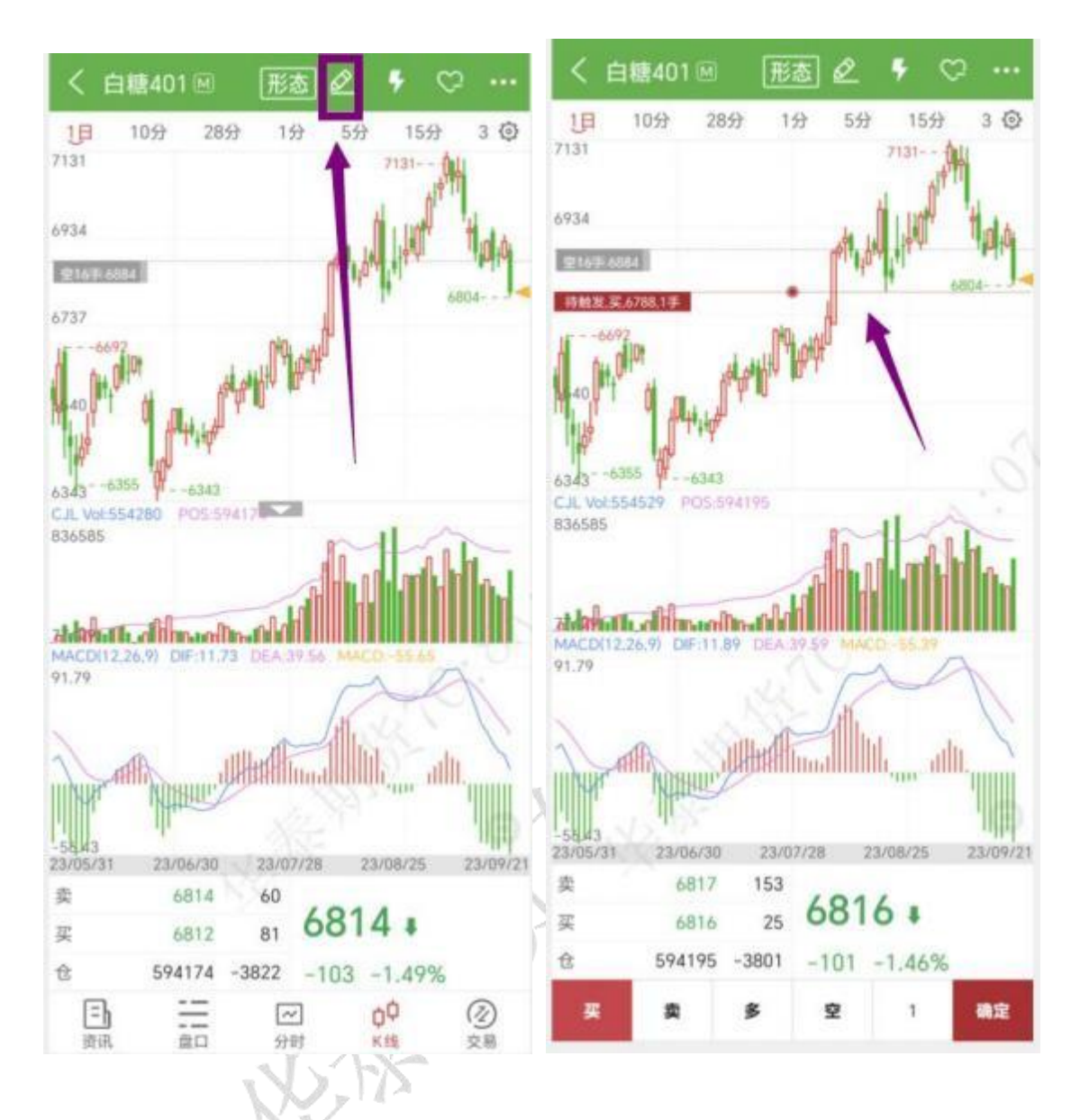

画线下单为长期有效的条件单,可在云条件单列表中查看,点击 K 线跳转到合约相应的 K 线图界面,也可改单、挂起或撤单;

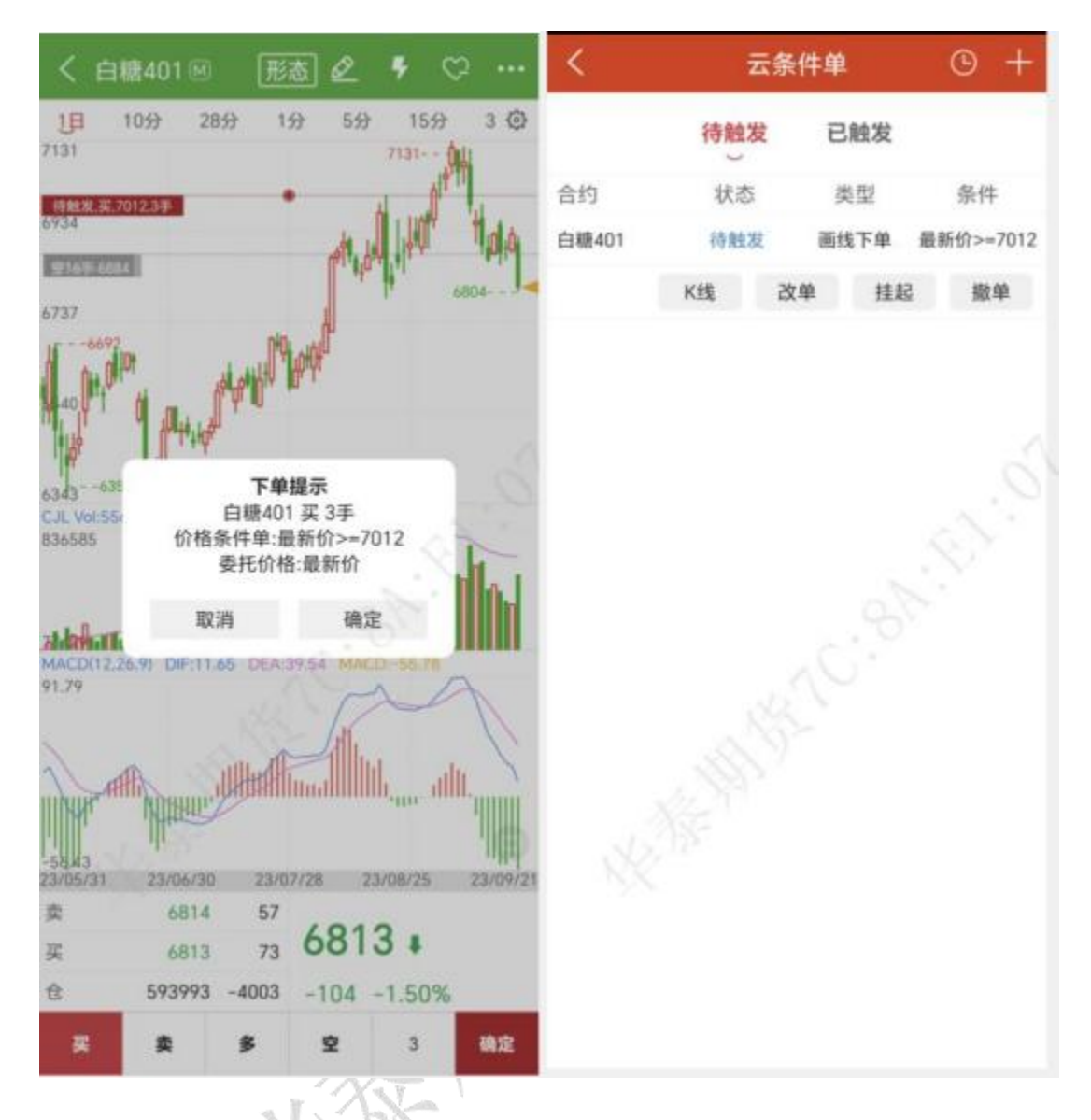

10.闪电下单

交易账号已登录情况下,在合约详情页行情走势图界面点击顶部的闪电图标可打开快买、 快卖功能;

交易账号未登录情况下, 点击跳转到交易登录页面;

点击手数和价格可以自定义设置;

点击买、卖、平仓即可快速开、平仓,无需跳转到交易界面;

打开闪电下单功能的情况下,需关闭闪电下单才能操作其他栏目;再次点击闪电下单图 标就可关闭;

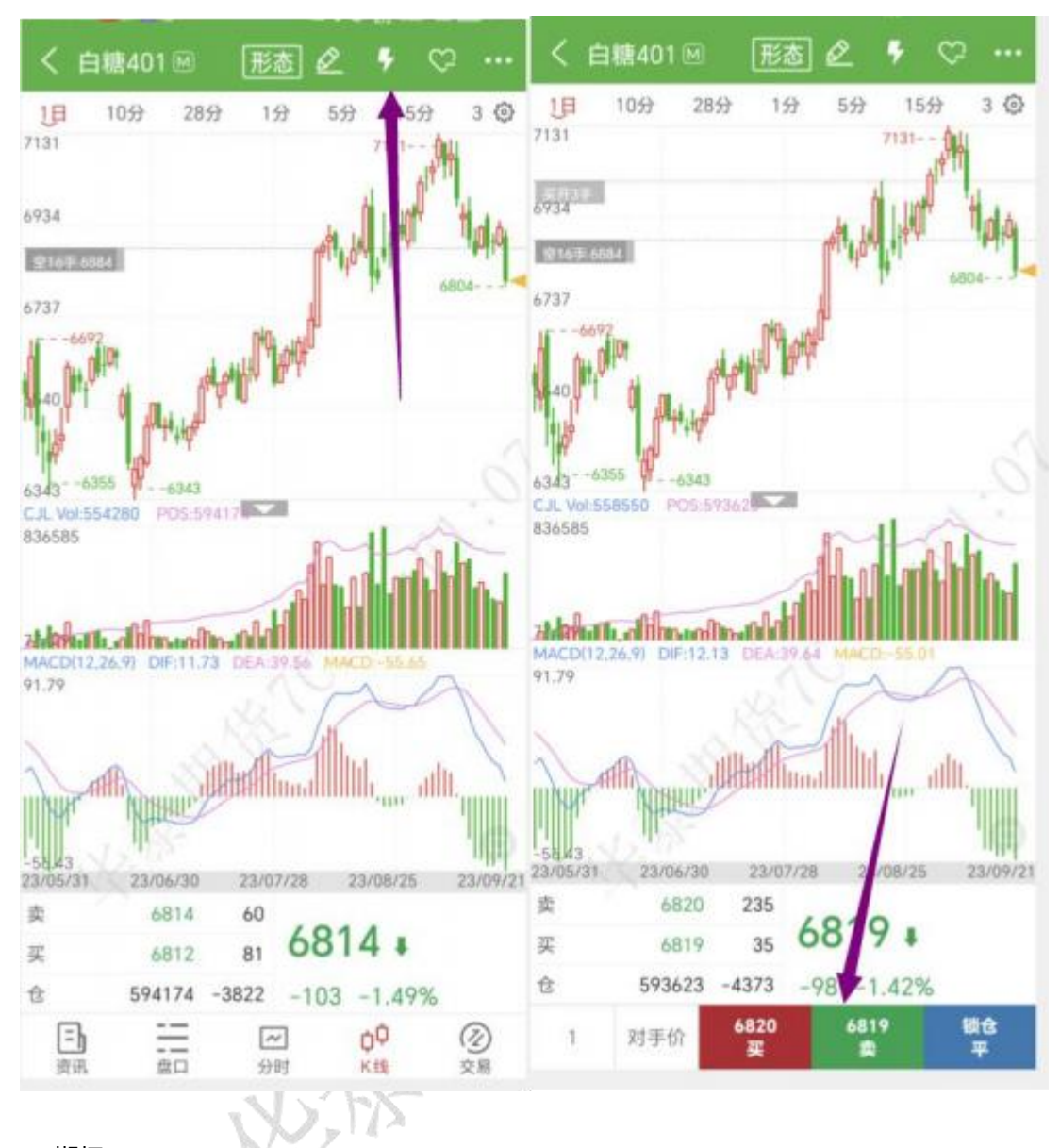

# 11.期权

在交易所列表中选择期权,跳转到期权界面,顶部为标的合约行情,中间为期权行情, 底部为期权标的选择,

提供期权 T 型报价、1型报价,可在页面左上角自行切换;

T型报价:中间是执行价格和到期日,左边是看涨期权,右边是看跌期权,不同行权价 的背景色代表在当前标的期货最新价时期权的虚、实值情况。 滑动红色、绿色区域可以看 到更多信息,包含买价、买量、卖价、卖量、隐含波动率、Delta、Gamma、成交量、结算 价、涨跌、涨幅、持仓量,如下图所示:

| 6        | ٦        | 期权                   | Q                    | © ≣ <b>0</b>    | 6     | Г    | 期权                   | Q                   | ⊚ ≣⁰              |
|----------|----------|----------------------|----------------------|-----------------|-------|------|----------------------|---------------------|-------------------|
| 标的       |          | 棉花311 -              | 时期日:2023.10<br>时由20天 | 11 Ø            | 标的    |      | 棉花311                | ▼ 訪問日:2023<br>利金20天 | .10,11 ②          |
| 17360    | )<br>46% | 最高 17470<br>最低 17260 | 成交量 3<br>持仓量 1       | 34219<br>122204 | 17360 | 46%  | 最高 17470<br>最低 17260 | 成交留<br>持仓服          | 34251<br>  122221 |
| -        | 涨期权      | 311                  | 相決                   | 明权              | 1     | 看涨期  |                      | 看跌到                 | 阴权                |
| 买价       | 最新       | 执行价 🕇                | 最新                   | 买价              | ŧ     | 卖价   | 买价                   | 最新                  | 执行价 🕇             |
| 1362     | 0        | 16000                | 22                   | 21              |       | 1411 | 1362                 | 0                   | C 16000           |
| 1176     | 1167     | 16200                | 32                   | 32              |       | 1221 | 1 76                 | 1167                | C 16200           |
| 911      | 1000     | 16400                | 48                   | 48              |       | 1054 | 91                   | 1000                | C 16400           |
| 831      | 825      | 16600                | 75                   | 74              |       | 844  | 829                  | 825                 | C 16600           |
| 672      | 678      | 16800                | 115                  | 113             |       | 682  | 669                  | 678                 | C 16800           |
| 531      | 536      | 17000                | 173                  | 170             |       | 539  | 527                  | 536                 | C 17000           |
| 410      | 414      | 17200                | 249                  | 247             |       | 416  | 407                  | 414                 | C 17200           |
| 309      | 302      | 17400                | 349                  | 346             |       | 315  | 309                  | 302                 | C 17400           |
| 234      | 237      | 17600                | 480                  | 466             |       | 237  | 233                  | 237                 | C 17600           |
| 174      | 174      | 17800                | 646                  | 604             |       | 175  | 174                  | 174                 | C 17800           |
| 132      | 132      | 18000                | 778                  | 760             |       | 133  | 131                  | 132                 | C 18000           |
| 97       | 97       | 18200                | 939                  | 924             |       | 98   | 96                   | 97                  | C 18200           |
| 72       | 73       | 18400                | 1189                 | 1098            |       | 73   | 71                   | 73                  | C 18400           |
| 54       | 54       | 18600                | 0                    | 1267            |       | 55   | 54                   | 54                  | C 18600           |
| 41<br>22 | 11       | 19900                | Å                    | 1452            | -     | 12   | A1 ===               | 41                  | C 19800           |
| 前页       | 行情       | 交易                   | EESI                 | 我的              | TE DI | 行    | 南交照                  | IERI                | 现的                |

期权提供 12 种策略:大涨、大跌、不涨、不跌、跨式突破、跨式盘整、宽跨式突破、 宽跨式盘整、盘涨 Call、盘涨 Put、盘跌 Put、盘跌 Call,点击右上角的灯泡图标,即可 查看这些策略;

可选择不同的策略进行策略下单;

点击策略表左上角灰色图标的,可以查看策略的详细介绍。

| 9 T                              | 期                        | 权の                                                        | t © ≣⁰                        | <      | 策略详情                                                          |
|----------------------------------|--------------------------|-----------------------------------------------------------|-------------------------------|--------|---------------------------------------------------------------|
| 章的<br>17355<br>-85/-0.49%<br>看法其 | 棉花31<br>最高 174<br>最低 172 | 11 - <sup>到明日 20</sup><br>利余20天<br>170 成交<br>160 持仓<br>着訪 | 223.37 ②<br>2 4276<br>2 22211 | 大涨     | 买入看涨期权。市场受到利多题材刺<br>激,多头气势如虹,预期后市还有一波<br>不小的涨幅。               |
| 卖价                               | 买价                       | 最新                                                        | 执行价单                          |        |                                                               |
| 1400                             | 1350                     | 0                                                         | C 16000                       |        | 买入看跌期权。市场受到利空消息打击<br>或技术性转空,预期后市还有一波不小                        |
| 1210                             | 1176                     | 1167                                                      | C 16200                       | 大跌     | 的跌幅。                                                          |
| 1050                             | 911                      | 1000                                                      | C 16400                       |        |                                                               |
| 838                              | 823                      | 825                                                       | C 16600                       |        | 卖出看涨期权。标的物价格经过一段上<br>涨面临前期高点或技术阻力位,预期后                        |
| 676<br>535                       | 663<br>522               | 678                                                       | C 16800<br>C 17000            | 不涨     | 市转空或者进行调整。                                                    |
| 413                              | 403                      | 414                                                       | C 17200                       |        | 卖出看跌期权。预期后市不看跌、且市                                             |
| 0 🖊                              |                          | 10.                                                       | ~                             | 不跌     | 场以问多或千反量登的成分活多,属于<br>温和看多的交易策略。                               |
|                                  |                          |                                                           |                               |        |                                                               |
| 大涨                               | 大跌                       | 不涨                                                        | 不跌                            |        | 失进做行权价的看涨期权和实出高行权<br>价的看涨期权,即牛市看涨期权垂直价<br>美策略, 药期标的即收费券, 隐动束缚 |
| -10                              |                          | -                                                         |                               | 盘涨Call | 在采邮。及新标的即将盖派,海拔半續<br>低,但信心不足,所以买入看涨期权的<br>同时卖出看涨期权降低权利金成本。    |
| 盘涨Call                           | 盘跌Call                   | 盘涨Put                                                     | 盘跌Put                         |        |                                                               |
|                                  |                          |                                                           |                               |        | 买进高行权价的看涨期权和卖出低行权<br>价的看涨期权,即熊市看涨期权垂直价                        |
| 原点突破                             | 原点盘整                     | 区间突破                                                      | 区间盘整                          | 盘跌Call | 差束略。预期标的即将下跌,隐波率不高,买入看涨期权,但执行价偏高,权<br>利金贵,所以卖出看涨期权,减少权利       |

12.行情设置

行情设置路径: 打开 APP, 进入行情栏目; 点击右侧设置按钮, 选择【行情设置】; K 线分时相关:

涨跌计算方式(昨结算、昨收盘、今开盘)

指标配置: 趋势指标、量仓指标、摆动指标

指标参数修改: MA、EMA、SAR、BOLL、PUBU、HCL、MIKL、BBI、DKK、EMA2 等等;

图表画线设置: 持仓均价线、最新价线、画线下单线

常用周期设置: 日线、1 分钟、15 分钟、1 小时、周线、月线,可自定义添加,可排序; 盘口相关:

深度买红卖绿

盘口挂单量柱状体显示

行情列表相关:

行情板块设置: 内盘、证券、外盘、其他

行情列头设置: 行情单行显示, 列头 (涨跌/涨幅、成交/持仓)

华泰期货有限公司

|          | 行情字(     | 本大小        | : 特 | 扶、大、中、小         |     |                 |            |     |    |        |
|----------|----------|------------|-----|-----------------|-----|-----------------|------------|-----|----|--------|
| 其        | 他:       |            |     |                 |     |                 |            |     |    |        |
| _        | 码表配置     | l: 是       | 否本  | 地缓存码表、码表行       | 亍情圠 | 地、码表的           | 更新时间       |     |    |        |
| P(       | V C      | <u>=</u> 0 |     |                 |     | <               | 设          | x   |    |        |
| <u> </u> |          | -          | 10  | 10812           |     | 据价              | 图表         | 交易  |    | 系统     |
| 59       | 使用率 1.18 | %          | 6   | 已有2个账号登录        |     | 18.01           | Called A   | ~~~ |    | 135266 |
| 1.95     | 3760     | 5          |     |                 |     | 图表相关            |            |     |    |        |
| ęж       | 3760     | 164        | 01  | 名账号登录           |     | 四主地(2 回)        | 17-10-2-1  |     | -  |        |
| ξλ       | 3759     | 667        |     | JAN JEA         |     | 圖表慎證用           | 切换方式       |     | 手切 | 目初     |
| Т        | 优先平今     | 1          | 0   | 设置              |     | 图表横屏显           | 示副图        |     | 关闭 | 开启     |
|          | 平仓       |            | 67  | 银期转账            |     | 1111000000      | 899999999  | 100 |    |        |
|          | 0.000    |            | -   | visious contast |     | 显示K线剩余          | 时间         |     | 关闭 | 开启     |
| 托        | 成3       | 3          |     | 行情预警            |     |                 | + 101 (.1) |     | -  |        |
| 1        | 开仓均价     | 道          | =   | 云条件单 🔞          |     | 並示K线涨的          | 大学线        |     | 天团 | 升后     |
|          | 5273     | -3         | A   | ILEILING O      |     | 深度买红卖           | 绿          |     | 关闭 | 开启     |
|          |          |            | 0   | IL 10 IL IM     |     |                 |            |     |    | 1      |
|          | 2546.7   | -39        | 0   | 止损开仓            |     | 盘口挂单量           | 柱显示        |     | 关闭 | 开启     |
|          | 3754.5   | -31        | ()  | 交易相关            |     | 図本見テ両           | 体设置        |     |    | 1      |
|          | 101.600  | -4'        |     | 0               |     | 的农业小园           | 1.000      |     |    |        |
|          |          | 121        | 9   | 消息通知            |     | k线周期设置          | 1          |     |    | >      |
|          | 43.4     | -2!        | 8   | 行情登录/云端服务       | 5   |                 |            |     |    |        |
|          | 5734.8   | 22         | -   | ***             |     | 波段高低价           |            |     |    | >      |
|          | 5737.6   | -45        | 6   | 父杨日历            |     | 回丰市市场           | 伦内容        |     |    | ~      |
|          |          | F          |     | 结算单查询           |     | ET 4X 2X III 1X | MINE .     |     |    |        |
|          | 98.96    | 15         | 100 | 龙虎绕             |     | 常用指标设计          | 置          |     |    | >      |
|          | 10149    | -2         |     | ACIADS          |     |                 |            |     |    |        |
|          | 17005    | 25         | 0   | 关于              |     | 指标参数设计          | й.         |     |    | >      |
|          | 17003    | ac         |     |                 |     | 交易相关            |            |     |    |        |
| 100      | 55 /     | 100        |     |                 |     | A MINYS         |            |     |    |        |
| 18       | 100      | 100        |     |                 |     | 六目未红油           | 1          |     |    | 1      |

# 十二、 交易模块 (易盛交易版)

1.操作流程

切换到【交易】栏目-【交易登陆】-【交易页面】-【选择合约(自选合约或搜索合约)】-【设 置手数】-【设置价格】-【选择交易方向(买、卖、平仓)】

2.交易登录

打开 APP, 切换到【交易】栏目,选择期货账号开户公司; 正确输入期货账号、密码; 何勾选保存账号、记录密码,下次登录就可不需要再手动输入) 阅读并勾选相关协议; 点击【登录】; 进入交易界面,上部分的下单板和下部分的交易数据,以及顶部功能栏的用户切换;

华泰期货有限公司

| <              | ତ ଭ            | 期货     | CTP(仿    | 真))     | • e         | <u>=</u> 3 |
|----------------|----------------|--------|----------|---------|-------------|------------|
|                | 权益 12920012    | 0.09 可 | 用 127676 | 5876.69 | 使用率 1.18    | 1%         |
| 亦見登寻           | 合   烧碱40       | 5      | 10       | 最新      | 3059        | 9          |
| 又勿豆水           | 手数 1           | 对      | 手价       | 奥出 买入   | 3059        | 30<br>85   |
| 实盘/仿真交易 模拟交易   | 3059           |        | 3058     |         | 先开先平        | 2          |
| 易站点 /CTP主席自建   | 头开             |        | 实力       |         | ¥8          |            |
|                | 持仓             | 挂      | 휮        | 委托      | 成3          | Œ          |
| 易账号1 请输入用户名    | 合约名            | 方向     | 总仓       | 可用      | 开仓均价        | 通          |
| 易密码/请输入密码      | 豆-2311         | 多      | 2        | 2       | 5273        | 3          |
|                | IH2312         | 多      | 4        | 4       | 2546.7      | -4         |
| 将旗号 🗋 论性密约     | IF2312         | 多      | 2        | 2       | 3754.5      | -3         |
| 登录             | 十债2312         | 空      | 2        | 2       | 101.600     | -5         |
| J2 V           | 沪课3002312C4200 | 多      | 1        | 1       | 43.4        | -2         |
| 我已阅读并同意《风险提示书》 | IC2312         | 空      | 1        | 1       | 5734.8      | 22         |
|                | IC2312         | *      | 2        | 2       | 5737.6      | -4         |
|                | 三十债2312        | 多      | 1        | 1       | 98.96       | 18         |
|                | 花生311          | 多      | 8        | 8       | 10149       | -3         |
|                | 生猪2311         | 껲      | 1        | 1       | 17005       | 3          |
|                | 2016.<br>首页    | 合合行行情  | 会易       | i<br>I  | 品 //<br>助 目 | P.         |

3.交易页面

交易页面,下单板包含四个部分,资金栏、简单的盘口信息、合约手数价格输入框和下单三键。 下部分的交易数据包含持仓、挂单、委托和成交,点击合约或者多空按钮可以将持仓进行有序排序;

期货支持交易列表字段自定义设置, 在【设置】-【交易相关】-【交易列表抬头设置】 中, 可分别选择持仓、挂单、委托和成交中所需的字段展示;

| <            | 设     | 置    | 1       | < 1    | 侍仓列表抬头设置              |          |
|--------------|-------|------|---------|--------|-----------------------|----------|
| 报价           | 图表    | 交易   | 系统      | 常用抬头   | 置顶                    | 排序       |
| 交易相关         |       |      |         | 合约名    |                       |          |
| 交易委托确        | 认     |      | >       | 方向     |                       | Ξ        |
| 交易回报浮        | 窗提示   | 3    | 闭开启     | 总仓     | $\overline{\uparrow}$ | $\equiv$ |
| 下前更而应        | 核     |      | 10 H 10 | 可用     | $\overline{\uparrow}$ | -        |
| 下半小面内        | ин    |      | 14:50   | 开仓均价   | $\overline{\uparrow}$ | =        |
| 持仓合约自        | 动加入自选 | 3    | 胡开启     | 逐笔浮盈   | $\overline{\uparrow}$ | =        |
| 点持仓列表        | 镇单手数  | 全部可用 | 默认手数    | 保证金    | $\overline{\uparrow}$ | ( = )    |
| 成交明细汇        | 总显示   | Đ    | 1细 汇总   | 盯市浮盈   | T                     | Ĩ        |
| 投保类型         |       | 91   | 保 投机    | 可添加的抬头 |                       |          |
| 反手下单對        | 认价格   |      | 对手价 >   | 今仓     | T 100                 | $\equiv$ |
| X71+#        |       |      | NJ 1017 | 盈利价差   | T N                   | $\equiv$ |
| 账户清仓默        | 认价格   |      | 对手价>    | 浮盈比例   | $\overline{\uparrow}$ | $\equiv$ |
| 止损参数设        | 200   |      | >       | 价值     | $\overline{\uparrow}$ | -        |
| 画线下单设        | 置     |      | >       | 计算价格   | $\overline{\uparrow}$ | $\equiv$ |
| 优先平今设        | 置     |      | >       | 昨结算    | $\overline{\uparrow}$ | $\equiv$ |
| 戰认手数词        | 190   |      | >       | 套保     | $\overline{\uparrow}$ | H        |
| 100 07 30 6X |       |      |         | 合约类型   | $\overline{\uparrow}$ | =        |

点击右上角的旋转符号按钮,可以刷新持仓数据;

若多账户登录时,账户名称旁会出现倒三角,点击可以账户切换;

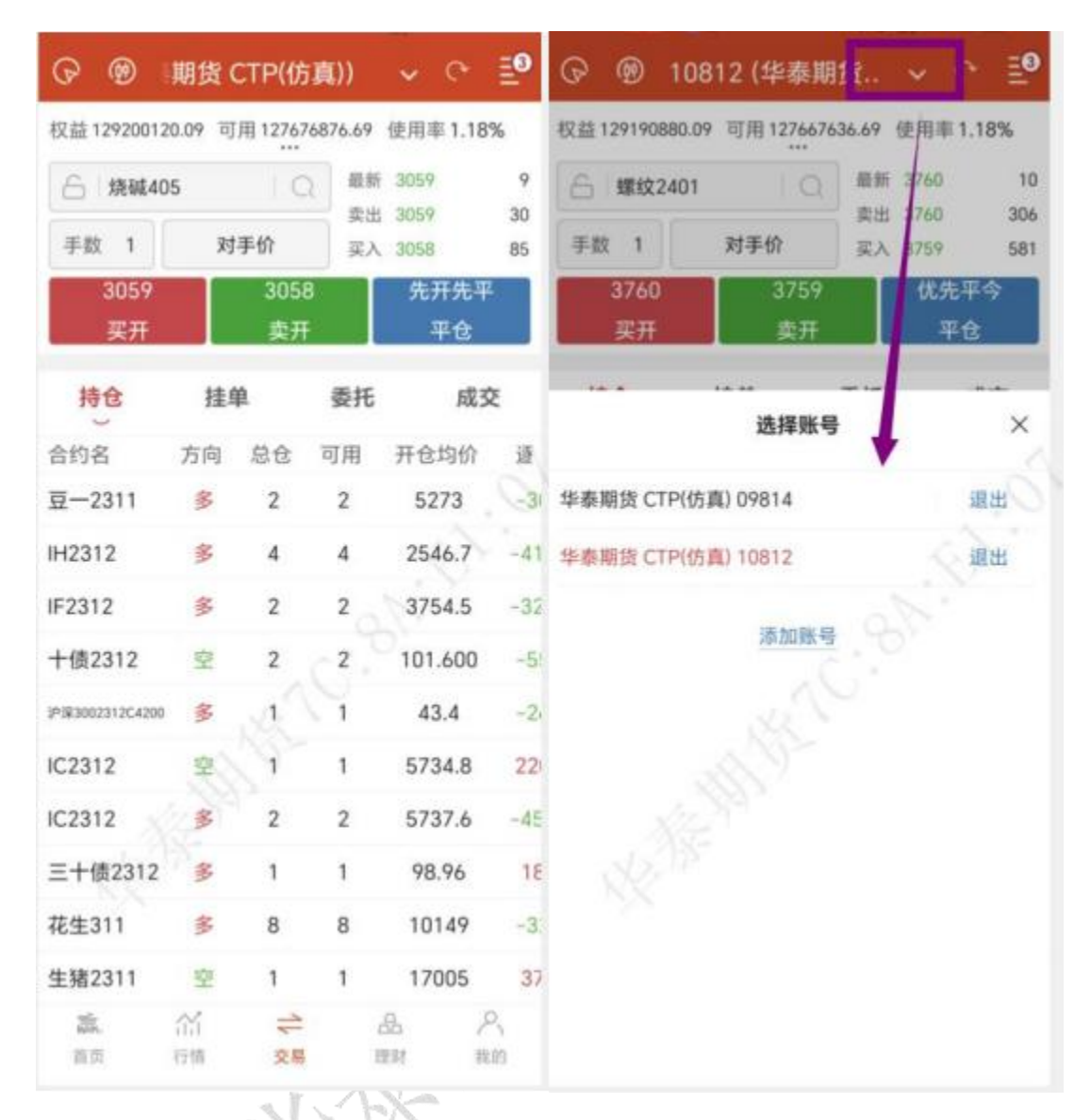

资金栏会显示当前用户的权益、可用和盈亏。多账号登录时展示的是选中用户,点击会跳转到详细资金栏界面,点击币种可以进行币种的选择和更换,内盘默认是 Total\_Base, 外盘则有多种可以选择。

选择合约后,在左上角会出现一个行情图标,点击可以跳转到该合约的行情走势图界面;

| < 1081      | 12        | (P) (P)          | 1货 C   | TP(仿夏   | I))     | ~ C             | 10       |
|-------------|-----------|------------------|--------|---------|---------|-----------------|----------|
| 日期          | 2023-9-21 | 权益 12915 52      | 0.09 可 | 用 12766 | 6276.69 | 使用率1.1          | 8%       |
| 币种          | CTP_CNY > | 合 +债23           | 2      | I C     | -       | 箭 101.880       | 1        |
| 期初权益        | 10.10     | 手数 2             | 对      | 手价      | 卖       | L 101.880       | 32<br>44 |
| 当前权益        | 0.09      | 101.880          |        | 101.8   | 75      | 101.88          | 0        |
| 市值权益        | J.09      | 锁仓               |        | 加空      | 8       | 平仓              |          |
| 期权市值        |           | 持仓               | 挂      | 单       | 委托      | 成               | 交        |
| 可用资金        | 516.69    | 合约名              | 方向     | 总仓      | 可用      | 开仓均价            | 通        |
| 可提资金        | 013.35    | 豆-2311           | 3      | 2       | 2       | 5273            | 03       |
|             |           | IH2312           | 多      | 4       | 4       | 2546.7          | -4       |
| 资金使用率       | 1.18%     | IF2312           | 多      | 2       | 2       | 3754.5          | -3       |
| 风险率         | 1.02%     | 十债2312           | 空      | 2       | 2       | 101.600         | -5       |
| 争盈亏         | -48.01    |                  |        | 止损止     | 盈       | 反手 行            | 捕        |
| 盈亏率         | -0.00%    | 19:R3002312C4200 | 多      | 1       | 1       | 43.4            | -2       |
| 未结平盈        |           | IC2312           | 空      | 1       | 1       | 5734.8          | 21       |
| <b>丁市平盈</b> |           | IC2312           | 多      | 2       | 2       | 5737.6          | -4       |
| 订市浮盈        | 0.00      | 三十债2312          | 多      | 1       | 1       | 98.96           | 1        |
|             |           | 花生311            | 多      | 8       | 8       | 10149           | -3       |
| 保证金         | 26.40     | an.<br>百页        | 合合     | (文易     |         | िति ।<br>1814 । | 尺的       |

4.交易报单-选择合约

报单流程: 交易页面,选择合约(自选合约或搜索合约),设置手数,设置价格,选择交易方向(买、卖、平仓);

点击合约输入框,界面下方会出现自选列表的合约,可选择自选合约,也可以点击自选 合约旁边的放大镜按钮搜索合约;

在行情界面也可以直接选中合约交易,手指左滑出现交易按钮,点击会直接跳转到交易 界面;如果用户未登录,点击交易就会直接跳转到登录界面进行交易登录;

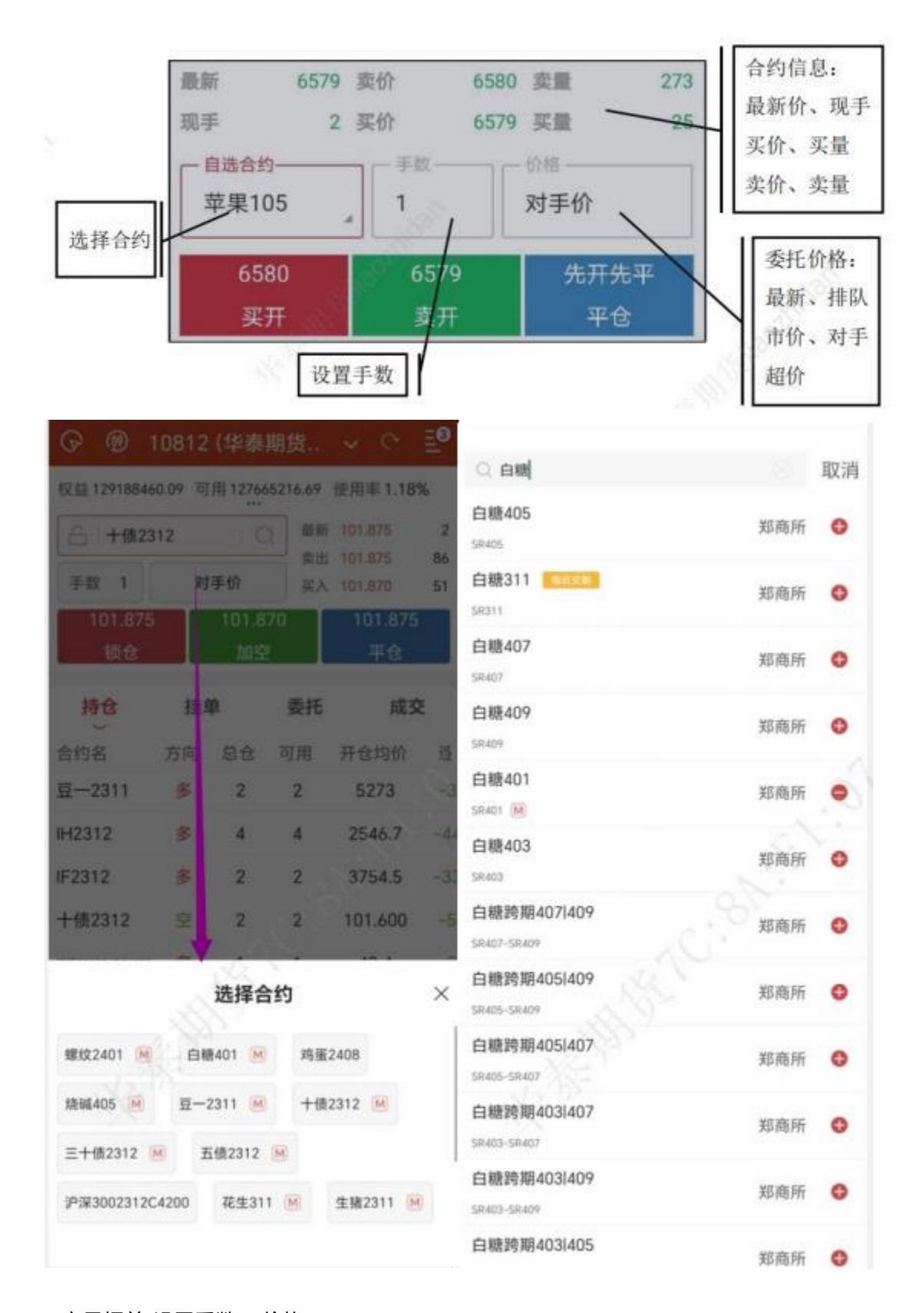

5.交易报单-设置手数、价格

手数可以直接输入, 输入界面显示可开手数; 也可以在【交易设置】-【交易默认设置】-【默认手数】中给各个品种设置默认手数;

| 最新<br>現手<br>自选合约<br>苹果105<br>6580<br>买开 | 6579 卖价<br>2 买价<br>1<br>1<br>6579<br>卖开 | 6580 窦重<br>6579 奖量<br>份格一<br>对手化 | 273<br>25<br>开先平<br>平仓 | 合约信息:<br>最新价、现手<br>买价、买量<br>卖价、卖量<br>委托价格:<br>最新、排队<br>市价、对手 |
|-----------------------------------------|-----------------------------------------|----------------------------------|------------------------|--------------------------------------------------------------|
| く 设置                                    | 以且了奴                                    | <                                | 默认手数词                  | 2置                                                           |
| 报价 图表 3                                 | 交易 系统                                   | 郑商所                              | 品种名称                   | 默认下单手数                                                       |
| 持仓合约自动加入自选                              | 关闭开启                                    | 上期所                              | 烧碱                     | 1                                                            |
| 点持仓列表填单手数                               | 全部可用默认手数                                | 大商所中金所                           | 对二甲苯                   | 1                                                            |
| 成交明细汇总显示                                | 明细 汇总                                   | 能源中心                             | 花生                     | 1                                                            |
| 投保类型                                    | 套保 投机                                   | 广期所                              | 短纤                     | 1                                                            |
|                                         |                                         | 上海黄金                             | 纯碱                     | 1                                                            |
| 反手下單默认价格                                | 对手价>                                    | 期权                               | 尿素                     | 1                                                            |
| 账户清仓默认价格                                | 对手价>                                    | 芝加哥CBOT                          | 紅斑                     | 0.1                                                          |
| 止损参数设置                                  | e's                                     | 芝加哥CBOE                          |                        | - 63 ·                                                       |
|                                         | and it                                  | 芝加哥CME                           | 棉花                     | all's                                                        |
| 画线下单设置                                  | . 6, >                                  | 纽约COMEX                          | 棉纱                     | . 0'1                                                        |
| 优先平今设置                                  | >                                       | 纽约NYMEX                          | 白糖                     | J 1                                                          |
| 默认手数设置                                  | >                                       | 美国ICUS                           | 菜籽                     | 1                                                            |
| 超价参数设置                                  | >                                       | 港交所HKEX                          | 菜油                     | 1                                                            |
| 十萬年八次開                                  |                                         | 伦交所LME                           | 菜粕                     | 1                                                            |
| 八半仍万设直                                  | >                                       | 欧交所EUREX                         | 动煤                     | 1                                                            |
| 市价单设置                                   | >                                       | 新交所SGX                           | 甲酸                     | 1                                                            |
| 交易列表抬头设置                                | >                                       | 新加坡APEX                          |                        |                                                              |
|                                         |                                         | 日本ТОСОМ                          | PTA                    | 1                                                            |

交易价格支持市价、对手价、最新价、排队价和超价,或者直接输入价格; 还可以选择 FOK 和 FAK 指令。

A.立即全部成交否则自动撤销指令(FOK 指令),指在限定价位下达指令,如果该指令下 所有申报手数未能全部成交,该指令下所有申报手数自动被系统撤销。

B.立即成交剩余指令自动撤销指令(FAK 指令),指在限定价位下达指令,如果该指令下

| ନ ଭ             | 明货 CT              | TP(仿真        | [))    | ~ 0          | <u>=</u> 0 < |    | 账户清仓默 | 认价格 |
|-----------------|--------------------|--------------|--------|--------------|--------------|----|-------|-----|
| 权益 129188       | 260.09 可           | 用 127665     | 016.69 | 使用率 1.11     | 3% 对         | 手价 |       |     |
| 🔓   IH23        | 12                 | Q            | 最新     | 2509.4       | 2 市          | 价  |       |     |
| 手数 4            | 对                  | 手价           | 买入     | 2509.2       | 3 超          | 价  |       |     |
| 2509.<br>加多     | 4                  | 2509.3<br>锁仓 | 2      | 2509.2<br>平仓 |              |    |       |     |
| 持仓              | 挂鸟                 | Ê            | 委托     | 成            | 交            |    |       |     |
| 合约名             | 方向                 | 总仓           | 可用     | 开仓均价         | 遊            |    |       |     |
| 豆-2311          | 多                  | 2            | 2      | 5273         | 3            |    |       |     |
| H2312           | 多                  | 4            | 4      | 2546.7       | -44          |    |       |     |
|                 |                    | 止损止到         | 盈 反    | 手行           | 情            |    |       |     |
| IF2312          | 3                  | 2            | 2      | 3754.5       | -33          |    |       |     |
| 最小变动0.<br>每手保证金 | 2, 涨停2<br>112923.0 | 2796.4.      | 跌停 228 | 38.0         | ~            |    |       |     |
| 市价              | OFAK               | OFOR         | <      |              |              |    |       |     |
| 对手价             | 1                  | 2            | 1      | 3            |              |    |       |     |
| 最新价             | 4                  | 5            |        | 6            |              |    |       |     |
| 排队价             | 7                  | 8            |        | 9            |              |    |       |     |
| 1010            |                    | 0            | +      | /-           |              |    |       |     |

# 部分申报手数成交,该指令下剩余申报手数自动被系统撤销。

6.交易报单-三键下单操作

下单部分采用买开、卖开、平仓这三键进行下单操作。若交易合约无持仓,点击平仓按 钮,会出现请先选择持仓的提示;

若交易合约有单方向持仓,如合约[棉花 201]有多头持仓,则下单界面的买开按钮变为 "加多",卖开按钮变为"锁仓",平仓按钮不变;若有空头持仓,则下单界面按钮变为"锁仓、 加空、平仓"。

若交易合约有多空双向持仓,下单界面的买开按钮变为"加多",卖开按钮 变为"加空", 平仓按钮变为平多和平空;

| to million of the second second secon | ia.07 uj | 12/34      | 0307.09 | 10月半1.43%      |     | C                  |                |                 | 10.46  | 16750        | 1   |
|----------------------------------------------------------------------------------------------------|----------|------------|---------|----------------|-----|--------------------|----------------|-----------------|--------|--------------|-----|
| 合 花生31                                                                                                    | 1        | I C        | 最新      | 10068          | 1   | 白 生殖23             | 11             | 1.0             | 卖出     | 16755        | 14  |
| 手数 8                                                                                                    | 对        | 手价         | 买入      | 10068          | 4   | 手数 1               | 对              | 手价              | 买入     | 16750        | 14  |
| 10074<br>加多                                                                                                    |          | 1006<br>锁仓 | 8       | 10068<br>平仓    |     | 16755<br>锁仓        |                | 16750<br>加空     |        | 16755<br>平仓  |     |
| 持仓                                                                                                    | 挂纸       | <b>p</b> * | 委托      | 成交             |     | 持仓                 | 挂              | ¥.              | 委托     | 成            | 交   |
| 合约名↑                                                                                                    | 方向       | 总仓         | 可用      | 开仓均价           | 逶   | 合约名↑               | 方向             | 总仓              | 可用     | 开仓均价         | 通び  |
| 生猪2311                                                                                                    | 空        | 1          | 1       | 17005          | 4   | IC2312             | 多              | 2               | 2      | 5737.6       | -4  |
| 花生311                                                                                                    | 多        | 8          | 8       | 10149          | -3  | IF2312             | 多              | 2               | 2      | 3754.5       | -3  |
|                                                                                                    |          | 止损止        | 盈反      | 手 行情           |     | IH2312             | 多              | 4               | 49     | 2546.7       | -4  |
| 十债2312                                                                                                    | 空        | 4          | 4       | 101.735        | -5  | 沪课3002312C4200     | 多              | 1               | 1      | 43.4         | -2  |
| 十债2312                                                                                                    | 多        | 6          | 6       | 101.850        | 1   | 生猪2311             | 空              | Nr.             | 1      | 17005        | 4   |
| 五债2312                                                                                                    | 3        | 2          | 2       | 101.940        |     |                    |                | 止损止强            | 反      | 手行           | 疗情  |
| 五债2312                                                                                                    | 오        | 2          | 2       | 101.940        |     | 花生311              | 3              | 8               | 8      | 10149        | -3  |
| 三十债2312                                                                                                    | 多        | 1          | 1       | 98.96          | 2   | 十债2312             | 호              | 4               | 4      | 101.735      | -5  |
| 二债2312                                                                                                    | Ŷ        | 1          | 1       | 101.200        |     | 十债2312             | 多              | 6               | 6      | 101.850      | 1   |
| 合计(14)<br>震                                                                                                    | 部        | 37         | 1       | 品 へ<br>111 111 | -10 | <b>五佳2312</b><br>章 | <b>冬</b><br>谷情 | ?<br> ↓<br>  交易 | າ<br>ເ | 101 940<br>B | 尺載的 |

7.交易-反手操作

在持仓列表中,选中合约会出现,如下图所示的反手按钮,点击会弹出是否确认反手的 提示框。若点击确定,即可反手,即平仓之后再反向开仓;

可以在【交易设置】-【交易默认设置】-【反手价格类型】中设置默认价格类型;

在【交易设置】-【快速交易相关】中,还可以设置是否弹出下单/改单操作确认提示、 反手/平仓/撤单操作确认提示框;

#### 华泰期货期赢通-APP-操作手册

| 王绪231 手数 1 1  | 11<br>对 | C<br>手价    | ) 最新<br>卖出<br>平 A | 16750<br>16755<br>16750     | 1<br>14<br>14 | 合生!      | 猪2311    | IQ<br>F价    | 最新 16750<br>卖出 16755<br>买入 16750 | 14       |
|---------------|---------|------------|-------------------|-----------------------------|---------------|----------|----------|-------------|----------------------------------|----------|
| 16755<br>锁仓   |         | 1675<br>加空 | 0                 | 16755<br>平仓                 |               | 167<br>锁 | 755<br>æ | 16750<br>加空 | 16755<br>平仓                      |          |
| 持仓            | 挂印      | <b>e</b> * | 委托                | 成交                          | ٤             |          |          | •           | anter de                         |          |
| ≤约名↑          | 方向      | 总仓         | 可用                | 开仓均价                        | 通             |          |          | 反手          |                                  |          |
| F2312         | 3       | 2          | 2                 | 3754.5                      | -33           | 合约       | 生猪2311   |             |                                  |          |
| H2312         | 多       | 4          | 4                 | 2546.7                      | -44           |          |          |             |                                  |          |
| 93002312C4200 | 多       | 1          | 1                 | 43.4                        | -2            | 反手       | 对手价      |             |                                  |          |
| 主猪2311        | 空       | 1          | 01.               | 17005                       | 40            | 数量       | -        | 1.0         | + 可用手数:                          | 1<br>不成功 |
|               |         | 止损止        | - MR 5            | ₹<br>手<br>行                 | ň.            |          |          |             |                                  | 1.200.05 |
| 老生311         | 3       | 8          | 8                 | 10149                       | -3            |          | 取消       |             | 确定                               |          |
| +债2312        | 空       | 8          | 8                 | 101.805                     | -5.           | _        | No.11    |             |                                  |          |
| 十债2312        | 3       | 6          | 6                 | 101.850                     | 12            |          |          |             |                                  |          |
| 互债2312        | 多       | 2          | 2                 | 101.940                     |               |          |          |             |                                  |          |
| 5债2312        | 空       | 2          | 2                 | 101.940                     | -)            |          |          |             |                                  |          |
| <b>論</b> .    | 合合      | 之間         |                   | 82 / <sup>2</sup><br>194 19 | 3、 /          |          |          |             |                                  |          |

| <     | 设       | <b>1</b> |        | Trans. |          |
|-------|---------|----------|--------|--------|----------|
| 报价    | 图表      | 交易       | 系统     | <      | 反手下单默认价格 |
| 持仓合约自 | 动加入自选   | 3        | 美國 开启  | 最新价    |          |
| 点持仓列表 | 填单手数    | 全部可用     | 默认手数   | 排队价    |          |
| 成交明细汇 | 总显示     | E)       | 月细 汇总  | 对手价    | .80      |
| 投保类型  |         | 1        | ¥保 投机  | 市价     |          |
| 反手下单默 | 认价格     |          | 对手价>   | 超价     |          |
| 账户清仓默 | 认价格     |          | 对手价>   |        |          |
| 止损参数设 | 置       |          | >      |        |          |
| 画线下单设 | 置       |          | >      |        |          |
| 优先平今设 | m       |          | X      |        |          |
| 默认手数设 | 置       |          | NE S   |        |          |
| 超价参数设 | 置       |          | < ~ >  |        |          |
| 大单拆分设 | 置       |          | >      |        |          |
| 市价单设置 |         |          | >      |        |          |
| 交易列表抬 | 头设置     |          | >      |        |          |
| ****  | 1010.00 | 12/~     | a . 19 | -      |          |

8.交易-点价下单

选择合约, 交易界面点击左上角圆形图标, 可以打开点价下单界面;

点价下单适合习惯根据深度行情快速下单的用户使用,能够实现免填价格快速下单的快 捷操作,如下图所示。

点价下单界面简化了填单操作,在价格两侧即买量、卖量两列分别是对应价格的委买、 委卖操作区域,在某个价格处若有持仓会有数量显示,上部也有详细的持仓方向、数量、持 仓均价显示。行情报价显示,可以选择最新价居中或者手动调整;

点价下单默认操作为自动开平,无持仓则自动开仓,有持仓则自动平仓。在相应价格旁 的买量、卖量列点击即可。若未成交,在撤买、撤卖列会有挂单显示,点价挂单量,即可撤 单;

勾选【连续开仓】,可以反向继续开仓,即锁仓操作;

#### 华泰期货期赢通-APP-操作手册

| A IC2312         | 2  | 10           | 最新        | 5622.2                  | 6       | IC2312 |         | Q 手数   | 1 0  | 连续开仓 |
|------------------|----|--------------|-----------|-------------------------|---------|--------|---------|--------|------|------|
|                  | 24 | 王伦           | 卖出        | 5622.2                  | 3       | 多头 2   | 5737.60 | 空头 1   | 5734 | 80   |
| 5 22.2           |    | ±107<br>5621 | · 英入<br>8 | 5621.8                  | 1       | 撤(0)   | 买量      | 最新价    | 卖量   | 撤(0  |
| 13               |    | 加空           |           | 平仓                      |         | _      |         | 5623.0 |      |      |
| 持仓               | 挂  | <b>p</b> *   | 委托        | 成3                      | ξ       |        |         | 5622.8 |      |      |
| 约名↑              | 方向 | 总仓           | 可用        | 开仓均价                    | 语       |        |         | 5100 I |      |      |
| 2-2311           | 多  | 2            | 2         | 5273                    | 3       |        |         | 5622.6 |      |      |
| 2312             | 호  | 1            | 1         | 5734.8                  | 22      |        |         | 5622.4 |      |      |
|                  | 1  | 止损止          | ·盈 5      | <b>〔手</b> 行             | 南       |        |         | 5622.2 | 3    |      |
| 2312             | 多  | 2            | 2         | 5737.6                  | -46     |        |         | 5622.0 |      |      |
| 2312             | 多  | 2            | 2         | 3754.5                  | -33     |        |         | NS-    |      |      |
| 2312             | 3  | 4            | 4         | 2546.7                  | -44     |        | 143     | 5621.8 |      |      |
| W3002312C4200    | *  | 1            | 1         | 43.4                    | -21     |        |         | 5621.6 |      |      |
| 猪2311            | 空  | 1            | 1         | 17005                   | 40      | - Q    |         | 5621.4 |      |      |
| 注生311            | 多  | 8            | 8         | 10149                   | -3:     |        |         | 5621.2 |      |      |
| 债2312            | 空  | 8            | 8         | 101.805                 | -5      |        |         | 5021.2 |      |      |
| <b>識</b> .<br>首页 | 合語 | 28           |           | کم <u>کھ</u><br>بند بند | کر<br>ف |        |         | 5621.0 |      |      |

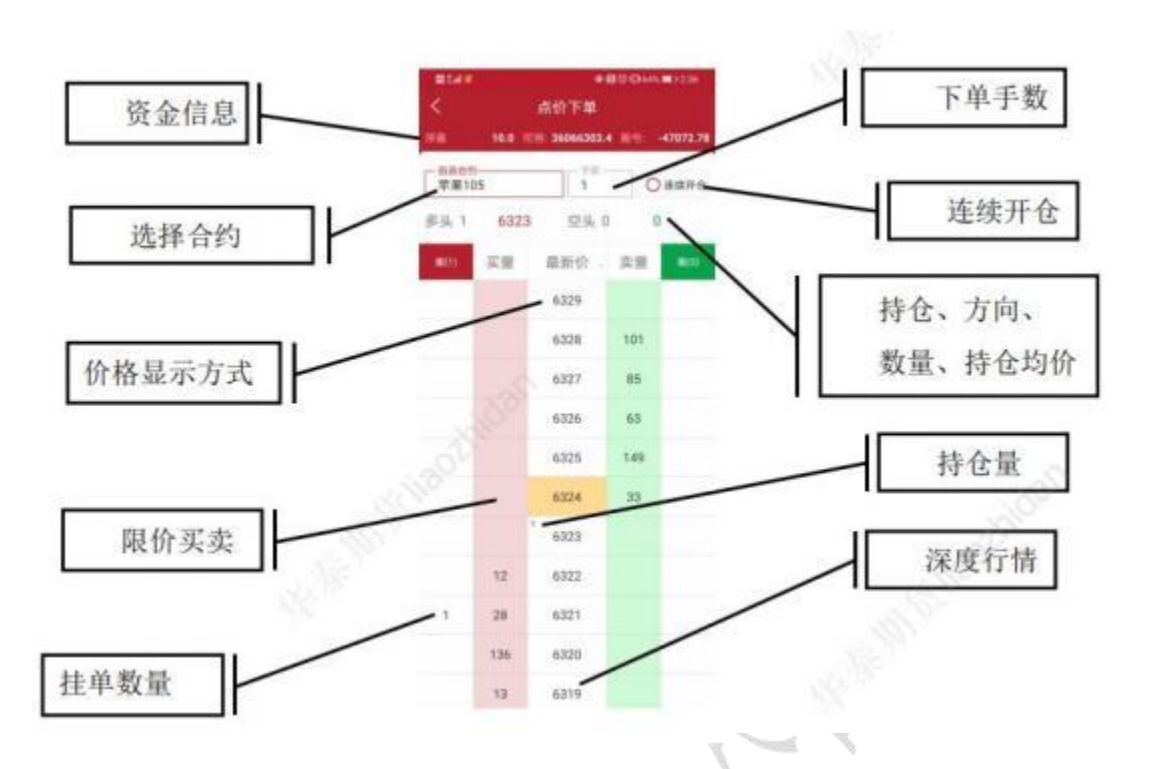

9.交易-止损开仓

在设置选项中可打开止损开仓功能。提前设置好止损止盈单后,再按照设置好的委托价 开仓,可设置最多一条止损单和一条止盈单;

在行情走势图界面,可以点击右上角图标打开止损开仓功能。

华泰期货有限公司

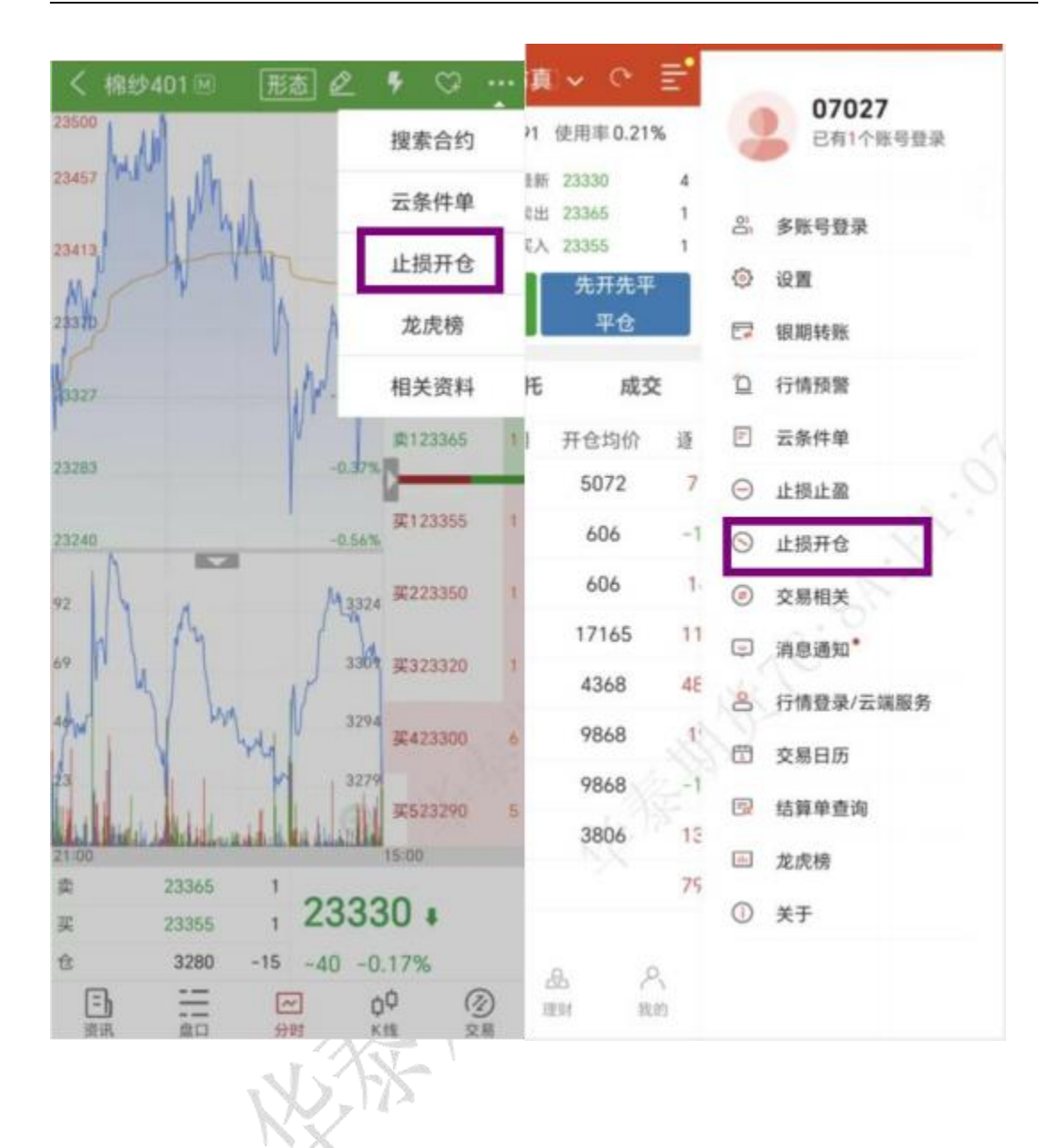

| 上                                                                                  | <                               | 止损                                  | 开仓                      |                            |
|------------------------------------------------------------------------------------|---------------------------------|-------------------------------------|-------------------------|----------------------------|
| 總纱401 Q 23330<br>-40 -0.17%                                                        | 棉纱401                           |                                     | Q                       | <b>23330</b><br>-40 -0.179 |
| 実 手数 1 23365 ビ                                                                     | #                               | 手数 1                                | 2336                    | 65 G                       |
| 止损价 」 止损价 23365 止盈价                                                                | 止损价                             | 」 止损价 2                             | 23365 止                 | 邀价 2286                    |
| 下单 (卖开仓)                                                                           | 1                               | 下单(建                                | (开仓)                    |                            |
|                                                                                    |                                 |                                     |                         |                            |
|                                                                                    |                                 |                                     |                         |                            |
|                                                                                    | 最小变动5,<br>每手保证金1                | 涨停24775,1<br>6331.00                | 跌停 21965                | ~                          |
|                                                                                    | 最小变动5,<br>每手保证金1<br>1           | 涨停 24775,1<br>6331.00<br>2          | 跌停21965<br>3            | +                          |
| 示:                                                                                 | 最小变动5,<br>每手保证金1<br>1           | 涨停24775,<br>6331.00<br>2<br>5       | 跌停 21965<br>3<br>6      | +                          |
| 示:<br>击挂单列表可修改止损止脑预备单;<br>直委托在部分成交过程中,止损止盈单不生效;普通单处于<br>前余单、余单失败和完全成交时,止损止盈单开始生效,止 | 最小变动5,<br>每手保证金1<br>1<br>4<br>7 | 涨停 24775,<br>6331.00<br>2<br>5<br>8 | 跌停 21965<br>3<br>6<br>9 | +                          |

10.交易-改单和撤单

在交易数据列表的挂单中,选中某个合约,会有【改单】、【撤单】按钮,点击即可改 单或撤单,如下图所示: 改单: 可修改挂单手数、价格等信息; 修改成功, 撤销原有的挂单, 重新按设置的手数、价 格新开挂单;

撤单: 直接撤销挂单;

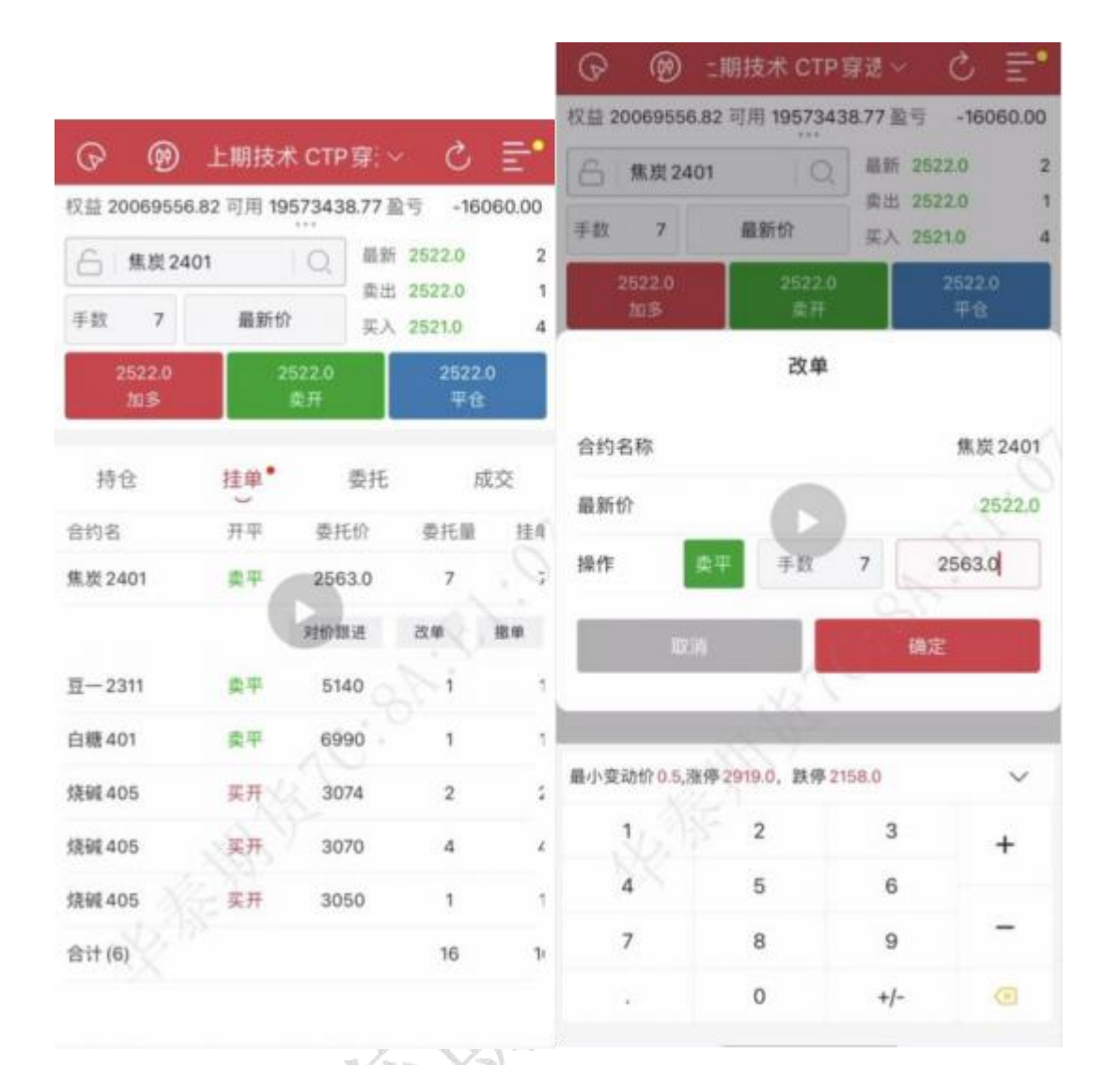

#### 华泰期货期赢通-APP-操作手册

#### 11.交易-一键平仓

交易支持一键平仓,在交易界面持仓列表最下方可见合计数据,合计数据包含持仓合约 总量,总手数,总浮盈,点击即出现一键平仓功能;

| 华泰期货期赢通-API | P-操作手册 |
|-------------|--------|
|-------------|--------|

| ତ 🕲              | 1081     | 2(华             | 泰期货 C 、                | ~ ୯ <u>≣</u> 0     | ଡ ର        | 1081     | 2 (华泰           | 期货 丶       | ∕ ભ <u>≞</u> 9           |  |
|------------------|----------|-----------------|------------------------|--------------------|------------|----------|-----------------|------------|--------------------------|--|
| 权益 1291896       | 07.09    | 可用127           | 348489.09 使            | 用率1.43%            | 权益 1291896 | 07.09    | 可用 12734        | 18489.09 使 | 用率 1.43%                 |  |
| 6 IC231          | 2        |                 | Q. 最新 56               | 522.2 6            | 6 IC231    | 2        | ) (C            | ( 最新 56    | 522.2 6                  |  |
| 手数 1             | F数 1 对手价 |                 | 卖出 50<br>买入 50         | 522.2 3<br>521.8 1 | 手数 1       |          | 对手价             | 英入 56      | s 5622.2 3<br>λ 5621.8 1 |  |
| 5622.2           | 2        | 562             | 1.8                    | 平多                 | 5622.2     |          | 5621            | .8         | 平多                       |  |
| 加多               |          | bD              | <u> </u>               | 平空                 | 加多         | _        | 加空              |            | 平空                       |  |
| 持仓               | 括        | ŧ单 <sup>*</sup> | 委托                     | 成交                 | 持仓         | 抈        | ŧ单 <sup>•</sup> | 委托         | 成交                       |  |
| 合约名↑             | 2¢       | 可用              | 开仓均价                   | 逐笔浮盈/              | 合约名↑       | 包仓       | 可用              | 开仓均价       | 逐笔浮盈                     |  |
| 生猪2311           | 1        | 1               | 17005                  | 4080.00            | P\$300231: | 泉石は      | 一键平仓操作确认        |            | 540.00                   |  |
| 花生311            | 8        | 8               | 10149                  | -3220.00           | 生猪231      | AE LI I  | XX17-0122       | 11 HET 13  | 80.00                    |  |
| 十债2312           | 8        | 8               | 101.805                | +5200.00           | 花生311      | 取        | 消               | 确定         | 220.00                   |  |
| 十债2312           | 6        | 6               | 101.850                | 1200.00            | +债231∠     | 0        | 0               | 01.000     | -5200.00                 |  |
| 五债2312           | 2        | 2               | 101.940                | 0.00               | 十债2312     | 6        | 6               | 101.850    | 1200.00                  |  |
| 五债2312           | 2        | 12              | 101.940                | -0.00              | 五债2312     | 2        | 2               | 101.940    | 0.00                     |  |
| 三十债2312          | 1        | 1               | 98.96                  | 1800.00            | 五债2312     | 2        | 2               | 101.940    | -0.00                    |  |
| 二债2312           | 1        | 1               | 101.200                | 100.00             | 三十债2312    | 1        | 1               | 98.96      | 1800.00                  |  |
| 合计(14)           | 41       |                 | *                      | -109220.00         | 二债2312     | 1        | 1               | 101.200    | 100.00                   |  |
|                  |          |                 |                        | 一键清仓               | 合计(14)     | 41       |                 |            | -109220.00               |  |
| <b>意</b> 。<br>前页 | 合适<br>行物 | ۲<br>Ż          | <u>≜ ८८</u><br>≋ मार्ज | 八頭的                | 意          | 合适<br>行情 | (†<br>28        | db.<br>Mai | 尺载的                      |  |

### 12.交易设置

交易设置路径:打开 APP,进入交易栏目;点击右侧设置按钮,选择【交易设置】; 交易默认配置: 默认价格类型:可选择最新价、排队价、市价、对手价、最新价超、排队价超、对手价超 反手价格类型:可选择最新价、排队价、市价、对手价 画线下单配置:画线价(最新价)、排队价、市价、对手价、超价 默认手数:设置品种的默认手数 超价点数:设置品种的超价点数 市价单设置:上期所、能源中心、中金所季月合约,市价是否可以下单 止损参数设置:开启自动止损止盈、策略、委托价格、基准价、止损点差参数 大单拆分:默认开启 交易价格联动:默认关闭 套保:默认关闭 上期所合约平仓处理:是否开启优先平今 快速交易相关: 一键平仓设置:一键平仓,期权、期货 持仓填单手数: 持仓填单手数可设置为默认手数 下单/改单操作确认: 默认开启 反手/平仓/撤单操作确认: 默认开启 点价下单/撤单操作确认: 默认开启 其他:

交易界面风格:设置盘口设置(横栏模式、竖栏模式),资金栏设置(浮盈、使用率) 交易列表标题设置(期货):持仓、挂单、委托、成交等列表标题 委托信息震动:默认开启

指纹/面部识别快速登录:默认关闭,开启后设置指纹可快速登录

|          | • e      | ≣*  |         | 07007             | <     | 设      | <b>X</b> |          |
|----------|----------|-----|---------|-------------------|-------|--------|----------|----------|
| 21       | 使用率 0.21 | %   | -       | 07027<br>已有1个账号登录 | 报价    | 图表     | 交易       | 系统       |
| 2.85     | 17110    | 8   |         |                   | 交易相关  |        |          |          |
| еm<br>ĘД | 17110    | 27  | 0       | 多账号登录             | 交易委托确 | 认      |          | >        |
|          | 17115    |     | 0       | 设置                | 交易回报浮 | 窗提示    | ÷        | 闭开启      |
| -        | 平包       |     | -       | 银期转账              |       |        | -        | -        |
| 厇        | 成3       | ξ   | 0       | 行情预警              | 下单界面区 | は格     |          | 键 传统     |
| 1        | 开仓均价     | 逐   | -       | 云条件单              | 持仓合约自 | 1动加入自选 | 3        | 闭开启      |
|          | 5072     | 7   | Θ       | 止损止盈              | 点持仓列表 | ē填单手数  | 全部可用     | 默认手数     |
|          | 606      | -1  | $\odot$ | 止损开仓              | 成交明细汇 | 总显示    | E        | 19 I.S.  |
|          | 606      | 1.  | ۲       | 交易相关              | 投保类型  |        | -        | 19 10 IN |
|          | 17165    | 11  |         | 消息通知"             | Amat  |        | C        | De un    |
|          | 4368     | 48  | 8       | 行情登录/云端服务         | 反手下单點 | 认价格    |          | 对手价>     |
|          | 9868     | S   |         | 交易日历              | 账户清仓勳 | 认价格    |          | 对手价>     |
|          | 9868     | 2-1 |         | 结算单查询             | 止损参数设 | 22     |          | >        |
|          | 3806     | 13  | -       | **                |       | . 1981 |          | ~        |
|          |          | 75  |         | 龙虎伤               | 回线下半级 | Lilli. |          | /        |
|          |          |     | 0       | 关于                | 优先平今该 | 建置     |          | >        |
| 1        | & /      | 3   |         |                   | 默认手数该 | 200    |          | >        |
| 1        | 100 12   | 10  |         |                   |       |        |          |          |

### 13.交易相关-银期转账

交易设置路径:打开 APP,进入交易栏目; 点击右侧设置按钮,选择【交易相关】 交易日志:交易账号相关操作日志 账单查询:交易账号账单查询 收益曲线:交易账号收益曲线相关数据 银期转账:银行转期货、期货转银行 修改密码:修改交易密码、资金密码

| 2(~ ~ =                | 1         | -         | <      | 2 2 .058           | 常见问题  |
|------------------------|-----------|-----------|--------|--------------------|-------|
| 使用率 0.00%              |           | 日有2个知号型求  | 银行转期货  | 期货转银行              | 流水详情  |
| 後新 17110<br>6出 17115 5 | 8<br>97 👸 | 多账号登录     | 转账银行   | 招商银行(CN            | Y) >  |
| (入 17110 2<br>先开先平     | 27        | 设置        | 资金密码   | 请输入资金密             | 码     |
| 平仓                     | 5         | 银期转账      | 银行密码   | 可选 (可用于:           | 余额刷新) |
| 托 成交                   |           | 行情预警      | 银行可转金额 | 查询余额               |       |
| 开仓均价                   | <u>گ</u>  | 云条件单      | 转入金额   | 请输入转入金             | 额     |
|                        | Θ         | 止损止盈      |        |                    |       |
|                        | 0         | 止损开仓      |        | 确认转入               | N. C. |
|                        | ۲         | 交易相关      | 交易日    | 8-30-15-30; 20-80- | 02:30 |
|                        | Ģ         | 消息通知      |        |                    |       |
|                        | 8         | 行情登录/云端服务 |        |                    |       |
|                        |           | 交易日历      |        |                    |       |
|                        |           | 结算单查询     |        |                    |       |
|                        | (etc)     | 龙虎榜       |        |                    |       |
|                        | 0         | 关于        |        |                    |       |
| 品 尺 現时 秋的              |           |           |        |                    |       |
| 四日 (八<br>理財 款的         | R         | X         |        |                    |       |

# 监控中心: 监控中心

14 设置-换肤

设置路径: 打开 APP, 进入交易栏目点击右侧设置按钮, 选择【交易设置】-【系统相关】 -【界面配色方案设置】; 支持两种模式: 浅色(白色背景)、深色(黑色背景)

| く 设       | 置     |               | く 界面配  | 色方案设置     |
|-----------|-------|---------------|--------|-----------|
| 报价 图表     | 交易    | 系统            | 选择配色方案 | 浅色 深(     |
| 大单拆分设置    |       | >             | 涨跌颜色方案 | 涨红跌绿 激 跌线 |
| 市价单设置     |       | >             |        |           |
| 交易列表抬头设置  |       | >             |        |           |
| 交易界面风格设置  |       | >             |        |           |
| 系统相关      |       |               |        |           |
| 切换语言      |       | 0.3           |        |           |
| 提醒方式设置    |       | $\rightarrow$ |        | 1.2       |
| 界面配色方案设置  | .c.1- | >             |        | a P       |
| 保持屏幕常亮    | ×     | 闭开启           |        | 201       |
| 码表配置      |       | >             |        |           |
| 切换行情站点    |       | >             |        |           |
| 上传运行日志    |       | >             |        |           |
| 清除保存的账号信息 |       | >             |        |           |
| 关爱模式      | ×     | 闭开启           |        |           |

15.设置-资金盈亏,资金使用率

设置路径: 打开 APP, 进入交易栏目点击右侧设置按钮, 选择【交易设置】-【交易相关】

-【交易界面风格设置】; 资金栏设置:盈亏、使用率

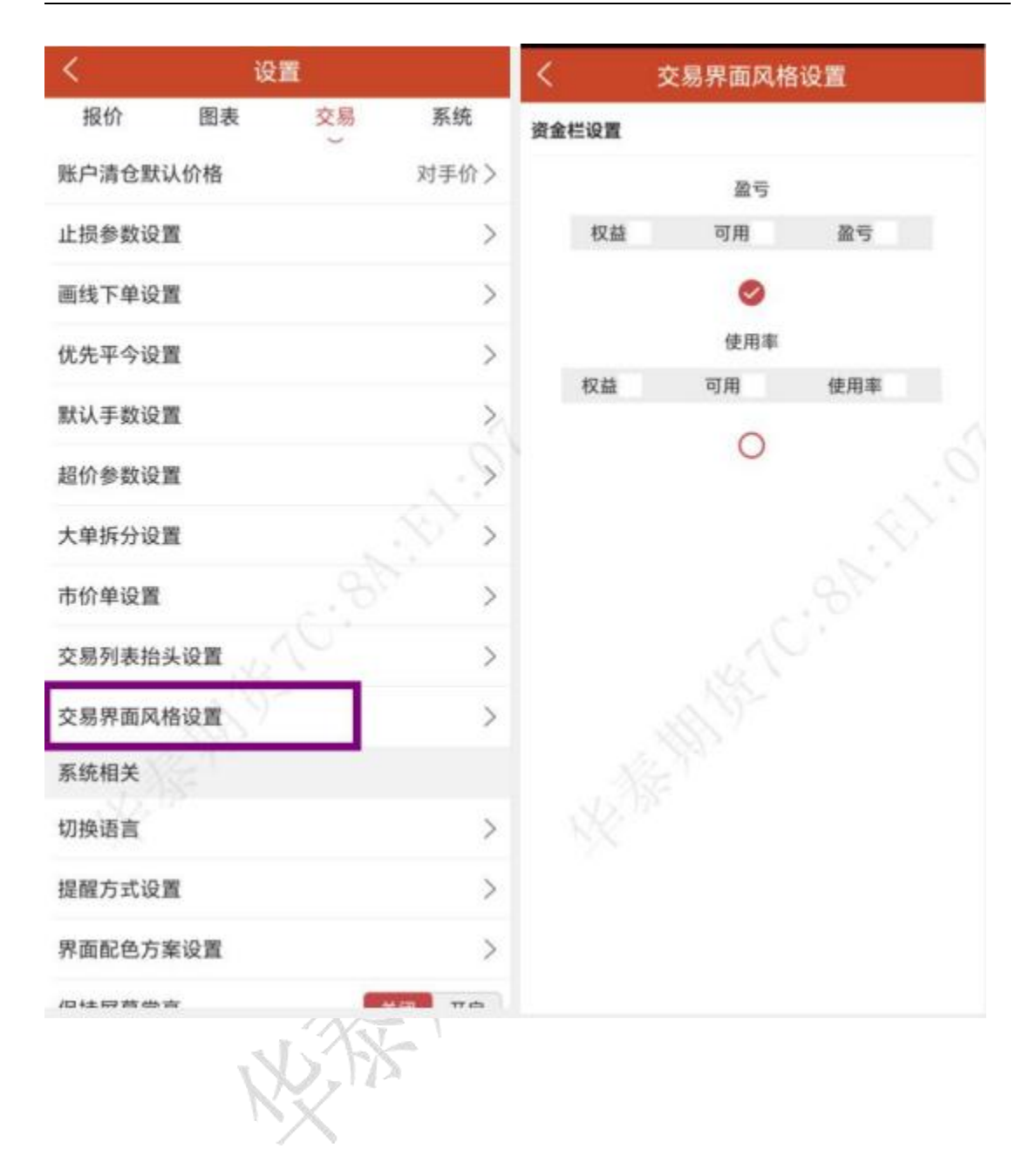

| 华泰期货期赢通-APP- | 操作手册 |
|--------------|------|
|--------------|------|

| C. Liconia       |    |             |    | E 5622.2           | 6    | 权益 1291896     | 07.09 | 可用12/3          | 48489.09 12   | 日平 1.43%   |
|------------------|----|-------------|----|--------------------|------|----------------|-------|-----------------|---------------|------------|
| 6 IC2312         | -  | 1.0         | 实出 | 5622.2             | 3    | 6 IC231        | 2     |                 | Q 最新 54 表出 54 | 22.2       |
| 手数 1             | 对  | 手价          | 买) | 5621               | 1    | 手数 1           |       | 对手价             | 买入 56         | 21.8       |
| 5622.2<br>加多     |    | 5621.<br>加空 | 8  | 平多                 |      | 5622.2<br>加多   |       | 5621<br>加3      | 1.8<br>2      | 7-35<br>平空 |
| 持仓               | 挂  | ¥.          | 委托 | 咸                  | 交    | 持仓             | 担     | ŧ单 <sup>•</sup> | 委托            | 成交         |
| 合约名↑             | 方向 | 总仓          | 可用 | 开仓均价               | 通    | 合约名↑           | 包仓    | 可用              | 开仓均价          | 逐笔浮盈       |
| 豆2311            | 多  | 2           | 2  | 5273               | 3    | 生猪2311         | 1     | 1               | 17005         | 4080.00    |
| IC2312           | 空  | 1           | 1  | 5734.8             | 22   | 花生311          | 8     | 8               | 10149         | -3220.00   |
| IC2312           | 多  | 2           | /2 | 5737.6             | -4£  | 十债2312         | 8     | 8               | 101.805       | -5200.00   |
| IF2312           | 多  | 2           | 2  | 3754.5             | -33  | 十债2312         | 6     | 6               | 101.850       | 1200.00    |
| H2312            | 多  | 4           | 4  | 2546.7             | -44  | 五债2312         | 2     | 2               | 101.940       | 0.00       |
| P\$3002312C4200  | 3  | 1           | 1  | 43.4               | -2   | 五债2312         | 2     | 2               | 101.940       | -0.00      |
| 生猪2311           | Ŷ  | 1           | 1  | 17005              | 40   | 三十债2312        | 1     | 1               | 98.96         | 1800.00    |
| 花生311            | 多  | 8           | 8  | 10149              | -3.  | 二债2312         | 1     | 1               | 101.200       | 100.00     |
| 十债2312           | 室  | 8           | 8  | 101.805            | 5 -5 | 合计(14)         | 41    |                 |               | -109220.00 |
| 十债2312           | 多  | 6           | 6  | 101.850            | 12   |                |       |                 |               | 一键清仓       |
| <b>派</b> .<br>首页 | 部  | 会易交         |    | 品<br><sup>理财</sup> | 尺载的  | <b>政</b><br>而页 | 谷道    | 2               | - 品<br>現時     | 尺挑的        |

十三、云条件单

# 1.操作流程

【交易登录】-【交易】-【云条件单】-【添加云条件单(价格条件单、时间条件单)】-【未 触发云条件单、已触发云条件单】

条件单指由客户指定一定的条件的委托单,不满足指定条件时,定单存入服务器,当条件满足时,系统自动把该定单提交到交易所。利用条件单的不同组合可以实现开仓、止损、 止盈等操作。

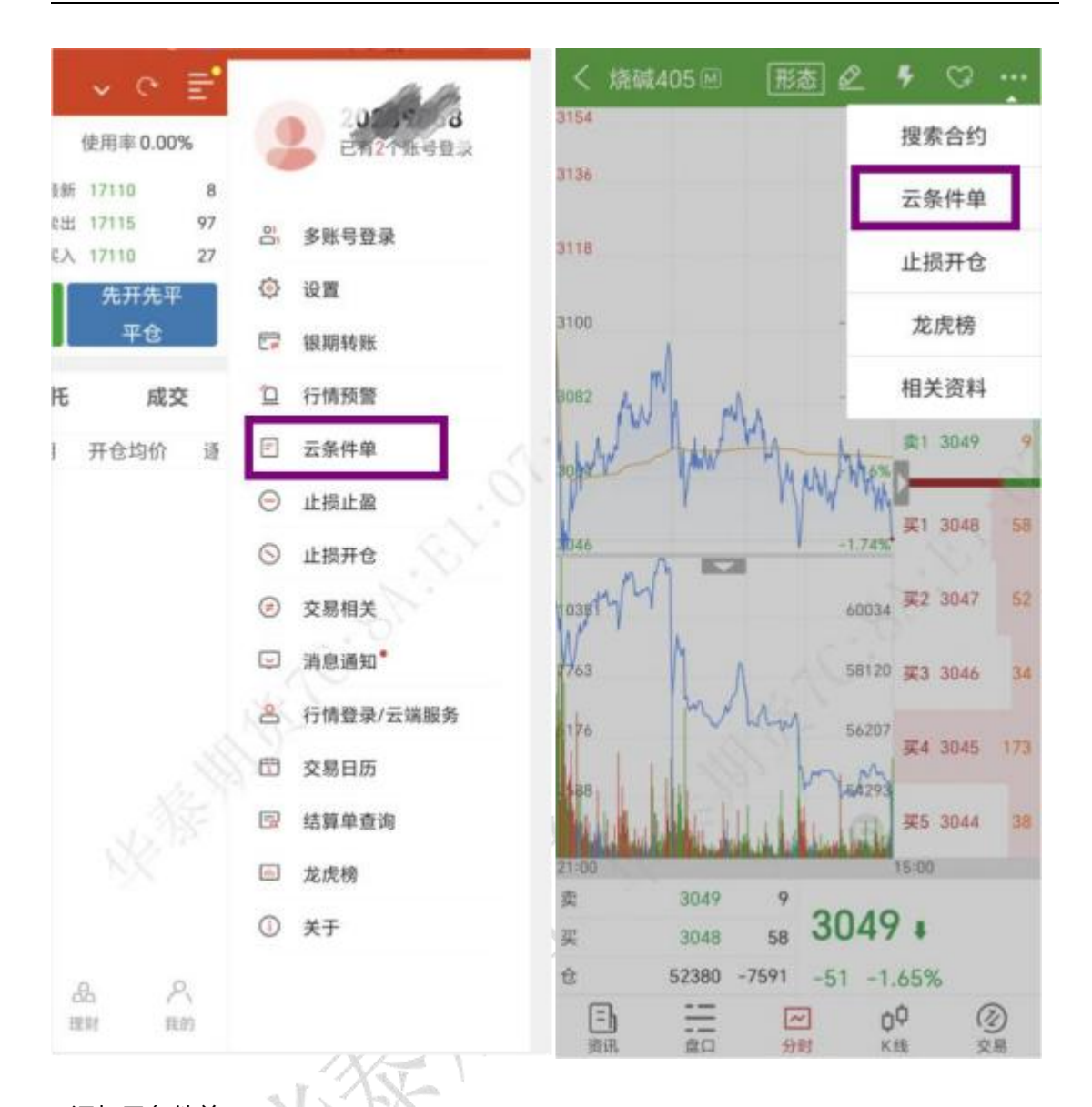

2.添加云条件单

云条件单提供价格条件单和时间条件单。在设置栏目中点击云条件单,点击右上角的加 号按钮进入条件单设置界面;

价格条件单:可以选择合约,并自定义手数、条件、委托价格、超价、开平仓、有效日 期以及附加止损止盈单。触发方式为最新价;触发条件分为 > 、 < 、 ≥和 ≤;触发价格可以 自己输入;还可以点击【附加】增加一条新的价格条件;

时间条件单:点击上方的时间条件单可以进行切换,与价格条件单类似,只是条件变为 时间条件,可以设置时间,当到达该时间会立刻以设置好的价格手数等发出委托。

价格条件单和时间条件单都可以附加止损止盈单,最多增加一条止盈单,一条止损单, 条件单触发并成交后,会立即发出设置好的止损止盈单;

#### 华泰期货期赢通-APP-操作手册

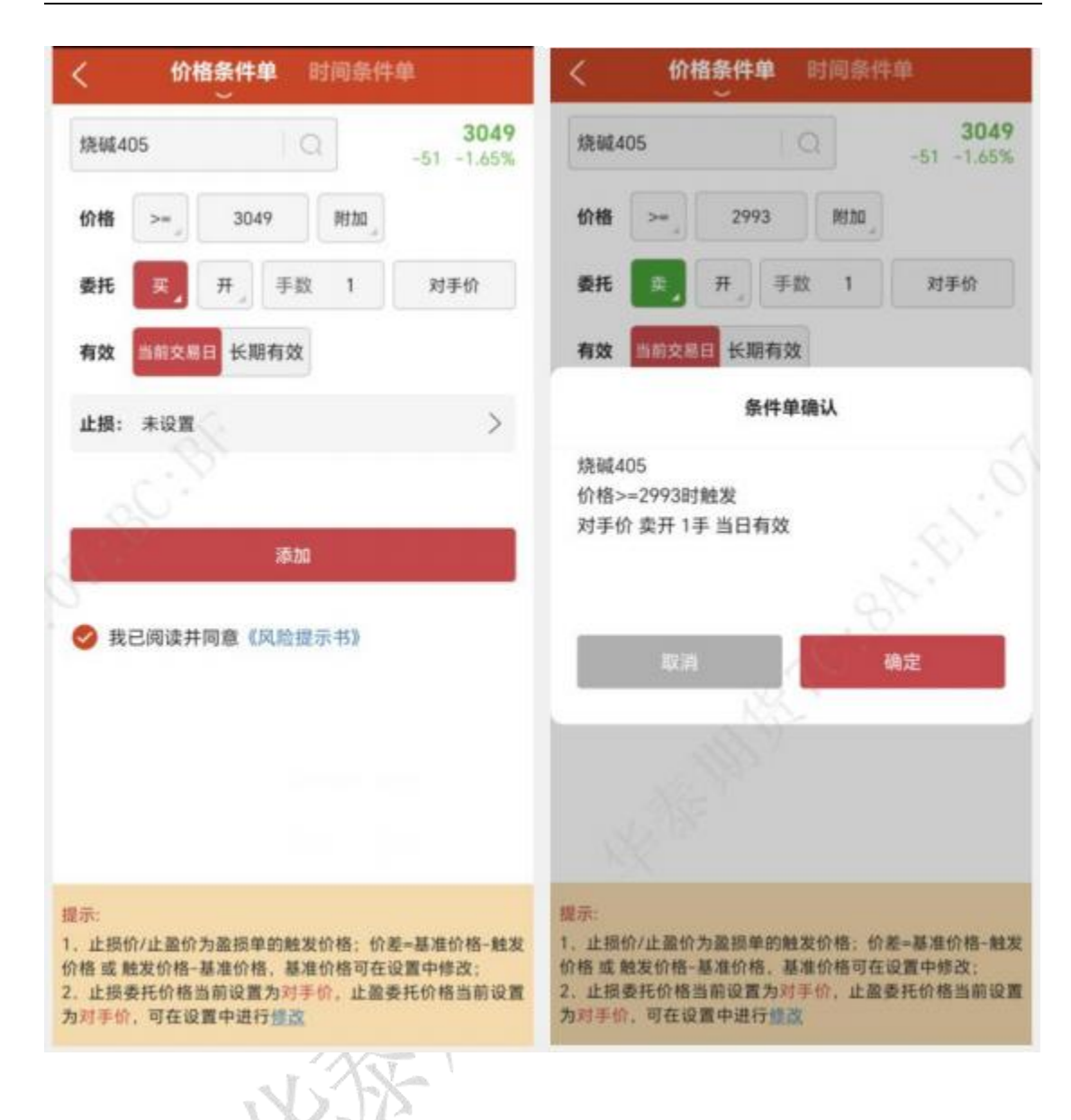

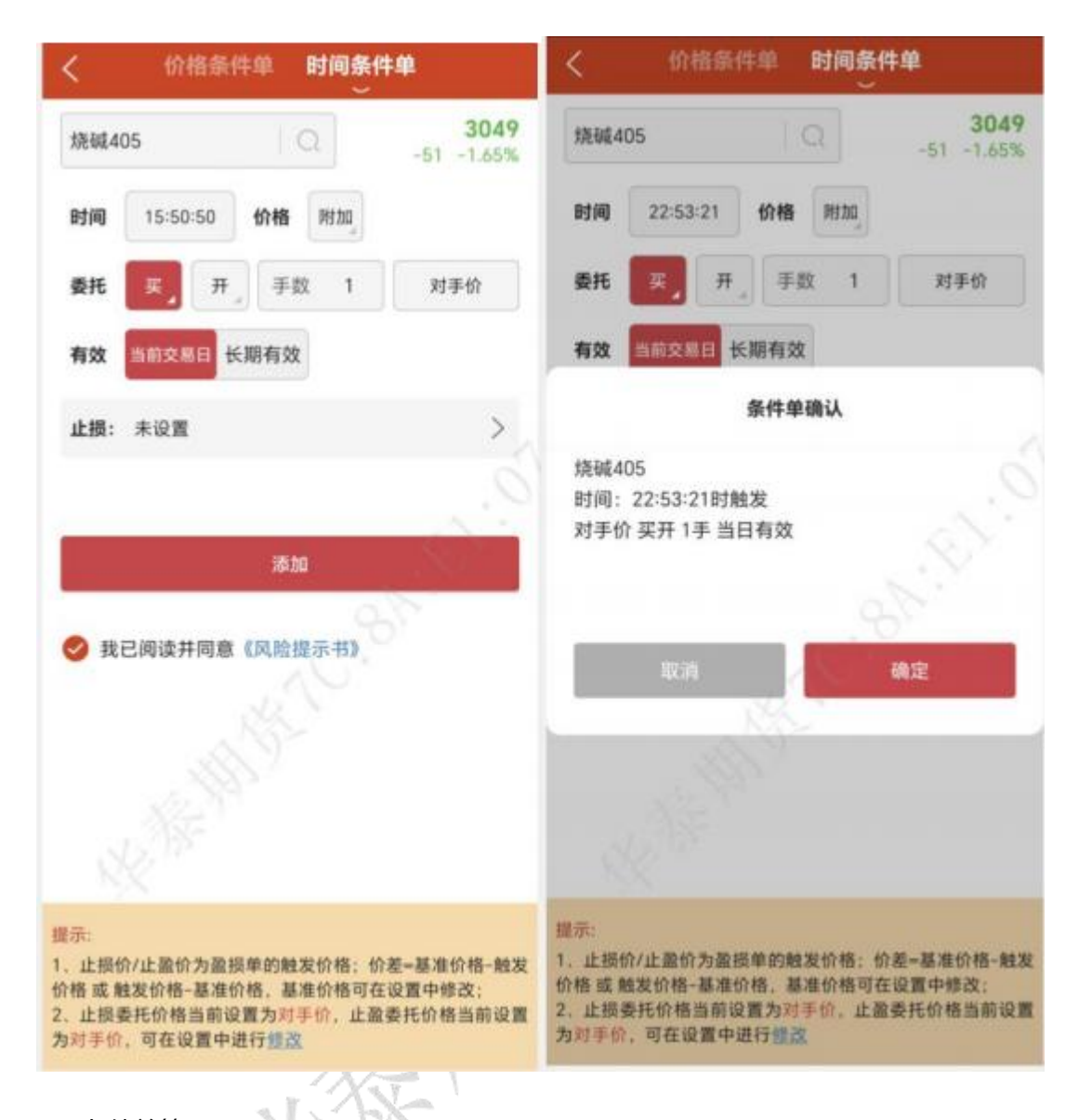

3.云条件单管理

在云条件单列表中会显示待触发的单子,点击右上角的文件图标,可以查看已触发或已 撤单的条件单;

待触发云条件单: 可看 K 线、改单、挂起、撤单等操作; 已触发云条件单: 查看已经触发的云条件单记录;

| 华泰期货期赢通-APP | -操作手册 |
|-------------|-------|
|-------------|-------|

| <     | 云条   | 件单   | • +       | <                           | 历史             | 2条件单                   |       |   |
|-------|------|------|-----------|-----------------------------|----------------|------------------------|-------|---|
|       | 待触发  | 已触发  |           | 2023-08-                    | 22, -          | 2023-09-20             | 查询    |   |
| 合约    | 状态   | 类型   | 条件        | 合约                          | 状态             | 更新时间↑                  | 类型    |   |
| 白糖401 | 待触发  | 画线下单 | 最新价>=7012 | 螺纹2401                      | 完全触发           | 2023-09-07<br>13:46:48 | 价格条件单 |   |
|       | K线 改 | 单挂起  | 撤单        | 螺纹2401                      | 完全触发           | 2023-09-07<br>13:43:41 | 价格条件单 |   |
|       |      |      |           | 螺纹2310                      | 完全触发           | 2023-09-07<br>13:42:01 | 价格条件单 | 1 |
|       | 2.   |      |           | 螺纹2401                      | 完全触发           | 2023-09-07<br>13:39:43 | 价格条件单 |   |
|       |      |      |           | 螺纹2310                      | 完全触发           | 2023-09-07<br>13:31:52 | 时间条件单 |   |
|       |      |      |           | 螺纹2310                      | 完全触发           | 2023-09-07<br>13:31:25 | 价格条件单 | 1 |
|       |      |      |           | 螺纹2310                      | 触发失败           | 2023-09-07<br>13:29:11 | 价格条件单 | 1 |
|       |      |      |           | 鸡蛋2408                      | 完全触发           | 2023-09-07<br>10:45:14 | 价格条件单 | 1 |
|       |      |      |           | CFFEXIFIIHI2309             | 完全触发           | 2023-09-06<br>14:36:59 | 画线下单  | 4 |
|       |      |      |           | 沪银2312                      | 无效单            | 2023-09-06 14:17:56    | 时间条件单 |   |
|       |      |      |           | 沪金2312                      | 无效单            | 2023-09-06<br>14:15:26 | 时间条件单 |   |
|       |      |      |           | 白糖401                       | 已撤单            | 2023-09-06 11:02:03    | 画线下单  | 4 |
|       |      |      |           | 沪金2312                      | 指令失败           | 2023-09-06<br>10:58:04 | 时间条件单 |   |
|       |      |      |           | 鸡蛋2311                      | 指令失败           | 2023-09-06<br>10:55:42 | 时间条件单 |   |
|       |      |      |           | 提示:<br>1. 云端盈损单<br>2. 暂不支持显 | 不保证成交<br>示套利量损 | Ŷ                      |       |   |

# 十四、云止损止盈

1.操作流程

【交易登录】-【点击持仓合约】-【止损止盈】----【设置[止损单]、[止盈单]、[保本单]】、 [未触发列表]、[已触发列表]

在持仓列表中,选中合约会出现,止损止盈按钮,会跳转到持仓止损止盈界面,提供止 损单、止盈单和保本单,均可设置有效期限。

除对已有持仓可设置云止损止盈条件单外,可以开启【开仓自动止损止盈】功能,当手动开仓,并开启该功能后,挂单时会在云端生成止损预备单,成交后,云端会自动将止损预 备单转为损盈单。

#### 华泰期货期赢通-APP-操作手册

| ତ ଭ              | 調货       | CTP((          | 方真))    | * ¢         | ≣'      | <                          | 添加                             | 盈损单                                                                                                    | 8               |
|------------------|----------|----------------|---------|-------------|---------|----------------------------|--------------------------------|----------------------------------------------------------------------------------------------------|-----------------|
| 权益 6228854       | 6.41 可   | 用 6215         | 9276.91 | 使用率 0.21    | %       | 豆-24                       | 107 50                         | 072                                                                                                    | 5036            |
| 合 豆-24           | 07       | 10             | 2 福新    | 5036        | 1       | 合约                         | 1                              | 호                                                                                                    | 最新              |
| 手数 2             | 对        | 手价             | 买入      | 5023        | 2       | 止损失                        | р<br>1                         | 盈单                                                                                                    | 保本单             |
| 5038<br>锁仓       |          | 502<br>加空      | 3       | 5038<br>平仓  |         | 触发方式                       | 止损价                            | 5072                                                                                                    | -0.00           |
| 持仓               | 挂        | p.             | 委托      | 成3          | ž       | 买平                         | 手数 2                           | 对手价                                                                                                    |                 |
| 合約名↑             | 方向       | 总仓             | 可用      | 开仓均价        | 逶       | 有效                         | 当前交易日                          | 长期有效                                                                                                    |                 |
| 豆-2407           | Ŷ        | 2              | 2       | 5072        | 0       | 948.877 a                  | Conservation of the            |                                                                                                    |                 |
|                  |          | 止损止            | ·盈 5    | 反手 行        | in l    | _                          |                                |                                                                                                    | 0.              |
| 熔花311P17800      | 空        | 1              | 1       | 606         | -1      |                            | 添加                             | 止损单                                                                                                    | 90              |
| 棉花311P17800      | 3        | 1              | CT.     | 606         | 1.      |                            |                                |                                                                                                    |                 |
| 棉花401            | 호        | 4              | 4       | 17165       | 11      | ❷ 我已阅                      | 读 升 问 息 《 盈 1                  | 6年风应揭示》                                                                                                    |                 |
| 鸡蛋2311           | 多        | 2              | 2       | 4368        | 48      |                            |                                |                                                                                                    |                 |
| 花生403            | Ŷ        | 1              | 1       | 9868        | 11      |                            |                                |                                                                                                    |                 |
| 花生403            | 3        | 1              | 1       | 9868        | -1      | 提示:                        |                                |                                                                                                    |                 |
| 螺纹2401           | 空        | 3              | 3       | 3806        | 13      | 1. 价格(止抽<br>价-触发价格         | 员价/止盈价)=盈<br>或触发价格-开作          | 损单的触发价<br>仓均价                                                                                                    | 格价差=开仓均         |
| 合计(8)            |          | 15             |         |             | 75      | 2、止损单不<br>3、修改交易           | W证成交、且实制<br>密码后必须再登录           | 病交价与触发<br>を一次、否则盈                                                                                                    | 价存在点差<br>模单无法触发 |
| <b>新</b> .<br>百页 | 合合<br>行情 | <b>之</b><br>交易 |         | 品 /<br>EN 我 | P、<br>的 | 4、软件退出<br>5、盈损单会<br>6、上期所合 | 时盈损单仍然有効<br>自动确认账单<br>内按照设置决定是 | 2<br>Martice The State of State of State |                 |

2.添加止损单

止损单: 触发方式有两种, 止损价和动态追踪;

止损价: 即是限价止损, 当到达设定价格立刻平仓止损;

动态追踪:是一种动态止损方法,止损价位会随着盈利的增加而变化,这种方法可以最 大程度实现"让盈利奔跑",这是以做多开仓为例,设置跟踪止损后的最高价每上涨一个价 位,止损平仓价就跟着上涨一个价位,当价格从最高价回撤了设置的止损价差时,触发止损。

最高价:此最高价是从设置止损后开始记录的,不一定是开仓后的最高价。"跟盘浮动, 价位回撤"计算公式: 多头止损价位 = 启用止损后的最高价 - 回撤价位 空头止损价位 = 启用止损后的最低价 + 回撤价位

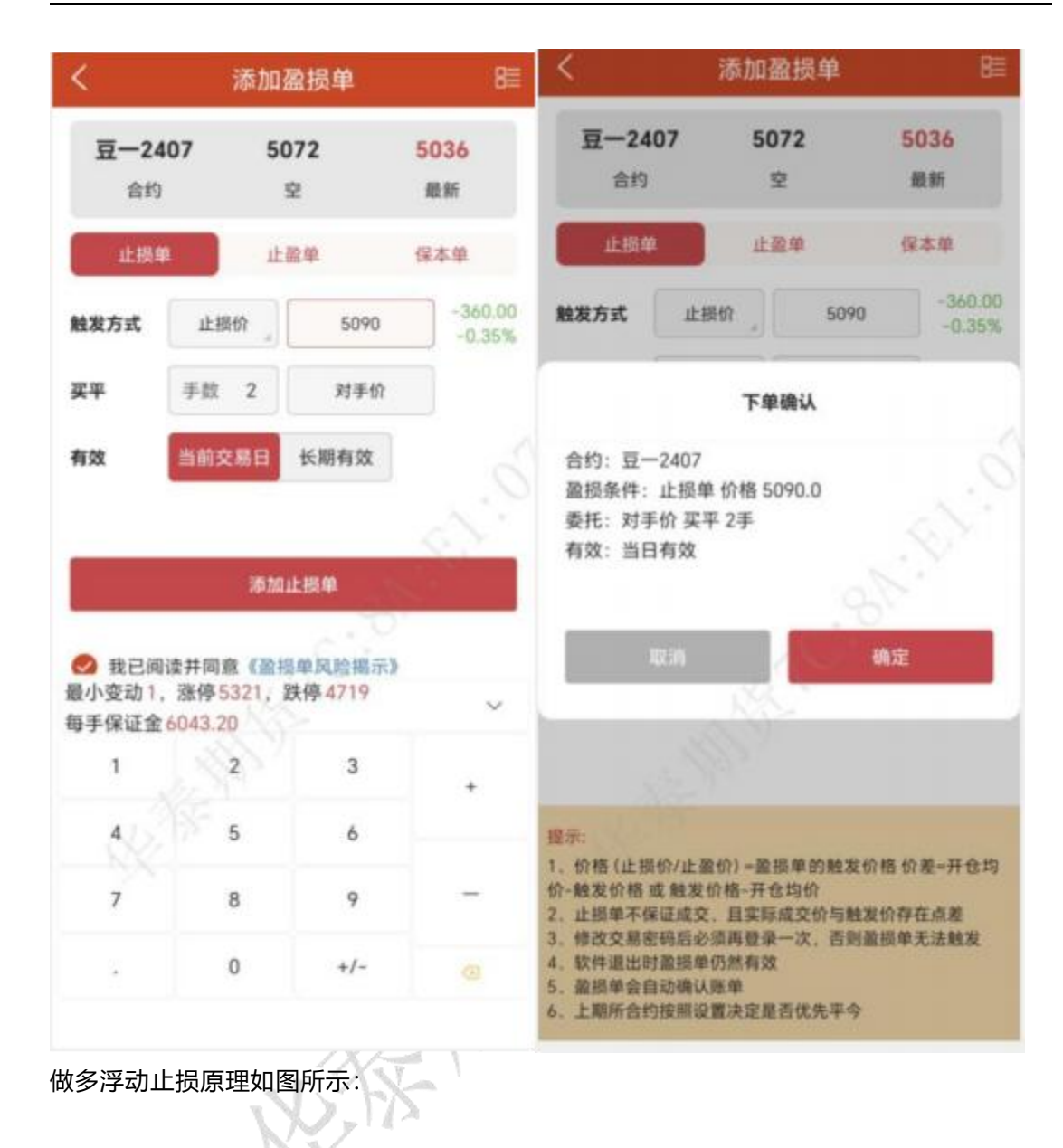

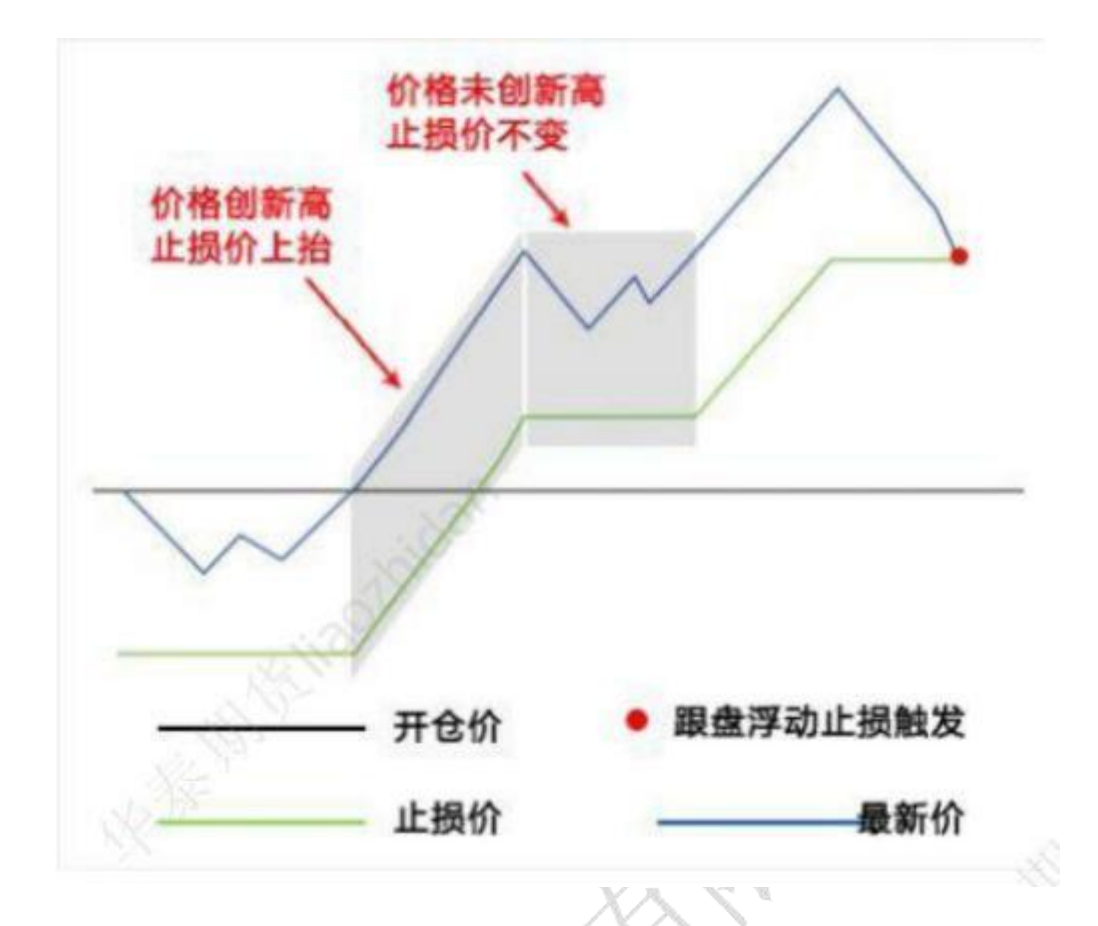

3.添加止盈单

止盈单: 是限价止盈, 当到达设定价格立刻平仓止盈;
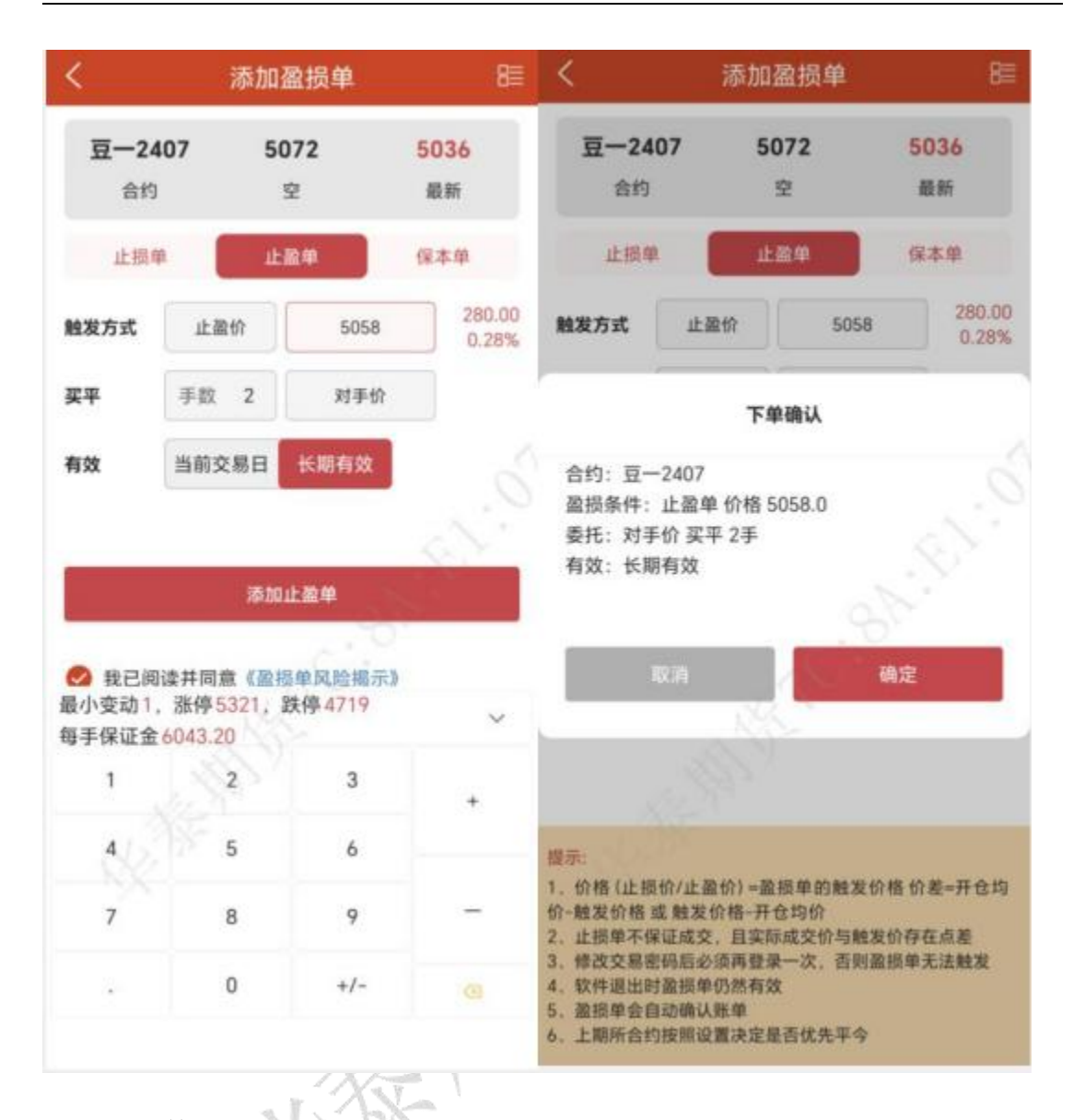

4.添加保本单

保本单: 这是一种止损思想——盈利状态下止损, 目的是保住赚到的利润

做多开仓后,在"开仓均价+设置的保本价差"位置产生了一条保本线,最新价超过设置的保本止损线后,再回落到这个保本止损线时才触发止损。

做空则相反, "保本策略"计算公式: 多头保本平仓价位 = 开仓均价 + 盈利价差空 头保本平仓价位 = 开仓均价 - 盈利价差

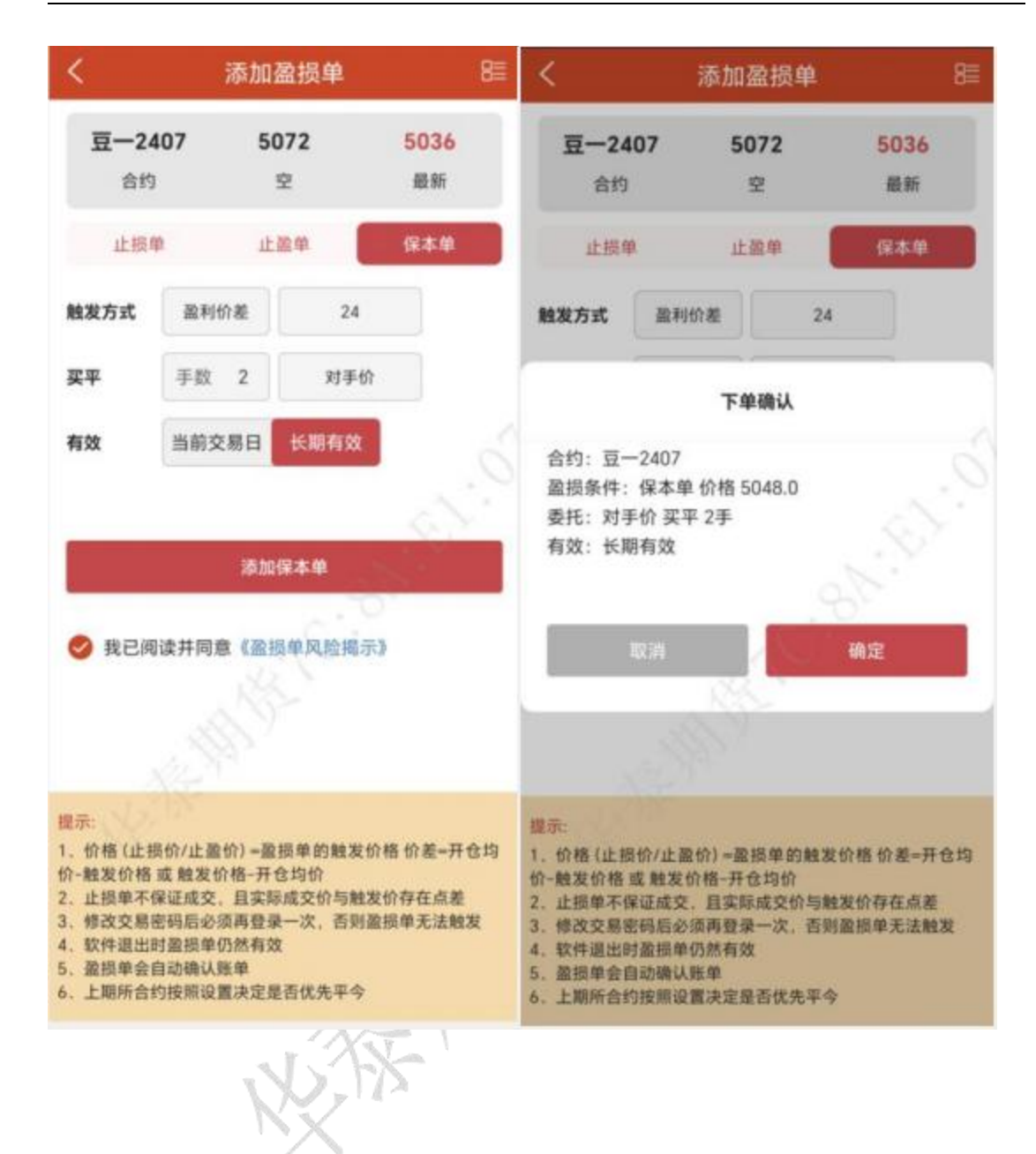

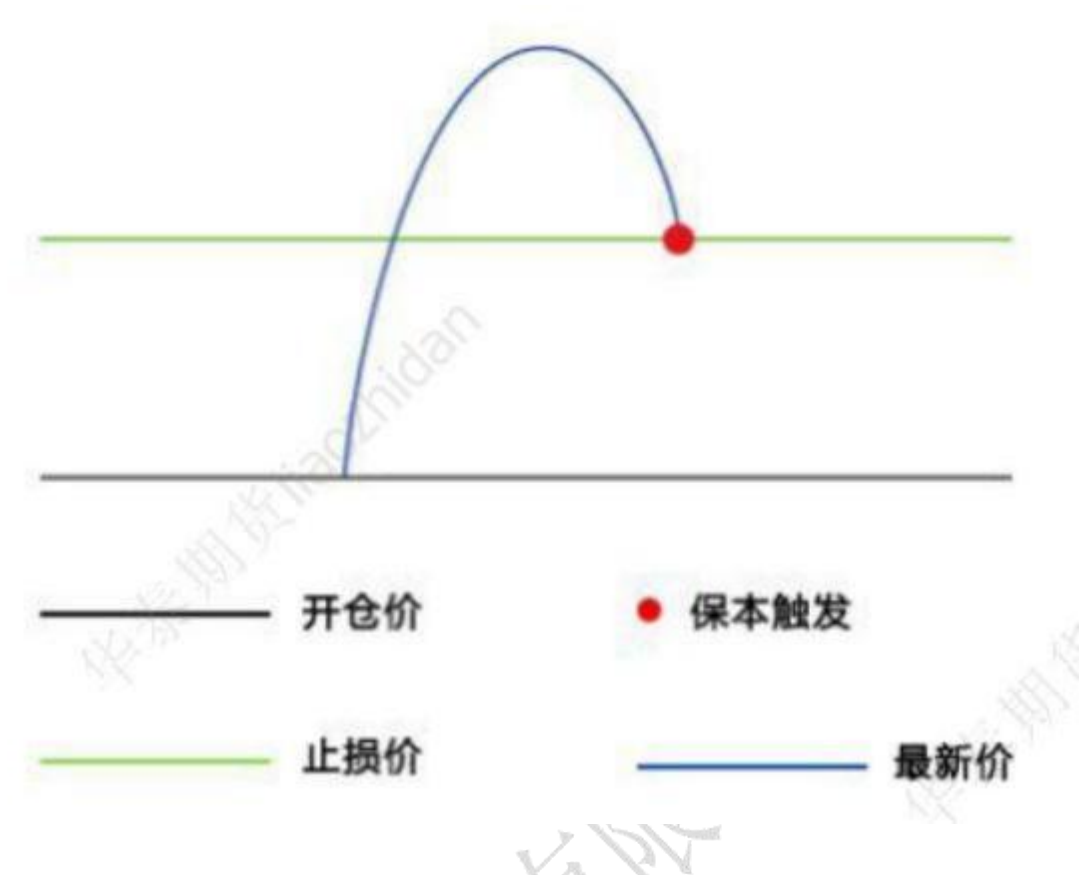

5.云止损止盈单管理

在设置列表选择[止损止盈]可以查看待触发损盈单和已触发损盈单;

设置好止损止盈单后,点击添加即可,在价格旁边会显示此委托价格平仓后的盈亏率。 点击右上角的按钮,可以查看未触发的订单;

未触发列表: 创建未触发的损盈单, 可以操作撤单、挂起;

已触发列表:查看已触发的损盈单记录;同一个合约可以设置四种止损止盈模式,如果 其中一个触发,又没有剩下可用手数,则剩下的单子会变为无效单;

| <                                                     | 添加到                                                     | 監损单                       | 8               | 真)              | • •                  | ≣®      |           | Mr.                            |
|-------------------------------------------------------|---------------------------------------------------------|---------------------------|-----------------|-----------------|----------------------|---------|-----------|--------------------------------|
| <b>豆2407 5072</b><br>合约 空                             |                                                         | 5036<br>最新                | 71<br>玉新        | 使用率 0.:<br>5036 | 21%                  | -       | 已有2个1 号登录 |                                |
| 止损                                                    | Li Ili                                                  | 2章                        | 保本单             | 6出<br>6入        | 5038<br>5023<br>5038 | 1<br>2  | 00<br>©   | 多账号登录<br>设置                    |
| 要平                                                    | 手数 2                                                    | 5072                      | -000%           | 托               | 平仓                   | 交       | 0         | 银期转账<br>行情预驚                   |
| 有效                                                    | 当前交易日                                                   | 长期有效                      |                 | 1               | 开仓均份                 | ) 道     | F         | 云条件单                           |
|                                                       |                                                         |                           | 0               |                 | 606                  | -1      | 0         | 止损止盈 1                         |
|                                                       | 动物                                                      | 上损单                       |                 |                 | 606                  | 1.      | ۲         | 交易相关                           |
| ❷ 我已阅读并同意《盈损单风险揭示》                                    |                                                         |                           | (               |                 | 4368                 | 48      | 0         | 消息通知 <sup>*</sup><br>行情登录/云襟服务 |
|                                                       |                                                         |                           |                 |                 | 9868                 | N.      | 1         | 交易日历                           |
|                                                       |                                                         |                           | DELIGH          |                 | 3806                 | 13      |           | 结算单查询                          |
| 1. 航宿在18<br>一般发价格<br>止损单不信<br>修改交易8<br>软件退出时<br>盈损单会目 | 或 触发价格-开行<br>呆证成交、且实际<br>密码后必须再登录<br>封盈损单仍然有效<br>自动确认账单 | 3. 均价<br>成交价与触发<br>一次,否则盈 | 价存在点差<br>损单无法触发 |                 | 8                    | 75<br>A |           | 关于                             |
| . 上期所合约                                               | 的按照设置决定是                                                | att.                      | 5'              | 1               | 84                   | 我的      |           |                                |

## 华泰期货期赢通-APP-操作手册

| <      | 止盈」 | 上损单  | G    | <       | 历史止望      | 盈止损单      |    |
|--------|-----|------|------|---------|-----------|-----------|----|
|        | 待触发 | 已触发  |      | 2023-09 | 9-14 - 20 | 023-09-20 | 查询 |
| 合约     | 多空  | 类别   | 状态   | 合约      | 多空        | 类别        | 手数 |
| 豆一2407 | 买平  | 止盈单  | 已受理  | 豆2407   | 买平        | 止损单       | 2  |
|        | К   | 线 改单 | 撤单   | 螺纹2401  | 买平今       | 止损孽       | 2  |
| 2-2407 | 买平  | 止损单  | 已受理  | 菜油401   | 卖平        | 止损单       | 1  |
| Ī−2407 | 买平  | 保本单  | 已受理  |         |           |           |    |
|        |     |      | 一键撤单 |         |           |           |    |
|        |     |      |      |         |           |           |    |
|        |     |      |      |         |           |           |    |
|        |     |      |      |         |           |           |    |